#### Content

#### Section 1 System Overview

| Features                                | 1_1      |
|-----------------------------------------|----------|
| Hardware:                               | 1-1      |
| Software:                               | 1-2      |
| Optional Accessories                    | 1-2      |
| Formats Compatible with the 9500        | 1-3      |
| 9500 Supported SIA Digital I-III Levels | 1-4      |
| How to Use this Manual                  | 1-5      |
| Terminology                             | 1-5      |
| What's in the Box                       | 1-6      |
| How to Contact Silent Knight            | 1-6      |
|                                         | Features |

#### Section 2 Agency Requirements \_\_\_\_\_2-1

| 2.1 | Telephone Requirements |                          | 2-1 |
|-----|------------------------|--------------------------|-----|
| 2.2 | FC                     | C Warning                | 2-1 |
| 2.3 | UL                     | Requirements             | 2-2 |
|     | 2.3.1                  | Hardware Requirements    | 2-2 |
|     | 2.3.2                  | Operational Requirements | 2-2 |
|     | 2.3.3                  | Programming Requirements | 2-2 |
|     |                        |                          |     |

#### 

| 3.1 | Environmental specifications              |      |  |
|-----|-------------------------------------------|------|--|
| 3.2 | Electrical Specifications                 |      |  |
| 3.3 | Overview                                  |      |  |
| 3.4 | Line Card Installation                    |      |  |
| 3.5 | Removing Line Cards                       |      |  |
| 3.6 | Telephone Line Connection                 |      |  |
| 3.7 | Parallel Printer Connection               |      |  |
|     | 3.7.1 Printer Cable Pin-Outs              |      |  |
|     | 3.7.2 Com Ports 1 & 2                     |      |  |
|     | 3.7.3 Remote Alert Output                 |      |  |
| 3.8 | AC Power Cord Connection                  |      |  |
|     | 3.8.1 Using Standard Power Cord           |      |  |
|     | 3.8.2 Using UL Listed AC Power Connection |      |  |
|     | 3.8.3 Switching to a 230 VAC Power Supply |      |  |
|     | 3.8.4 How to Verify Earth Ground          | 3-13 |  |
| 3.9 | Battery Connection                        | 3-14 |  |
| 3.1 | 3.10 Automation Computer Connection       |      |  |
|     | 3.10.1 Computer Port Baud Rate Selection  |      |  |

| Section 4                     |     |  |
|-------------------------------|-----|--|
| Operation                     |     |  |
| 4.1 Touchnad Function Buttons | 4-1 |  |

| 4.1 Touchpad Function Buttons                                           |      |  |  |  |
|-------------------------------------------------------------------------|------|--|--|--|
| .2 Displays                                                             |      |  |  |  |
| 4.2.1 LED Displays                                                      |      |  |  |  |
| 4.2.2 LCD Status Display                                                |      |  |  |  |
| 4.2.2.1 Adjusting LCD Contrast                                          |      |  |  |  |
| 4.2.2.2 LCD Abbreviations                                               |      |  |  |  |
| 4.3 Initial System Power Up                                             |      |  |  |  |
| 4.4 Log On / Log Off                                                    |      |  |  |  |
| 4.4.1 Installer Profile                                                 |      |  |  |  |
| 4.4.2 Operator Profile                                                  |      |  |  |  |
| 4.4.3 Default User Codes                                                |      |  |  |  |
| 4.4.4 How to log on the system.                                         |      |  |  |  |
| 4.4.5 How to log off the system.                                        |      |  |  |  |
| 4.5 Modes of Operation                                                  |      |  |  |  |
| 4.5.1 Normal Mode                                                       |      |  |  |  |
| 4.5.1.1 Manual Operation                                                |      |  |  |  |
| How to Manually Acknowledge Calls:                                      |      |  |  |  |
| 4.5.1.2 Automatic Operation                                             |      |  |  |  |
| 4.5.1.3 Log Only                                                        |      |  |  |  |
| 4.5.2 Program Mode                                                      |      |  |  |  |
| 4.6 Main Menu                                                           |      |  |  |  |
| 4.6.1 How to display the Main Menu                                      |      |  |  |  |
| 4.6.2 How to Maneuver Through Main Menu                                 |      |  |  |  |
| 4.6.3 Call History                                                      |      |  |  |  |
| 4.6.4 System History                                                    |      |  |  |  |
| 4.6.5 System Info                                                       |      |  |  |  |
| 4.6.6 Set Time & Date                                                   | 4-15 |  |  |  |
| 4.6.7 System Restart                                                    | 4-16 |  |  |  |
| 4.6.8 Printer Menu                                                      | 4-17 |  |  |  |
| 4.6.8.1 Print Report                                                    | 4-18 |  |  |  |
| How to Print Call History                                               | 4-18 |  |  |  |
| How to Print System History                                             | 4-19 |  |  |  |
| How to Print System Configuration                                       | 4-20 |  |  |  |
| How to Print a Test Page                                                | 4-21 |  |  |  |
| 4682 Edit Event Format                                                  | 4-21 |  |  |  |
| 4683 Configure Printer                                                  | 4-23 |  |  |  |
| 4 6 9 Program Menu                                                      | 4-24 |  |  |  |
| 4 6 10 Diagnostics Menu                                                 | 4-24 |  |  |  |
| 4 6 10 1 Phantom Menu                                                   | 4-25 |  |  |  |
| 4.6.10.2 Message One                                                    | 4-26 |  |  |  |
| 4.6.10.3 Event L or                                                     |      |  |  |  |
| 4 6 10 4 Format                                                         |      |  |  |  |
| 4 6 10 5 L C Debug Mode                                                 |      |  |  |  |
| 4.7 Listen-In and Hang Un                                               |      |  |  |  |
| A 7.1 Manual (Common) Listen-In Operation                               |      |  |  |  |
| 4.7.1 Wanual (Collinion) Listen-in Operation 4-2<br>A 7.2 PRX Operation |      |  |  |  |
| 7.7.2 I DA Operation                                                    |      |  |  |  |
| 4.0 resung the System                                                   |      |  |  |  |

#### 

| 5.1 | How to Enter Program Mode                                           | 5-1  |
|-----|---------------------------------------------------------------------|------|
|     | 5.1.1 Programming Fields                                            | 5-1  |
|     | 5.1.2 How to Maneuver Around in Program Mode                        |      |
| 5.2 | Programming Choices                                                 | 5-2  |
| 5.3 | General Options                                                     | 5-3  |
|     | 5.3.1 Operation Mode                                                | 5-7  |
|     | 5.3.1.1 How to change the operation mode                            | 5-8  |
|     | 5.3.2 Display Options                                               | 5-9  |
|     | 5.3.2.1 How to Change Language Display                              | 5-10 |
|     | 5.3.2.2 How to Change Time Format Display                           | 5-10 |
|     | 5.3.2.3 How to Change Date Format Display                           | 5-11 |
|     | 5.3.2.4 How to Turn "On" or "Off" Daylight Savings.                 | 5-11 |
|     | 5.3.2.5 How to Edit ITI Options                                     | 5-12 |
|     | 5.3.2.6 How to Set Sorted Events                                    | 5-13 |
|     | 5.3.2.7 How to Set Hold Last Event                                  | 5-13 |
|     | 5.3.3 Communications                                                | 5-14 |
|     | 5.3.3.1 How to Set Up Port Function                                 | 5-18 |
|     | 5.3.3.2 How to set Com Port 1 Parameters                            | 5-18 |
|     | 5.3.3.3 How to Set Com Port 2 Parameters                            | 5-19 |
|     | 5.3.3.4 How to Edit Init String (Com 1, Com 2, and Parallel Port)   | 5-20 |
|     | To clear an init string:                                            | 5-21 |
|     | 5.3.3.5 How to Set Automation Communication                         | 5-21 |
|     | How to Set the Format                                               | 5-21 |
|     | How Enable or Disable Hex Mode                                      | 5-22 |
|     | How Enable or Disable Heartbeat                                     | 5-22 |
|     | Time (Period of Heartbeat)                                          | 5-23 |
|     | Ack Time (Acknowledge Time)                                         | 5-24 |
|     | ITI Options (Only Visible if ITI Gen or ITIComp Formats are Chosen) | 5-25 |
|     | Log Recs (For ITI Formats):                                         | 5-26 |
|     | XID (Extended ID for ITI Panels):                                   | 5-26 |
|     | SupCh (Supervisory Character):                                      | 5-26 |
|     | NoData (No Data Character for Log Record):                          | 5-26 |
|     | 5.3.3.6 How to Configure the On-board Annunciator Outputs           | 5-27 |
|     | 5.3.3.7 How to Configure the Auxiliary Relay Outputs                | 5-28 |
|     | 5.3.4 System Options                                                | 5-29 |
|     | 5.3.4.1 How to Change Backup Battery Setting                        | 5-30 |
|     | To Exit:                                                            | 5-30 |
|     | 5.3.4.2 How to Set the Receiver ID Number                           | 5-30 |
|     | To Exit:                                                            | 5-30 |
|     | 5.3.4.3 How to Set the Normal State of the Auxiliary Relay Contact  |      |
|     | To Exit:                                                            | 5-31 |
|     | 5.3.5 Message Oueue Options                                         |      |
|     | 5.3.5.1 Set the Message Oueue Warning On level                      |      |
|     | To Exit:                                                            |      |
|     | 5.3.5.2 Set the Message Queue Warning Off Level                     |      |
|     | To Exit:                                                            |      |
|     | 5.3.5.3 Set the maximum Buffer Limit                                |      |
|     | To Exit:                                                            |      |
| 5.4 | Line Card Menu                                                      |      |
|     |                                                                     |      |

| 5.4.1 Add Line Card                                          |         |
|--------------------------------------------------------------|---------|
| 5.4.2 Edit Line Card                                         |         |
| 5.4.2.1 Handshake Sequence                                   |         |
| To Change the Handshake Sequence Number:                     |         |
| To Change the Format Group:                                  |         |
| To Change the Handshake Delay Time:                          |         |
| To Change the Handshake Duration Time:                       |         |
| To Change the Maximum Handshake Wait Time:                   |         |
| To Change the Acknowledgment Tone Duration Time:             |         |
| 5.4.2.2 Line Options                                         |         |
| How to Set the Line Card for a Direct Line (Dedicated Line): | 5-43    |
| To Change the Number of Rings Follow These Steps:            |         |
| To Change the Ring On Time:                                  |         |
| To Change the Ring Off Time:                                 |         |
| To Change the Ring Threshold Voltage:                        |         |
| To Change the Phone Line Sample Rate:                        |         |
| 5.4.2.3 Listen-In                                            |         |
| To Change the Listen Mode:                                   |         |
| To Change the PBX String:                                    |         |
| To Change the Listen-In Timeout:                             |         |
| To Edit the Listen-In accounts Lists:                        | 5-49    |
| To Add a Listen In Account                                   |         |
| To Edit a Listen In Account                                  |         |
| To Clear a Listen In Account                                 |         |
| 5.4.2.4 Trap List                                            | 5-51    |
| To Add a Trap Account                                        |         |
| To Edit a Trap Account                                       |         |
| To Clear a Trap Account                                      |         |
| 5.4.2.5 Misc. Line Opt                                       |         |
| To Change the Echo Suppress Setting:                         |         |
| How to Set Caller ID                                         |         |
| To Change the Billing Delay Setting:                         |         |
| To Change the Hunt Group:                                    |         |
| 5.4.2.6 TTI Options Menu                                     |         |
| III SCode Menu:                                              |         |
| 10 Set Date/Time Flag:                                       |         |
| 10 Enable of Disable 111 300 Baud Negotiation:               |         |
| 5.4.3 Copy Line Cards                                        |         |
| 5.4.3.1 To Program the Default Settings into a Line Card     |         |
| 5.4.4. Clear Line Card                                       |         |
| 5.4.4 Utar Line Uara                                         |         |
| 5.4.5 View Line Cards                                        |         |
| 5.5 User List                                                |         |
| 5.5 User                                                     |         |
| 5.5.2 Editing a User                                         |         |
| 5.5.2 Clearing a User Out of the Receiver                    | J-00 کے |
| 5.5.5 Creating a User Out of the Receiver                    |         |

#### Section 6 Compatible Reporting Formats \_\_\_\_\_6-1

| 6.1 | Formats By Communication Group.       | 6-1 |
|-----|---------------------------------------|-----|
| 6.2 | Format Numbers Used In Printer Output | 6-3 |

#### Section 7 Troubleshooting

| 7.1 | Error Messages                 | . 7-1 |
|-----|--------------------------------|-------|
| 7.2 | Troubleshooting Process        | . 7-5 |
| 7.3 | Safe Mode                      | . 7-5 |
| 7.4 | Updating the Receiver Software | . 7-6 |
|     |                                |       |

#### 

| 8.1 Introduction                                     |      |
|------------------------------------------------------|------|
| 8.1.1 Conventions Observed In This Section           |      |
| 8.2 Silent Knight 9000 Protocol                      |      |
| 8.2.1 Data String Description And Special Characters |      |
| 8.2.2 Calls From Panels                              |      |
| 8.2.3 Long Calls                                     |      |
| 8.2.4 Bad Data                                       |      |
| 8.2.5 Good Data with Bad Data                        |      |
| 8.2.6 Validation Byte (V-Byte)                       |      |
| 8.2.7 System Messages                                |      |
| 8.2.8 Communication from a Computer to the 9500      |      |
| 8.2.8.1 ACKing And NACKing Data                      |      |
| 8.2.8.2 Link Test                                    |      |
| 8.3 SIA CIS (Computer Interface Standard)            |      |
| 8.3.1 Data String Description And Special Characters |      |
| 8.3.2 Basic Message Format                           |      |
| 8.3.3 Modifier Codes                                 |      |
| 8.3.4 Long Calls                                     |      |
| 8.3.5 System Status Messages                         |      |
| 8.3.6 Heart Beat                                     |      |
| 8.3.7 Communication from a Computer to the 9500      |      |
| 8.3.7.1 ACKing and NACKing Data                      |      |
| 8.3.7.2 Link Test                                    | 8-17 |
| 8.4 ITI Generic Computer Format                      |      |
| 8.4.1 Convention Used In This Section                |      |
| 8.4.2 Report Record                                  |      |
| 8.4.2.1 Control Panel Type and Zone Attribution Byte | 8-19 |
| 8.4.2.2 Extended Panel ID Codes                      |      |
| 8.4.2.3 Alarm Codes                                  |      |
| 8.4.3 Log Record                                     |      |
| 8.4.4 Test Record                                    |      |
| 8.4.5 OKAY Record                                    |      |
| 8.4.6 ACKing and NACKing Data                        |      |
| 8.5 ITI Computer Interface Format                    |      |
| 8.5.1 Convention Used In This Section                |      |
| 8.5.2 General Record Structure                       |      |
| 8.5.3 Report Record                                  |      |
| 8.5.3.1 Information Field Identifiers                |      |
| 8.5.3.2 Panel Type Characters                        |      |
| 8.5.3.3 Condition Codes                              |      |

|     | 8.5.4 | Test Record                                   |      |
|-----|-------|-----------------------------------------------|------|
|     | 8.5.5 | Supervisory Record                            | 8-30 |
|     | 8.5.6 | Log Records                                   | 8-30 |
|     | 8.5.7 | Checksum/Control Field                        | 8-31 |
| 8.6 | SIA   | A 2000                                        | 8-31 |
| 8.7 | SK    | X EXP (Silent Knight Expanded)                |      |
|     | 8.7.1 | SKE Header Block                              |      |
|     |       | Example:                                      |      |
|     | 8.7.2 | Call Message Block                            | 8-33 |
|     |       | Example:                                      | 8-33 |
|     | 8     | 8.7.2.1 Dialer Format                         |      |
|     | 8     | 8.7.2.2 Panel Data                            |      |
|     |       | Example:                                      |      |
|     | 8     | 8.7.2.3 Listen-in Indicator                   |      |
|     |       | Example:                                      |      |
|     | 8     | 8.7.2.4 Trap Account Indicator                |      |
|     |       | Example:                                      | 8-38 |
|     | 8     | 8.7.2.5 Long Call Indicator                   | 8-38 |
|     | 8     | 8.7.2.6 Bad Data Field Indicator              | 8-39 |
|     |       | Example:                                      | 8-39 |
|     | 8.7.3 | System Message Block                          | 8-39 |
|     |       | Example:                                      | 8-39 |
|     | 8     | 8.7.3.1 System Messages                       |      |
|     | 8.7.4 | Heart Beat Message Block                      |      |
|     |       | Example:                                      |      |
|     | 8.7.5 | Validation Byte (V-Byte)                      |      |
|     | 8.7.6 | ACKing and NACKing Data                       |      |
|     | 8.7.7 | Commands Initiated by the Automation Computer |      |
|     | 8     | 8.7.7.1 Remote Log-on/Log-off                 |      |
|     |       | To Log-in:                                    |      |
|     |       | To Log-off:                                   |      |
|     | 8     | 8.7.7.2 Force Hang-up Request                 |      |
|     | _     | To Force Hang-up:                             |      |
|     | 8     | 8.7.7.3 Add or Delete a Listen-in Account     |      |
|     |       | To Add a Listen-in Account:                   |      |
|     |       | To Delete a Listen-in Account:                |      |
|     | 8     | 8.7.7.4 Common Listen-in Extend/End Request   |      |
|     |       | To Extend Listen-in:                          |      |
|     | 0     | To End a Listen-in Session:                   |      |
|     | 8     | 8.7.7.5 PBX Listen-in String                  |      |
|     | 0     | To Create or Edit PBX String:                 |      |
|     | 8     | 8././.6 Add or Delete a Trap Account          |      |
|     |       | To Add a Trap Account:                        |      |
|     | ~     | 10 Delete a Trap Account:                     |      |
| 0.0 | 8     | 8./././ Link lest Request                     |      |
| 8.8 | US    | ASUII Unaracter Code                          |      |

## Section 1 System Overview

This manual describes installation, operation, and programming of the Model 9500 Central Station Receiver. The 9500 is a dual line desk-top receiver. This section will list features, optional accessories, compatible formats, and SIA options supported. This section also contains conventions held throughout the manual, terminology relevant to this product, and other information.

## 1.1 Features

#### Hardware:

- Supports both 120 and 240 VAC installations at 60 and 50Hz operation.
- External annunciation with auxiliary Form C dry contact relay. (Programmable)
- On-board PZT alert. (Programmable.)
- 1 parallel port.
- 2 serial ports.
- 2 rear SBUS connectors.
- Modular configuration for easy replacement and repair.
- 4 line LCD Display with 20 characters for each line.
- On-board touchpad for manual operation and programming.
- LEDs to indicate system operations.
- One line card will communicate with all supported formats.
- Supports up to 2 line cards which operate independent of each other.
- Line card parameters are stored on the MCPU for faster removal and replacement.
- Line cards support Caller ID and Caller Name Delivery.
- Line cards are individually programmable for format priority and ring parameters.
- Line cards support direct connect phone line monitoring.

#### Software:

- Programmable display options for time and date information.
- View or print the history information by priority or by call or by event.
- Two user profiles to control user access to the receiver.
- Supports up to 40 users.
- Listen-in and trap accounts support wild card variables. Up to 20 accounts available per line card. (20 for listen-in and 20 for trap accounts.)
- Listen-in selectable for direct, hook flash, or PBX phone system.
- Programmable port configuration for automation, printer and backup support.
- 500 event history buffer.

## **1.2 Optional Accessories**

The following accessories for the Model 9500 receiver are available from Silent Knight Sales Department unless otherwise indicated. You can contact Silent Knight Sales Department by phone or by mail. The Sales Department's toll free and local numbers are 800-446-6444 and 612-493-6435. Our mailing address is 7550 Meridian Circle, Maple Grove, MN 55369-4927.

| ltem                        | Silent Knight<br>Model Number (if<br>applicable) | Description/Comments                                                                                                    |
|-----------------------------|--------------------------------------------------|----------------------------------------------------------------------------------------------------|
| Line card                   | 9810                                             | The line card monitors the phone line, detects ring and processes<br>the message from the communicating panel.                                          |
| Backup battery              | 6712 (See Section 3.9 for installation.)         | A 12VDC 7ah battery which will provide a minimum 4 hours of backup power during an AC power loss. (See Section 2.3.2 for UL backup power requirements.) |
| Printer cable               | Not available from<br>Silent Knight              | A standard 25-pin cable used to connect the 9500 receiver to an external parallel printer.                                                              |
| UL Conduit<br>Connector Kit | 9512 (See Section<br>3.8.2 for installation.)    | Required to meet UL requirements for NFPA 72 Central Station Service.                                                                                   |
|                             | 9540                                             | <b>Dispatcher,</b> alarm monitoring software with report generation (250 accounts Maximum).                                                             |
| Automation Software         | 9541                                             | <b>Dispatcher Plus</b> , alarm monitoring software with report generation (no account limit).                                                           |
|                             | 9542                                             | <b>Reporter</b> , unmonitored event capture, storage and report generation software.                                                                    |

 Table 1-1: Optional Accessories for the 9500 receiver

## 1.3 Formats Compatible with the 9500

The 9500 receiver is compatible with all Silent Knight UL listed communicators.

Table 1-2 shows the formats that the 9500 receiver can decode and the handshake frequency groups which accommodate that format (see Section 5.4 for line card programming). Each line card can decode every format listed below. Setting the handshake order only prioritizes the type of communication done by each line card. Section 6 of this manual describes the formats in greater detail.

| Format Name                      | Handshake        |
|----------------------------------|------------------|
| BFSK                             | 1400 or 2300 Hz  |
| SK FSK, FSK 0, FSK 80            | 1400 or 2300 Hz  |
| SK FSK 1, FSK 1, FSK 81          | 1400 or 2300 Hz  |
| FSK II, FSK 86                   | 1400 Hz          |
| SK 4+2                           | 1400 Hz          |
| SK 3+1/3+1 Extended              | 1400 or 2300 Hz  |
| Sescoa 3+1/Franklin 3+1          | 2300 Hz          |
| Radionics 3+1 Checksum           | 1400 or 2300 Hz  |
| 4+1 Extended                     | 1400 or 2300 Hz  |
| FBI 4+3+1                        | 1400 or 2300 Hz  |
| SX-III, SX-IVA                   | 2225 Hz          |
| SX-IVB                           | 2225 Hz          |
| ITI SX-V                         | 2225 Hz          |
| ITI Commander                    | 2225 Hz          |
| ITI RF Commander, Harbor Gard    | 2225 Hz          |
| ITI Commander 2000, LifeGard     | 2225 Hz          |
| ITI CareTaker+, SecurityPro 4000 | 2225 Hz          |
| ITI UltraGard                    | 2225 Hz          |
| SIA DCS                          | 2225 Hz          |
| SIA 2000 (pending approval)      | 2225 Hz          |
| Ademco Contact ID                | 1400 and 2300 Hz |
| Ademco Super Fast                | 1400 and 2300 Hz |
| Acron Touch Tone                 | 1400 and 2300 Hz |
| Ademco Express                   | 1400 and 2300 Hz |
| DTMF 4+2                         | 1400 and 2300 Hz |

Table 1-2: Formats compatible with the 9500

## 1.4 9500 Supported SIA Digital I-III Levels

Table 1-3 compares the 9500 receiver to SIA Digital Compatibility Levels I, II, and III and indicates which of them we comply with.

|    |                                                                                                    |   | 9500       | Function/Capability                                          | Transmitter | Receiver   |
|----|----------------------------------------------------------------------------------------------------|---|------------|--------------------------------------------------------------|-------------|------------|
|    |                                                                                                    |   | ~          | Support Tonal Acknowledgments                                | required    | required   |
|    |                                                                                                    |   | ✓          | Support N blocks with Zone Numbers Only                      | required    | required   |
| ve |                                                                                                    |   | ✓          | Support single Account Block per Call                        | required    | required   |
| Le |                                                                                                    |   | ~          | Support O Blocks                                             | (optional)  | required   |
|    | _                                                                                                    |   | ~          | Support X Blocks                                             | (optional)  | required   |
|    | Ιí                                                                                                    |   | ~          | Support 300 Baud (Fast)                                      | (optional)  | required   |
|    | ٩V٤                                                                                                    |   |            | Support Configuration Block                                  | required    | required   |
|    | Le                                                                                                    |   |            | Support Data Acknowledgments                                 | required    | required   |
|    |                                                                                                    | = | ~          | Support Modifier codes <i>id</i> , <i>da</i> and <i>ti</i> . | (optional)  | required   |
|    |                                                                                                    | ļ | ~          | Support Multiple Account Blocks per Call                     | (optional)  | required   |
|    | Image: Support E Blocks         Image: Support Data Codes with Units Numbers         Image: Support RECEIVER call out and Access Passcode |   | (optional) | required                                                     |             |            |
|    |                                                                                                    |   | (optional) | required                                                     |             |            |
|    |                                                                                                    |   | required   | required                                                     |             |            |
|    |                                                                                                    |   |            | Support Reverse Channel C Blocks                             | required    | required   |
|    |                                                                                                    |   |            | Support Reverse Channel P Blocks                             | required    | (optional) |
|    |                                                                                                    |   |            | Support Reverse Channel A Blocks                             | (optional)  | required   |
|    |                                                                                                    |   |            | Support Dynamic block and Group Sizes                        | (optional)  | required   |
|    |                                                                                                    |   | ~          | Support Listen-in                                            | (optional)  | required   |
|    |                                                                                                    |   | ~          | Support A Blocks to RECEIVER                                 | (optional)  | required   |
|    |                                                                                                    |   |            | Support V-Channel communication                              | (optional)  | (optional) |

Table 1-3: 9500 and SIA Levels I-III comparison

## **1.5 How to Use this Manual**

This manual contains information on how to install, operate and program the 9500 receiver. Silent Knight strongly suggests that the manual be reviewed in its entirety to become familiar with procedures and parameters of the product. Once you are familiar with the product, the manual can be used as a reference document.

The manual uses the following conventions:

• A small graphic of each touchpad button is used to represent which touchpad key is to be

pressed for a given operation. For example, an up-arrow would be shown as:

- LCD display This typeface represents messages that appear on the LCD.
- 2225Hz This typeface represents an editable field that appears on the LCD.
- Pages of the manual are numbered by section. For example, a page numbered as "5-1" is Page 1 of Section 5.
- When this manual refers to **default settings**, it means programmable options set at the factory. Any programming after the receiver is powered up will change these setting.

## 1.6 Terminology

This section lists terminology that is specific to this product and their meaning.

| Term                | Meaning                                                                                                    |
|---------------------|----------------------------------------------------------------------------------------------------|
| Communication Group | Silent Knight has separated the different types of communication by<br>handshake type. These handshake types can be assigned in a numbered<br>order. (See Section 6 for more details.)                                                  |
| Listen-in           | Listen-in is the ability to listen in to what is happening real-time from the central station to a remote location. This can help the central station operator determine if he or she should dispatch for a particular alarm situation. |
| PZT                 | PZT is an abbreviation for a piezo alert sounder.                                                                                                    |
| PIN                 | An abbreviation for Personal Identification Number. PINs are used to log in and out of the receiver.                                                                                                    |
| SBUS                | Serial Bus interface to connect a 9500 receiver to 9510 Line cards and the LCD display.                                                                                                    |
| MCPU                | Master Central Processing Unit.                                                                                                    |
| Main Menu           | The main menu will be displayed as either <installer menu=""> or <operator menu="">. However, this manual will refer to them as the main menu.</operator></installer>                                                                   |
| ACK                 | Stands for acknowledgment.                                                                                                    |
| NACK                | Stands for no acknowledgment.                                                                                                    |

## **1.7 What's in the Box**

This section contains a list of the parts that are shipped with the 9500 receiver and a brief description of their intended use.

| ltem                                    | Quantity | P/N    | Description                                                                                                    |
|-----------------------------------------|----------|--------|----------------------------------------------------------------------------------------------------|
| Alert Relay Wiring Harness              | 1        | 130393 | Wiring harness used to connect the 9500 receiver to a backup battery. It also provides a normally open or normally closed output for an alert sounder. |
| 9500 Installation &<br>Operation Manual | 1        | 151059 | A manual covering installation and operation information related to the 9500 receiver.                                                                 |
| Central Station Receiver                | 1        | 9500   | The central station receiver assembly.                                                                                                    |
| Line Card                               | 1        | 9810   | Line card for land lines.                                                                                                    |
| Strain Relief Tie Wrap                  | 1        | 120101 | Tie wrap used as a strain relief on the phone cord. See Figure 3-3 for location of strain relief tabs.                                                 |
| Telephone Cord                          | 1        | 130071 | A 7 foot long telephone cable with RJ-11 connectors.                                                                                                   |
| Power Cable                             | 1        | 119229 | AC power cable used to connect the 9500 receiver to an AC wall plug.                                                                                   |

## 1.8 How to Contact Silent Knight

If you have a question or encounter a problem not covered in this manual, contact Silent Knight Technical Support at 800-328-0103 (or 612-493-6455). To order parts, contact Silent Knight Sales at 800-446-6444 (or 612-493-6435).

## Section 2 Agency Requirements

## 2.1 Telephone Requirements

If requested by the telephone company, the following information must be provided before connecting this device to the phone lines:

| A. | Manufacturer:                                                 | Silent Knight     |
|----|---------------------------------------------------------------|-------------------|
| B. | Model Number:                                                 | 9500              |
| C. | FCC Registration Number:                                      | AC6USA-31519-AL-E |
| D. | Type of jack (to be installed by the tele-<br>phone company): | RJ31X             |
|    | Ringer equivalence:                                           | 0.1B              |

This device may not be connected directly to coin telephones or party line services.

This device cannot be adjusted or repaired in the field. In case of trouble with the device, notify the installing company or Silent Knight for an RMA and then return it to:

Silent Knight Security Systems 7550 Meridian Circle Maple Grove, MN 55369-4927 800-328-0103 or 612-493-6455

The telephone company may make changes in its facilities, equipment, or procedures that could affect the operation of the equipment. If this happens, the telephone company will provide advance notice to allow you to make the necessary modifications to maintain uninterrupted service.

## 2.2 FCC Warning

This device complies with FCC Rules Part 68.

This device has been verified to comply with FCC Rules Part 15. Operation is subject to the two following conditions: (1) This device may not cause radio interference, and (2) This device must accept any interference received including interference that may cause undesired operation.

## 2.3 UL Requirements

Follow the procedures outlined in the sections below for listing as an NFPA 72 Central Station Service installation. The 9500 is also suitable for household and commercial burglary service.

Note: Installation regulations are subject to the jurisdiction of the local authority.

#### 2.3.1 Hardware Requirements

- 1. A second 9500 must be installed as a backup in case the primary 9500 fails. The backup system must be able to take over within 30 seconds. (Note: This requirement does not apply to burglary-only installations.)
- 2. AC power must run in conduit and be attached to the 9512 conduit connector kit. See Section 3.8.2.

#### 2.3.2 Operational Requirements

- 1. The transmitters reporting to the 9500 must be UL Listed DACTs (digital alarm communicator transmitters).
- 2. The central station must provide a minimum of 24 hours of backup power within 30 seconds of a AC power loss. The backup must either be in the form of a UL listed UPS or electrical generator.
- 3. If the 9500 is not automated, the central station operator must check for the 24 hour test signals from the communicators. (Note: This requirement does not apply to burglary-only installations.)
- 4. The connection between the 9500 and the UL listed computer should be according to the pin configuration for Com port 1 as shown in Section 3.10, Figure 3-14 and Figure 3-15, of this manual.
- 5. If a computer is used, the computer and its accessories must be installed in the same room as the receiver.
- 6. The listen-in feature is intended for burglary applications only and may not be used if the receiver will be accepting commercial fire signals.

#### 2.3.3 Programming Requirements

In a UL listed installation, the Model 9500 receiver must be programmed according to the following procedure:

- Do NOT use the alarm output relay in UL installations.
- Each log-on code must have at least four digits.

# Section 3 Installation

This section contains information necessary to install a 9500 Central Station Receiver.

#### **IMPORTANT:**

Do not connect power to the system until you have read these instructions carefully.

## 3.1 Environmental specifications

- Temperature range is 32° to 120° F.
- Indoor use only.
- 85 percent non-condensing humidity.
- Non-corrosive environment.

### 3.2 Electrical Specifications

| Line Voltage:                                                                                             |       | $\begin{array}{l} 120 \text{VAC} \pm 10\% \\ 240 \text{VAC} \pm 10\% \end{array}$ | 60Hz, 100VA<br>50Hz, 100VA                   |
|----------------------------------------------------------------------------------------------------|-------|-----------------------------------------------------------------------------------|----------------------------------------------|
| Fuse:                                                                                                    |       | 2.5A Slow Blow                                                                    |                                              |
| Backup Battery Connection:                                                                                | Input | 10.2 to 14.0 VDC                                                                  | 3 Amp Max.                                   |
| Note:A 12 VDC battery<br>does not provide standby<br>time required by UL and<br>NFPA standards. A UPS<br> |       | 13.65 VDC                                                                         | 1 Amp charging current                       |
| Auxiliary Relay:                                                                                          |       | 2.5 Amp @ 48VDC<br>2.5 Amp @ 48VAC                                                | ResistivePower LimitedResistivePower Limited |

## 3.3 Overview

The 9500 is assembled at the factory. One line card is shipped with the 9500 receiver. Follow the procedures described in Section 3.4 to install additional line cards.

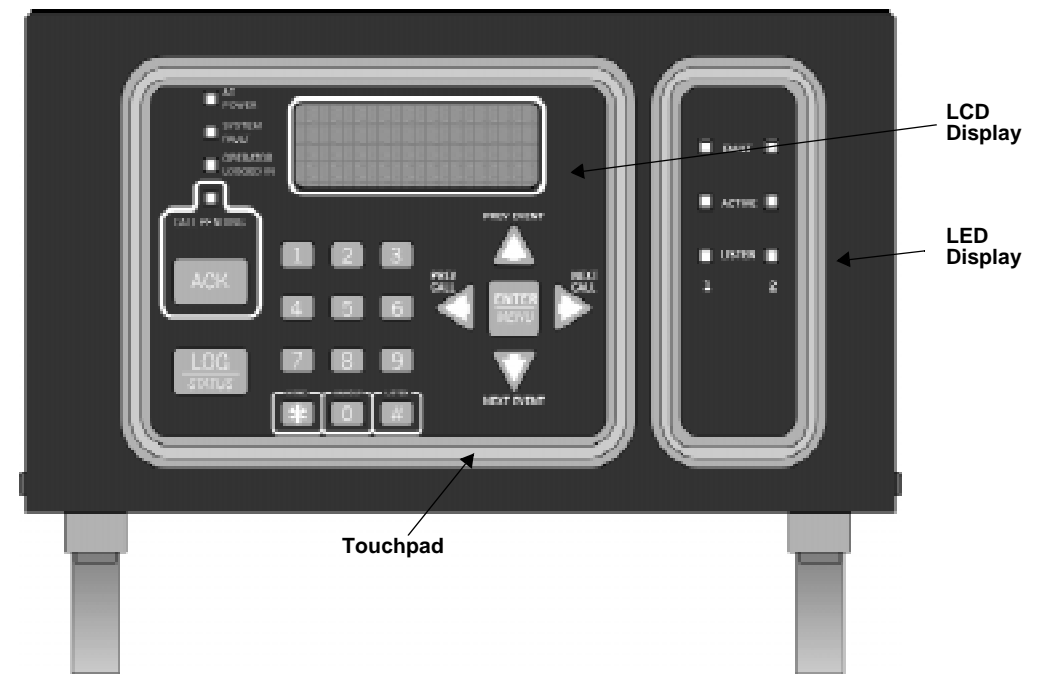

Figure 3-1 Model 9500 Front View

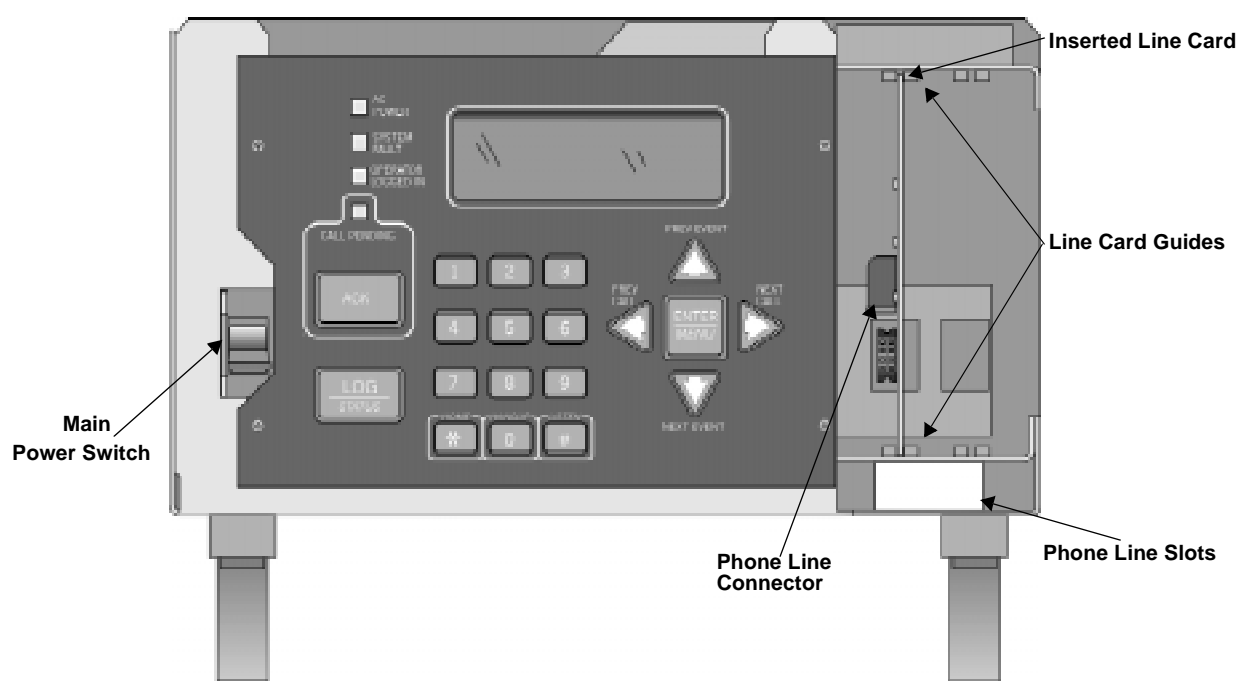

Figure 3-2 Model 9500 Front View Without the Cover On

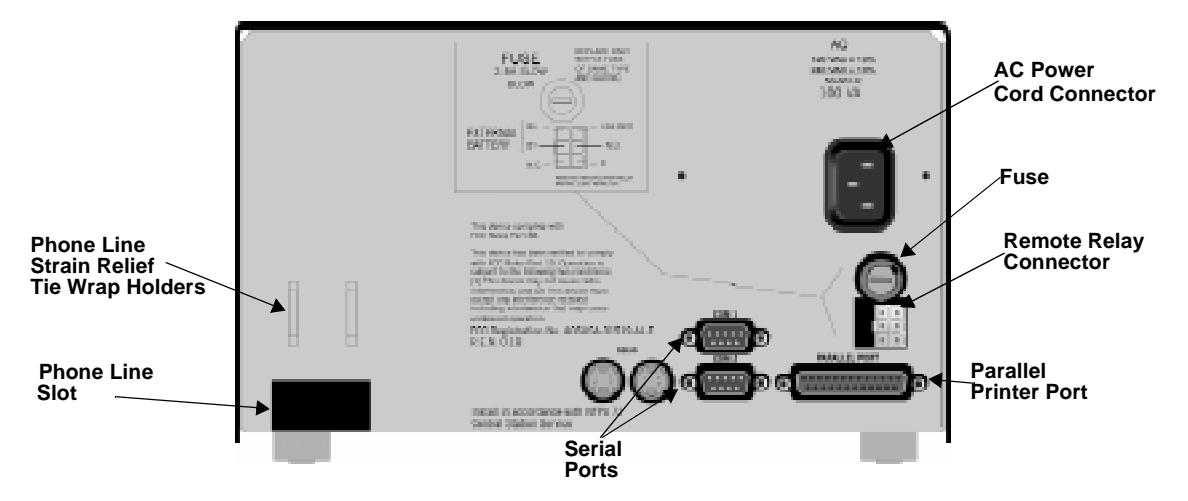

Figure 3-3 Model 9500 Rear View

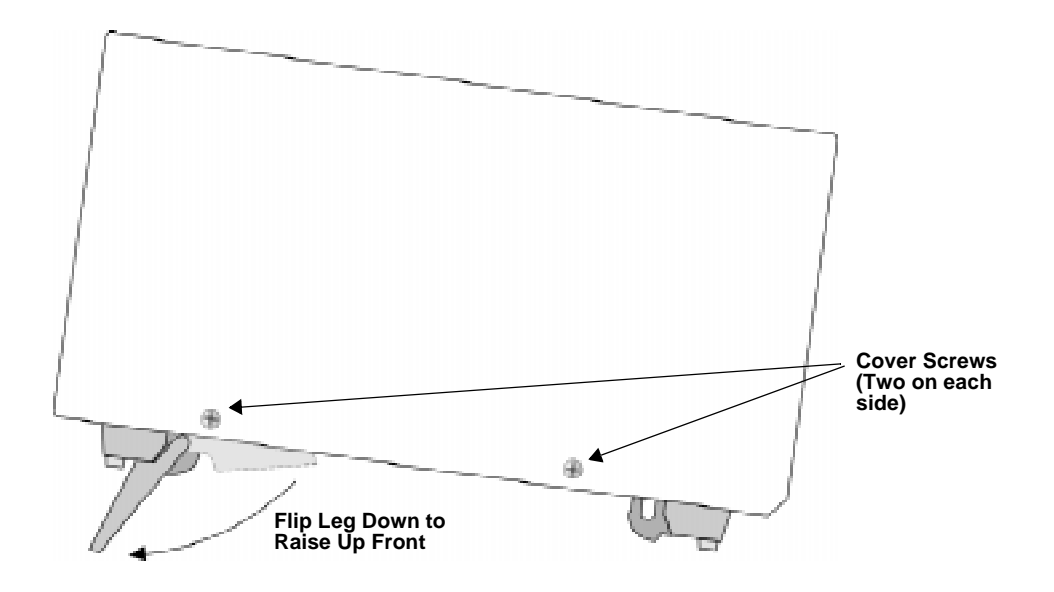

Figure 3-4 Side View

## 3.4 Line Card Installation

#### **Caution:**

To reduce the risk of electrical shock and damage to the receiver, follow these steps in the order they are listed here.

- 1. Remove the 9500's cover by unscrewing the four cover screws located on both sides of the receiver. (See Figure 3-4 for the cover screw locations.)
- 2. Turn off the 9500's power switch (see Figure 3-5 for power switch location).
- 3. When the cover is removed, you will see that there are 2 slots for line cards. The receiver recognizes each slot by number 1 and 2 (slot one is closest to the keypad and display). It is not necessary to put line cards in numbered order because the receiver continually polls each slot to see if existing line cards are functioning and if it is still in its slot. The receiver also looks to see if a new line card has been added. Figure 3-5 shows where each line card should be placed.

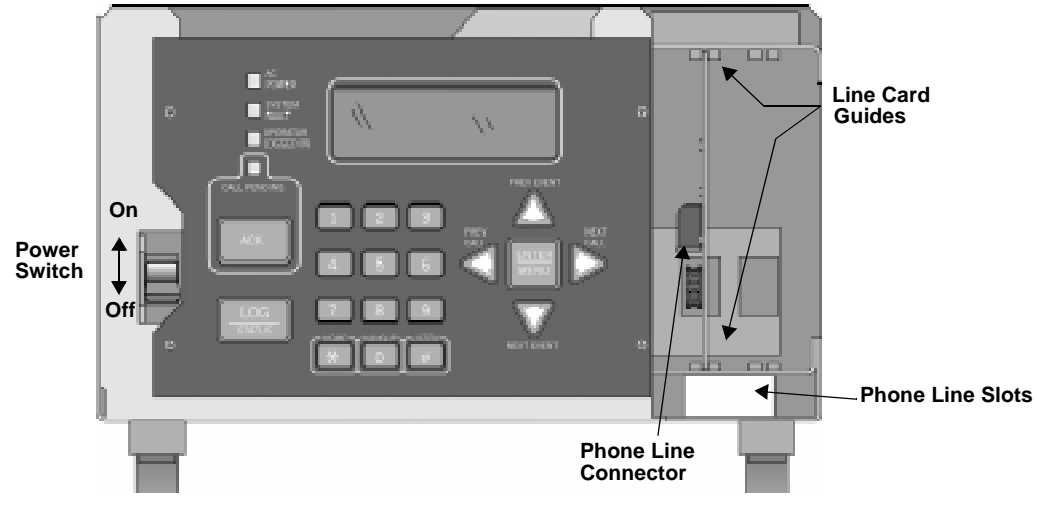

Figure 3-5 Line Card Locations

4. Position the line card as shown in Figure 3-6. Top of Linecard

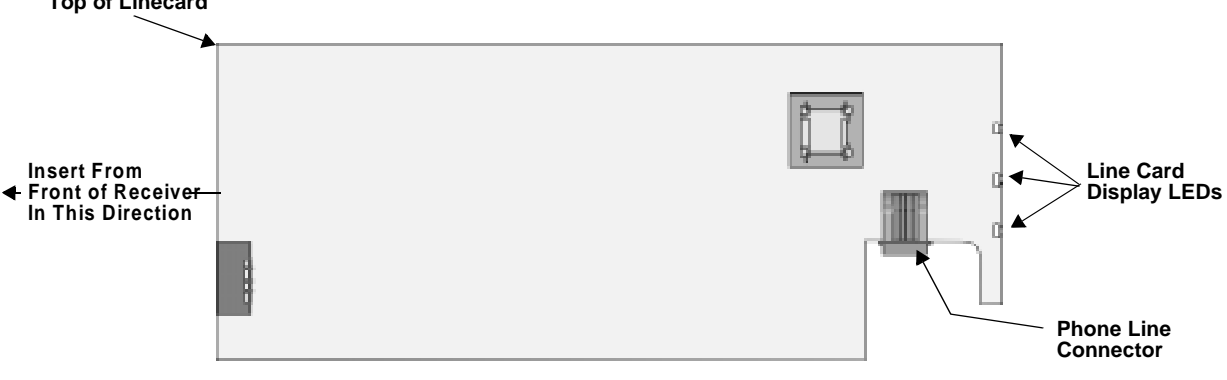

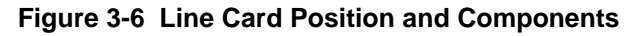

- 5. Carefully slide the card into its guides (both top and bottom) until it fits into its connector at the back of the receiver. Gently push the card as far into the connector as you can. The card is now in place. See Figure 3-5.
- 6. Connect telephone line. (See Section 3.6 for telephone line installation.)

*Note:* Use the tie wrap (*P/N* 120101 provided with each line card) on the tie wrap holder to add strain relief to the telephone lines. See Figure 3-3.

- 7. Power up the 9500. See Section 3.8 and 3.9 for AC and battery connections.
- 8. Replace the 9500's cover and screw in the cover screws to hold the cover in place. If you are simply replacing a line card with another card of the same type and are using the same format settings, your installation is now complete. If not continue to the next step.
- 9. Enter programming mode to select the appropriate handshake configuration. (Go to Section 5.4 for programming procedure.)

#### 3.5 Removing Line Cards

If you need to remove a card:

- 1. Remove the 9500's cover by unscrewing the four cover screws located on both the sides of the receiver. (See Figure 3-4 for front plate retaining screw locations.)
- 2. Turn off the 9500's AC power switch (see Figure 3-2 for power switch location).

With the cover removed you will see that there are 2 slots for line cards.

- 3. Locate the Line Card that you wish to remove.
- 4. Unplug the telephone line. (See Figure 3-5 and Figure 3-6.)
- 5. From the front side of the receiver pull the line card straight back. This will pull the card free from the connector at the rear of the receiver.
- 6. When the card is free, slide it carefully out of the receiver.

Note: If replacing a line card with a new one see Section 3.4 to install the new line card.

- 7. Power up the 9500.
- 8. Replace the 9500's cover and replace the cover screws.
- 9. Enter programming mode to clear the linecard from the system. (See Section 5.4 for programming procedure.)

## 3.6 Telephone Line Connection

See Figure 3-3 for the location of the phone line inputs. Connections to the 9810 phone jacks are made with a standard 7-foot phone cord (provided with each line card).

Use the following procedure to connect phone lines to the 9810 line cards:

- 1. Remove the cover of the 9500 receiver by loosening cover screws. (See Figure 3-4 for cover screws locations.)
- 2. From the back side of the receiver insert the telephone line through the corresponding slot for the desired line card. (See Figure 3-5 and Figure 3-6 for phone line slot locations.)
- 3. Gently push it all the way through to the front side of the receiver.
- 4. Plug the RJ-11 phone connector into the connector on the 9810 line card. (See Figure 3-5 and Figure 3-6.)
- *Note:* Use the tie wrap (*P/N* 120101 provided with each line card) on the tie wrap holder to add strain relief to the telephone lines. See Figure 3-3.
- 5. Replace the cover of the 9500 receiver. (See Figure 3-4 for cover screws locations.)

## 3.7 Parallel Printer Connection

The 9500 Receiver connects to model SK320 printer for UL applications. To connect the SK320 to the 9500 receiver follow these steps:

1. Connect the standard parallel printer cable to the parallel printer port on the back of the 9500 receiver. (See Figure 3-7.)

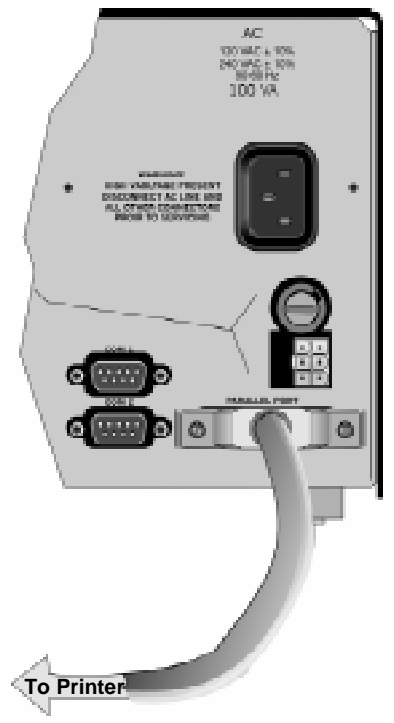

Figure 3-7 Parallel Printer Cable Connection to 9500

2. Connect the other end to the SK320 parallel printer port.

Note: Make sure that printer power is turned off.

3. Turn the printer power "on".

#### 3.7.1 Printer Cable Pin-Outs

25 pin printer cables are a standard items at most electronic stores, however, if you create your own cable, use the pin description in Table 3-1.

| 9500 Pin # | Signal            | Direction | Description                                                                                           |
|------------|-------------------|-----------|----------------------------------------------------------------------------------------------------|
| 1          | Data Strobe (Low) | Out       | A low strobe pulse to read data in the pulse width is greater than 0.5 microseconds.                  |
| 2          | Data Bit 1        | Out       | These signals represent information                                                                   |
| 3          | Data Bit 2        | Out       | data. Each signal is at high level                                                                    |
| 4          | Data Bit 3        | Out       | when the data is logic 1 and low<br>when it is logic 0.                                               |
| 5          | Data Bit 4        | Out       |                                                                                                    |
| 6          | Data Bit 5        | Out       |                                                                                                    |
| 7          | Data Bit 6        | Out       |                                                                                                    |
| 8          | Data Bit 7        | Out       |                                                                                                    |
| 9          | Data Bit 8        | Out       |                                                                                                    |
| 10         | /AckNlg           | In        | A low pulse from the printer signals<br>the control that the printer is ready for<br>additional data. |
| 11         | Busy              | In        | A high level indicates that the printer is busy.                                                      |
| 12         | Paper Empty       | In        | A high level indicates that the printer is out of paper.                                              |
| 13         | Select            | In        | A low level indicates the printer is offline or in an error condition.                                |
| 14         | Not used          | -         | -                                                                                                    |
| 15         | Not used          | -         | -                                                                                                    |
| 16         | Logic ground      | -         | Logic ground for printer                                                                              |
| 17         | Not used          | -         | -                                                                                                    |
| 18 to 25   | Logic Ground      | -         | Ground return for data lines.                                                                         |

Table 3-1: External Printer Cable Pin Description

#### 3.7.2 Com Ports 1 & 2

Com ports one and two are serial communication ports that (through a null modem cable) can be used to communicate to other serial communication devices. Com port one is the only serial communications port that can be used with the automation computer (see Section 3.10). A standard null modem cable can be used to connect com port 1 or 2 to another serial device such as a printer or a PC. Figure 3-14 and Figure 3-15 shown the pin-outs for a null modem cable. See Section 5.3.3 to configure the Com Port 1 and Com Port 2.

#### 3.7.3 Remote Alert Output

- 1. Plug the Relay wiring harness onto the connector on the back of the 9500 receiver. (See Figure 3-8.)
- Note: The remote alert output is a form C relay with a normally open or a normally closed wire.

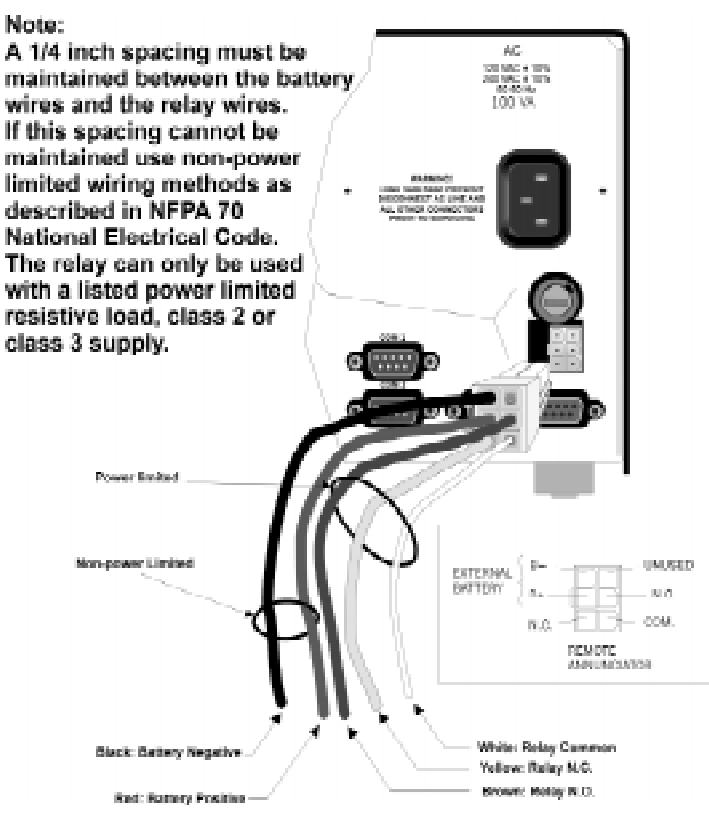

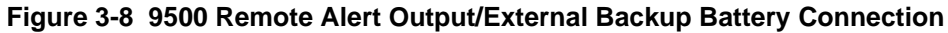

- 2. Connect the white wire to common.
- 3. Use the Yellow wire for a normally closed circuit

Or

Use the Brown wire for a normally open circuit.

## 3.8 AC Power Cord Connection

#### 3.8.1 Using Standard Power Cord

- 1. Before the AC power cord is connected, make sure that the power switch is in the OFF (down) position. See Figure 3-2 and Figure 3-10.
- 2. Connect the appropriate end of the power cord into its receptacle on the back of the 9500.
- 3. Plug the three-pronged end of the power cord into a 120 VAC 60 Hz outlet (three-prong type only). The outlet should be unswitched, so that power remains on 24 hours a day. The outlet must also be earth grounded. Follow the directions in Section 3.8.4 if you need to measure for proper earth grounding.

#### 3.8.2 Using UL Listed AC Power Connection

To meet UL requirements for Central Station Service, the AC power must be run in conduit into a single gang junction box. Use UL listed Model 9512 Conduit Connector Kit to attach conduit to the receiver.

Table 3-2 lists the items contained in the 9512 Conduit Connector Kit.

| Item                             | Quantity |  |  |
|----------------------------------|----------|--|--|
| Single Gang Electrical Box       | 1        |  |  |
| Receiver Chassis Mounting Screws | 2        |  |  |
| AC Pigtailed Power Cable         | 1        |  |  |

Table 3-2: 9512 Conduit Connector Kit

Follow these steps to properly connect the AC and the 9512 connector kit:

Note: It may be necessary to have a licensed electrician make the AC connections.

1. Run AC wire in conduit to the receiver.

Warning! To avoid electrical shock, make sure that AC power on the this circuit is turned off.

2. Feed AC wire through the conduit opening in the back (or the opening that best fits your conduit configuration) of the single gang electrical box.

3. Connect the AC wire to the Receiver AC pigtailed power cable. See Figure 3-9.

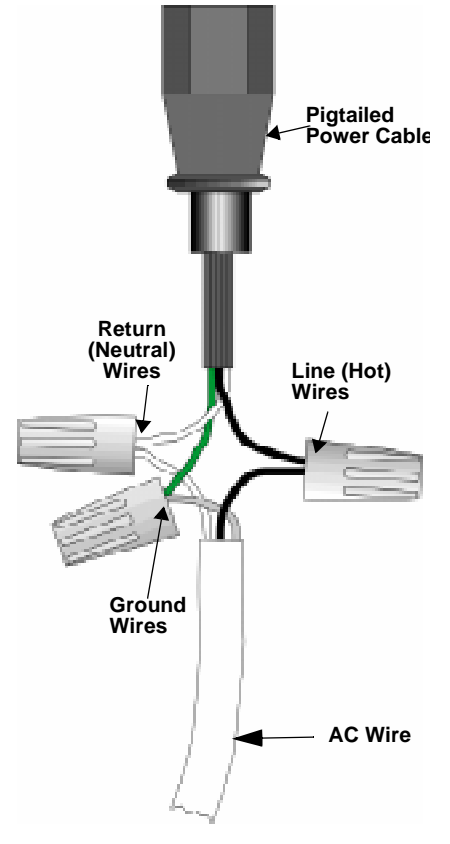

Figure 3-9 AC Wire Connection To Receiver Pigtail

- 4. Plug the wired pigtail into the AC receptacle on the back of the receiver. See Figure 3-3.
- 5. Secure the electrical box to the back of the receiver with the two receiver chassis mounting screws.

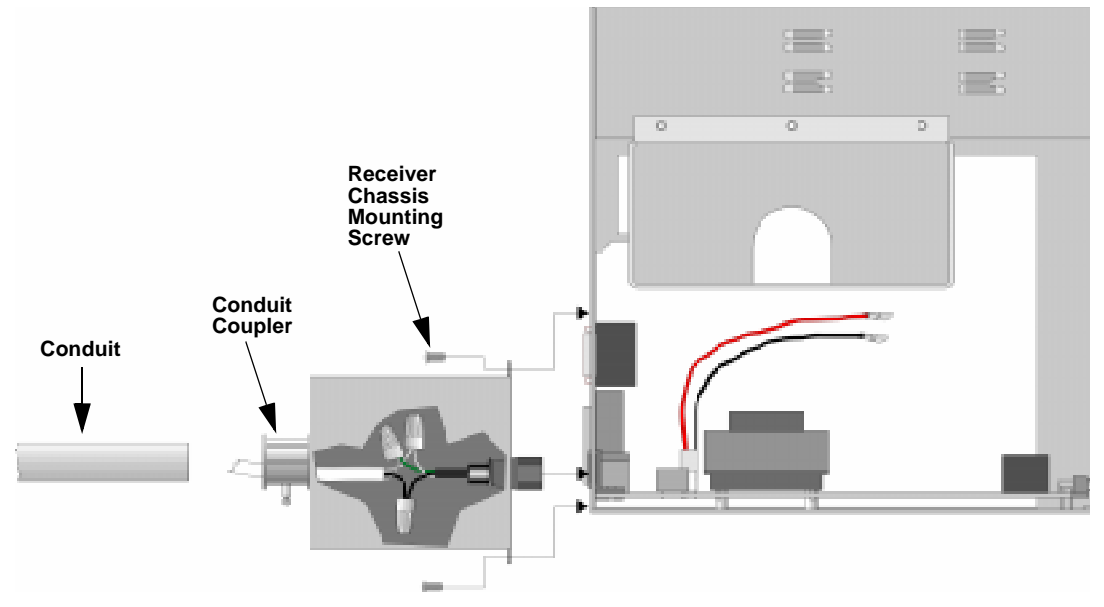

- 6. Connect the conduit to the electrical box using the appropriate conduit coupler.
- 7. Turn on AC power to this circuit.

#### 3.8.3 Switching to a 230 VAC Power Supply

- 1. Remove the cover by unscrewing the four cover screws. (See Figure 3-4 for locations of cover screws.)
- 2. Turn the main power switch to the "off" position. (See Figure 3-10.)
- 3. Disconnect AC power cable. See Sections 3.8.1 or 3.8.2 depending on the type of AC connection used in this installation.
- 4. Disconnect the backup battery. (See Figure 3-13.)
- 5. Switch the power supply select switch to the up position. The switch will show 230VAC. (See Figure 3-10 and Figure 3-12.)

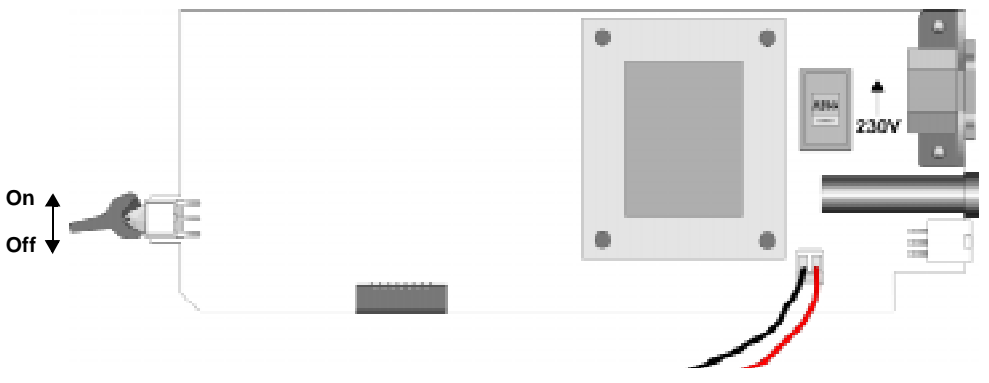

Figure 3-10 Side View of Power Supply Assembly

6. Reconnect the AC power cable.

Note: Make sure to plug the AC power cable into a grounded 240VAC outlet.

- 7. Reconnect the back-up battery. (See Figure 3-13.)
- 8. Turn the main power switch to the "on" position. (See Figure 3-10.)
- 9. Replace the cover by screwing in the four cover screws. (See Figure 3-4.)

#### 3.8.4 How to Verify Earth Ground

To verify earth ground at the AC outlet the 9500 receiver is powered from, use the following steps:

1. Measure the AC voltage between the center ground post and each side of the outlet (see A & B in Figure 3-11). You should read approximately 120 VAC (or 240VAC for 240VAC circuits) at measurement point B and nominal VAC at measurement point A.

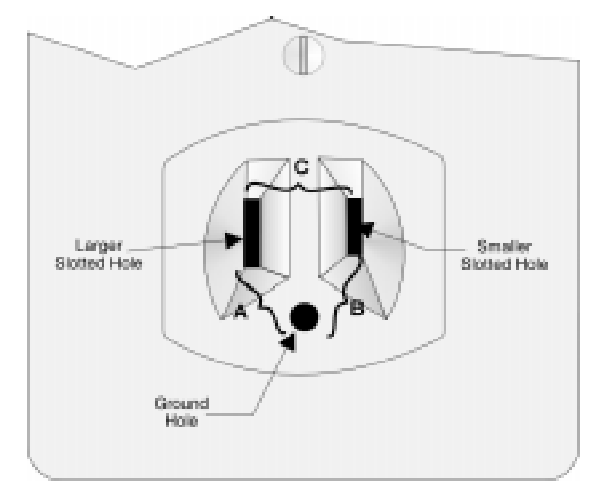

Figure 3-11 Outlet Voltage Measurement Points

2. Measure the voltage between the two slotted holes. It should be equal to the voltage reading at measurement point B. (See Figure 3-11.)

If these voltages are not equal, the outlet does not have a proper earth ground.

3. Ground the outlet by running a wire (18 gauge or higher) to a good earth ground.

The wire should be of equal or greater diameter to the wires used to feed the outlet. It may be necessary to have a licensed electrician ground the outlet.

## 3.9 Battery Connection

To install the 6712 backup battery follow these steps:

- *Note:* The 6712 (12VDC 7ah battery) will provide a minimum of 4 hours of battery backup power. (See 2.3.2 for UL requirements.)
- 1. Place the 6712 backup battery into the battery bucket. (See Figure 3-12.)

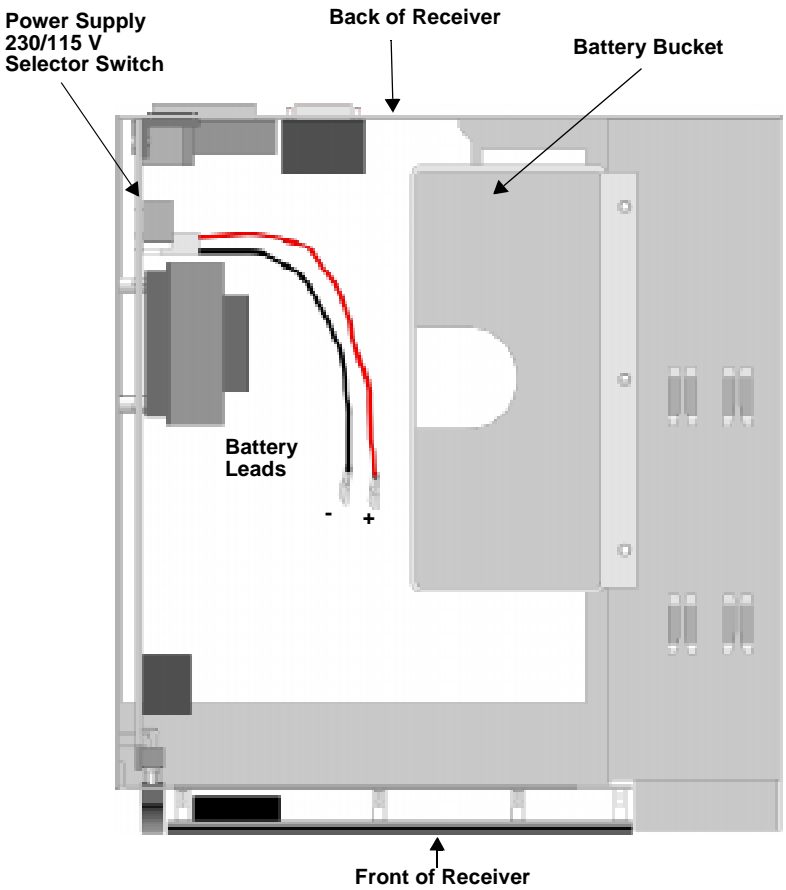

Figure 3-12 Top View of Receiver

- 2. Connect the RED terminal to the positive (+) side of the battery.

Figure 3-13 Battery Connections
3. Connect the BLACK terminal to the negative (-) side of the battery.

Note: Incorrect polarity can damage the battery and the 9500.

## 3.10 Automation Computer Connection

An automation computer can be connected to Com Port 1 on the 9500 receiver. Com Port 1 is a 9-pin DTE port. Refer to Section 8 for details on automation communication protocols. The diagrams below describe some of the cable options.

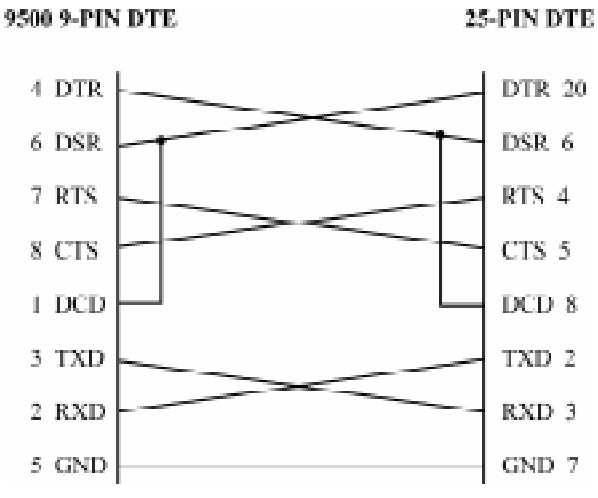

Figure 3-14 25-Pin Null Modem Cable Connection

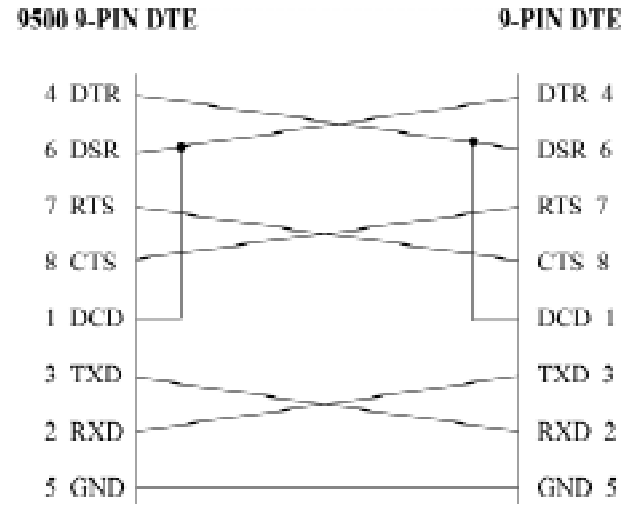

Figure 3-15 9-Pin Null Modem Cable Connection

#### 3.10.1 Computer Port Baud Rate Selection

The computer port baud rate is selectable from 110 to 19200 (See Section 5 Programming).

# Section 4 Operation

This section covers information on how to operate the 9500 Receiver.

## 4.1 Touchpad Function Buttons

The front panel of the 9500 is made up of; a touchpad, containing numbers, arrows and buttons; a LCD display; and an array of LED indicators. (See Figure 4-1.)

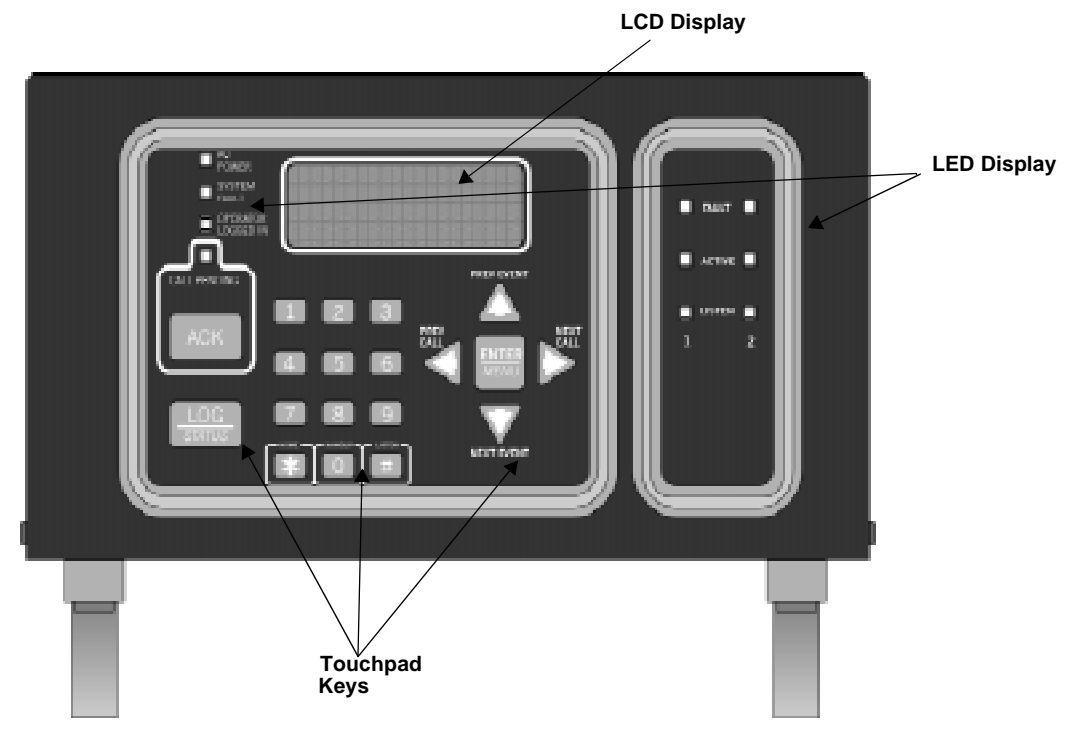

Figure 4-1 Model 9500 Front Panel

The touchpad on the 9500 Receiver is used in all operating modes (normal and programming mode).

Table 4-1 displays each individual touchpad key and describes its function in each operating mode.

| Коу              | Namo                       | Operating Modes                                                                                                    |                                                                                                    |  |
|------------------|----------------------------|----------------------------------------------------------------------------------------------------|----------------------------------------------------------------------------------------------------|--|
| Rey              | Name                       | Normal                                                                                                    | Programming                                                                                                    |  |
| $\Delta$         | Up Arrow                   | Display previous event.                                                                                                    | Go back to previous choice or character.                                                                                                    |  |
| $\nabla$         | Down Arrow                 | Display next event.                                                                                                    | Move to next choice or character.                                                                                                    |  |
| $\triangleleft$  | Left Arrow                 | Display previous call.                                                                                                    | Exit the current menu. Move to previous programming field.                                                                                                    |  |
| $\triangleright$ | Right Arrow                | Display next call.                                                                                                    | Select menu item indicated by<br>equal sign (see Figure 4-5).<br>Move to next programming<br>field.                                                           |  |
|                  | Enter/Menu Button          | Bring up Main Menu.                                                                                                    | Select menu item indicated by<br>equal sign (see Figure 4-5).<br>Enter chosen parameter.                                                                      |  |
| ACK              | Acknowledge Button         | Manually Acknowledge a<br>call or event. (Used only if<br>receiver is in manual<br>mode.)                                                                 | Used in log mode to<br>acknowledge and silence<br>system troubles.                                                                                            |  |
| LOG              | Log Button                 | Pressed to log on or off the<br>system. Pressed to view<br>system status messages.                                                                        | N/A                                                                                                    |  |
| 1 9              | Digit Keys                 | Used to enter numeric inputs.                                                                                                    | Numeric input, option selection.                                                                                                    |  |
| *                | Star or Home Key           | Will return display to the oldest unacknowledged event.                                                                                                   | Enters a ** Character when<br>programming in an "Edit" field.<br>See Table 5-1 for <i>Types of</i><br><i>Programming Fields</i> ,<br>descriptions.            |  |
|                  | 0 or Hangup key            | In manual mode the 0/<br>hangup key is used to<br>hangup line card when the<br>listen feature was<br>activated, or to end a<br>runaway call from a panel. | Used to enter numeric inputs.                                                                                                    |  |
| #<br>#           | Pound Key or Listen<br>Key | In manual mode this key is<br>used to initiate the listen in<br>feature.                                                                                  | Enters a <sup>‡‡</sup> Character when<br>programming in an "Edit" field.<br>See Table 5-1 for <i>Types of</i><br><i>Programming Fields</i> ,<br>descriptions. |  |

Table 4-1: Touchpad Buttons Description

## 4.2 Displays

This section describes the two types of displays that the 9500 receiver uses.

## 4.2.1 LED Displays

| LED               |                    | Meaning                                                                                                    |                                                             |                                                                      |  |
|-------------------|--------------------|----------------------------------------------------------------------------------------------------|-------------------------------------------------------------|----------------------------------------------------------------------|--|
|                   |                    | On                                                                                                    | Off                                                         | Flashing                                                             |  |
|                   | AC Power           | AC power is on.                                                                                                    | No AC or DC power to the Receiver                           | No AC power and the<br>system is operating on<br>the backup battery. |  |
| Touchpad<br>LEDs  | System Fault       | A fault condition exists<br>that has been<br>acknowledged but not<br>cleared.<br>A fault c<br>that system is operating<br>normally.<br>A fault c<br>that has been<br>acknowledged but not |                                                             | A fault condition exists<br>that has not been<br>acknowledged.       |  |
|                   | Operator Logged In | An operator is logged on.                                                                                                    | No operator is logged on.                                   |                                                                      |  |
|                   | Call Pending       | The acknowledge key<br>was pressed at least once,<br>but not all the events in a<br>call were acknowledged.                                                                               | No calls pending or all<br>calls have been<br>acknowledged. | Calls pending.                                                       |  |
|                   | Fault (Red)        | N/A                                                                                                    | The line card is operating normally.                        | Trouble or fault condition exists.                                   |  |
| Line Card<br>LEDs | Active (Green)     | The line card is in active communication.                                                                                                    | No Activity.                                                | Indicates the line is ringing.                                       |  |
|                   | Listen (Amber)     | Comes on when operator acknowledges the listen-<br>in call.                                                                                                    | No listen-in occurring.                                     | N/A                                                                  |  |

#### Table 4-2: LED Description

#### 4.2.2 LCD Status Display

The status display is a 4-line 20 character (each line) back-lit LCD that shows the various alarm and function messages. It functions in all modes of operation (normal and programming mode). As the 9500 acknowledges calls and messages, it updates the calls on the LCD and silences the alert tone.

| Model 9500 Receiver | ٦ |
|---------------------|---|
| Silent Knight       |   |
| Man: Scanning       |   |
| 01/01/31 00.32.44   | ð |

Figure 4-2 LCD Display

#### 4.2.2.1 Adjusting LCD Contrast

The LCD is factory set at the highest contrast level and for most installations will not need to be adjusted. Use these steps to change the LCD contrast if the brightness of the room or the location in which the receiver is located should require a contrast change:

1. Press and hold both the up arrow and the left arrow keys at the same time. (See Figure 4-3.)

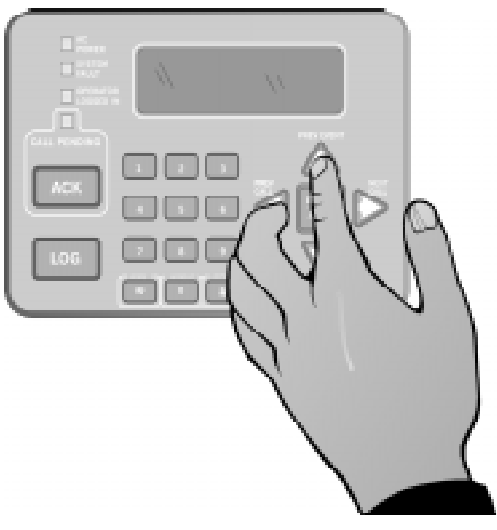

Figure 4-3 Contrast Adjustment

2. Release the up and left arrow keys when you reach the desired contrast level.

#### 4.2.2.2 LCD Abbreviations

Many of the words used on the LCD are abbreviated to accommodate 20 characters per line. Table 4-3 compares the event that is reported to how it is output to the LCD and printer.

| Event       | LCD  | Printer  |
|-------------|------|----------|
| Alarm       | Alrm | Alarm    |
| Trouble     | Trbl | Trouble  |
| Restore     | Rstr | Restore  |
| Supervisory | Sprv | Superv   |
| Opening     | Open | Opening  |
| Closing     | Clos | Close    |
| Remote      | Rmot | Remote   |
| Disable     | Dsbl | Disable  |
| Bypass      | Byps | Bypass   |
| Unbypass    | Ubyp | Unbypass |
| Test        | Test | Test     |
| Listen-in   | Lstn | Listen   |
| System      | Sytm | System   |
| Access      | Accs | Access   |
| Report      | Rprt | Report   |
| Cancel      | Cncl | Cancel   |
| Zone Number | Z#   | Zone     |
| Door Number | D#   | Door     |
| User Number | Us#  | User     |
| Area Number | A#   | Area     |

Table 4-3: LCD and Printer Abbreviations

## 4.3 Initial System Power Up

Apply power to the 9500 by plugging in the AC power cable and then turning the main power switch "on" (see Figure 3-2 and Figure 3-3). When the 9500 powers up, the display will go through the routine shown in Figure 4-4.

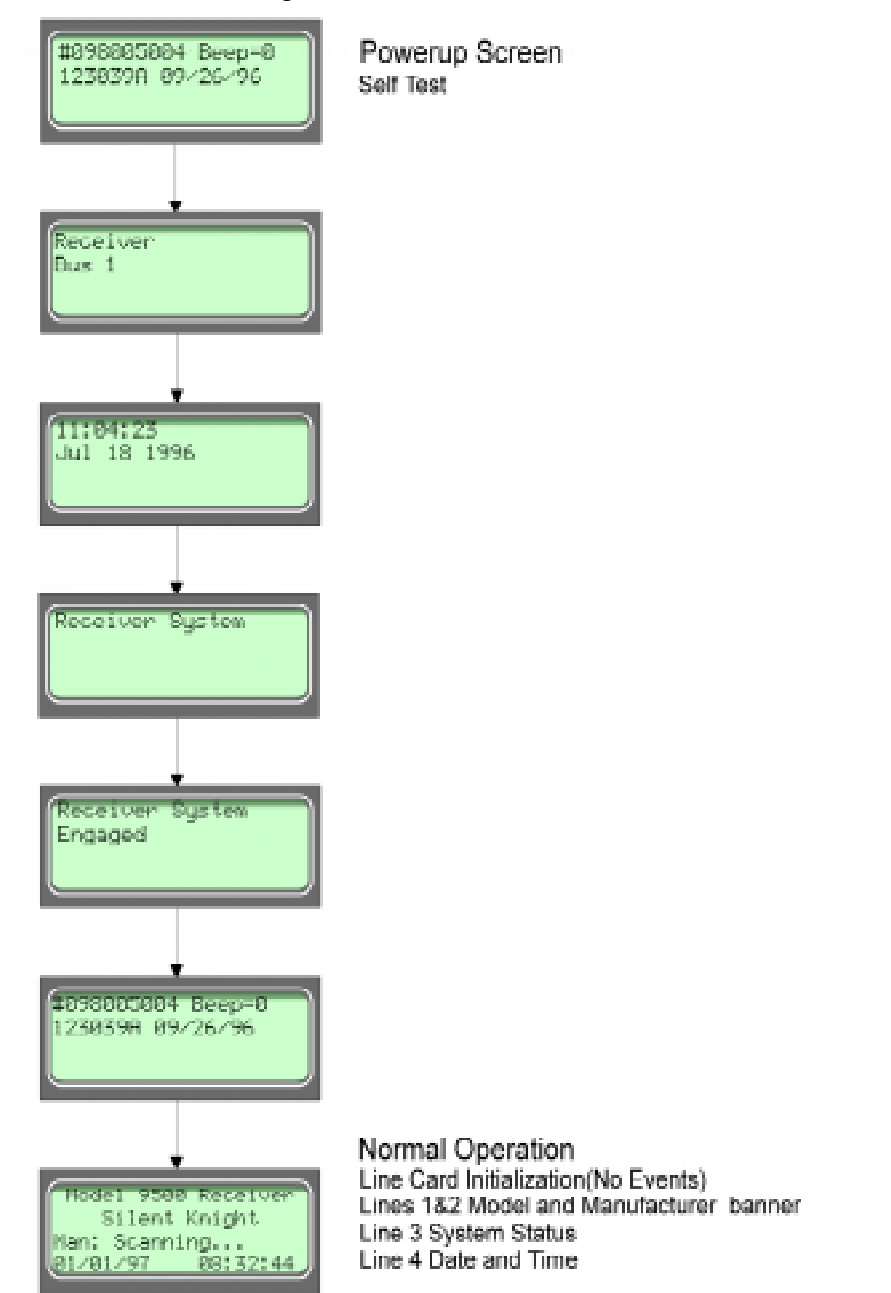

Figure 4-4 Power-up Routine

The system defaults in the manual operation. To select automatic operation see Section 5.3.1.1.

Note: Any time the main power switch is turned off the time and date will have to be reprogrammed on power-up.
# 4.4 Log On / Log Off

Persons operating the 9500 must log on and off the system. This is a way of keeping track of whom is operating the system at any given time. You can program a total of 40 codes. Each code will be assigned to one of two user profiles (Installer profile or Operator profile). (See Section 4.4.3 for default user codes.)

## 4.4.1 Installer Profile

The Installer profile will have access to all options on the main menu (see Table 4-4 for "Main Menu" options).

## 4.4.2 Operator Profile

The Operator profile has access to fewer main menu options than the Installer profile (see Table 4-4). These options allow the operator to perform basic operation of the 9500. Both profiles can acknowledge all calls and events.

| Installer<br>Profile | Operator<br>Profile | Menu Options    |
|----------------------|---------------------|-----------------|
| ~                    | ~                   | Call History    |
| ~                    | ~                   | System History  |
| ~                    | ~                   | System Info     |
| ~                    | ~                   | Set Time & Date |
| ~                    | ~                   | System Restart  |
| ~                    |                     | Printer Menu    |
| ~                    |                     | Program Menu    |
| ~                    |                     | Diagnostics     |

Table 4-4: Main Menu Option Items by Profile

Note: See Section 4.6 for detailed information on the main menu options.

You must have at least one Installer Profile Code programmed in the system at all times.

### 4.4.3 Default User Codes

At initial power up, the system provides two default user codes. User code 1 defaults with an Installer profile and user code 2 defaults with an Operator profile. Table 4-5 shows the default codes and their profiles.

| User Number | Default Code<br>(PIN) | Default Profile |
|-------------|-----------------------|-----------------|
| *1          | 9500                  | Installer       |
| 2           | 1111                  | Operator        |

Table 4-5: Default User Codes

\* Note: User code 1 can be changed but not deleted. User code 1's profile will always remain as "installer".

#### 4.4.4 How to log on the system.

Follows these steps to properly log on to the system:

1. Press the STATUS button.

The LCD will display Enter Log In Code:

2. Enter your PIN code. (See Table 4-5 for default codes.)

Note: This screen will time out after 15 seconds.

3. Press the ENTER MENU button.

If the correct PIN is entered the LCD will display Installer # XX User Name.

The "Operator Logged In" LED will also turn on.

If an invalid code is entered the LCD will display Access code not verified.

Note: If the previous user has not logged off, a new user can still log on by entering a PIN code. This will automatically log off the previous user and log in the new user.

### 4.4.5 How to log off the system.

Follows these steps to properly log off the system:

| 1. Press the | LOG<br>TATUS button. |                   |             |      |
|--------------|----------------------|-------------------|-------------|------|
| The LCD wi   | ll display           | #nn<br>Log<br>[ ] | User<br>Out | Name |

Note: This screen will time out after 15 seconds.

2. Enter your PIN code. (See Table 4-5 for default codes.)

| ENTER |  | - 1 |
|-------|--|-----|
|       |  |     |
|       |  |     |

3. Press the button.

If the correct PIN is entered the LCD will display User Name Logged out. The "Operator Logged In" LED will also turn off.

If an invalid code is entered the LCD will display Access code not verified.

## 4.5 Modes of Operation

This section describes the different modes of operation for the 9500 Receiver (normal mode and programming mode) and the options available in them.

### 4.5.1 Normal Mode

Normal mode consists of three options, one if the receiver is intended to be used with a automation system, one for manual operation, and one to just log the events without manual acknowledgments or automation communication.

#### 4.5.1.1 Manual Operation

Requires a manual acknowledgment of each call or event from an operator.

#### How to Manually Acknowledge Calls:

When a the call pending LED is flashing and the on-board annunciator is beeping:

- 1. Press the ACK button to acknowledge the call.
- 2. Repeat step 1 until all calls are acknowledged and the display shows No More Data.

#### 4.5.1.2 Automatic Operation

Event information is sent directly to the automation computer.

Note: If the automation system fails, the receiver will automatically switch to manual mode in less than 30 seconds. The switching time is twice the value set in Ack Timeout (See Table 5-5). The receiver will return to automatic mode after communication to the automation computer is restored.

### 4.5.1.3 Log Only

Log only mode will log event data without manual acknowledgments or communications with the automation computer. All event information is intended for printer output.

*Note:* On initial power-up the receiver will default in manual operation. The receiver can be set to automatic or log only operation in program mode (see Section 5.3.1).

## 4.5.2 Program Mode

In program mode all general, line card, and user profile options can be changed. See Section 5 *Programming* for more detailed information on programming the receiver or refer to the Quick Chart (, Table A-1) for programming overview.

# 4.6 Main Menu

This section gives detailed information about the items available in the Installer/operator menu options, which this manual will refer to as the main menu. The menu items available to each logged on user is dependent on the profile assigned to that user

(see Table 4-4 for menu items for each profile). The user profile is assigned to each user through programming (see Section 5.5 for programming user profiles).

### 4.6.1 How to display the Main Menu

Once a user has logged on to the system (see Section 4.4.4), follow these steps to view the main menu options:

The LCD display will show the main menu options.

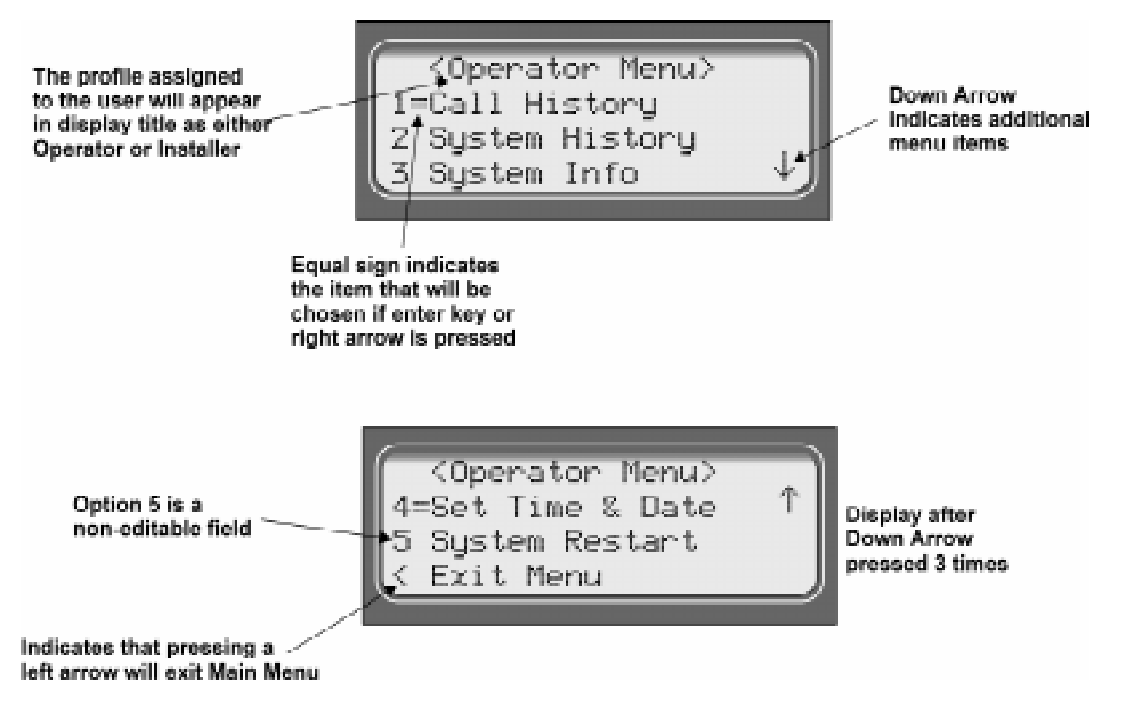

Figure 4-5 Main Menu Display

*Note:* The main menu display will remain visible for 15 minutes of idle time after which it will revert back to the manual or automatic display window. See Figure 4-2.

2. Choose the desired menu item. (See Figure 4-6.)

## 4.6.2 How to Maneuver Through Main Menu

Figure 4-6 indicates what keys on the touchpad are used to maneuver through the Main Menu.

| Me                                                                           | nu Co            | ntrols                                                                     |
|------------------------------------------------------------------------------|------------------|----------------------------------------------------------------------------|
| To accept a<br>menu item press                                               | enter<br>Menu    |                                                                            |
| Or press                                                                     | $\triangleright$ |                                                                            |
| Or press the<br>number key<br>corresponding<br>to the desired<br>menu option | 1                | Number can also<br>be used to enter<br>numeric information<br>where needed |
| To Choose the next<br>menu item press                                        | $\nabla$         |                                                                            |
| Go back to<br>previous choice                                                | $\Delta$         |                                                                            |
| Exit current menu<br>or menu item.<br>Move back to previous<br>entry.        | $\triangleleft$  |                                                                            |

Figure 4-6 Main Menu Controls

## 4.6.3 Call History

Call history displays the calls that are in the history buffer.

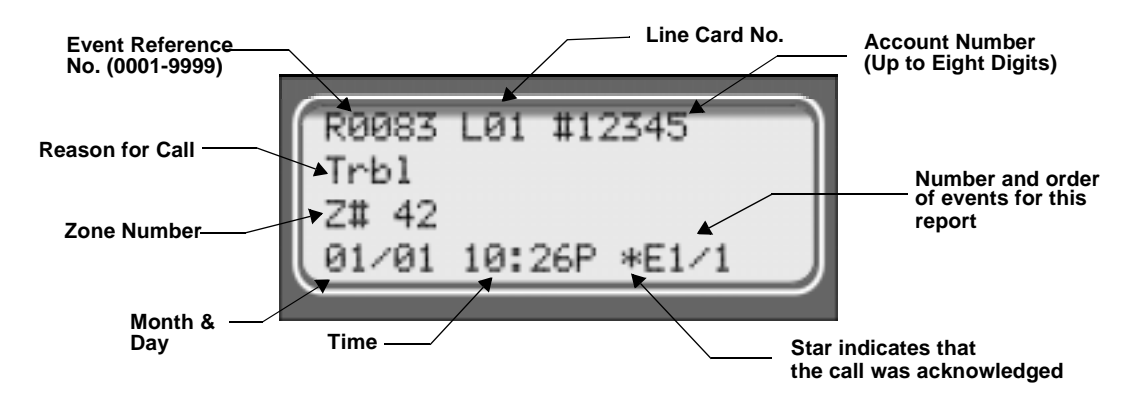

Figure 4-7 View of a Call History Screen

*Note:* The Letter preceding the linecard number may appear as a "G" if the linecard the call came in on is programmed for a hunt group. See "Misc. Line Opt." in Section 5.4.2.5.

To display a specific event enter the reference number then press the to go to most recent call. See Table 4-3 for display abbreviations.

| D (1        | 83.1 |
|-------------|------|
| . Press the |      |

## 4.6.4 System History

System history displays any events that are stored in the history buffer. System events are any events related to the receiver operation such as line card faults, low backup battery, AC power loss, log in, log out, system program change, communication failure to a printer or automation system, etc.

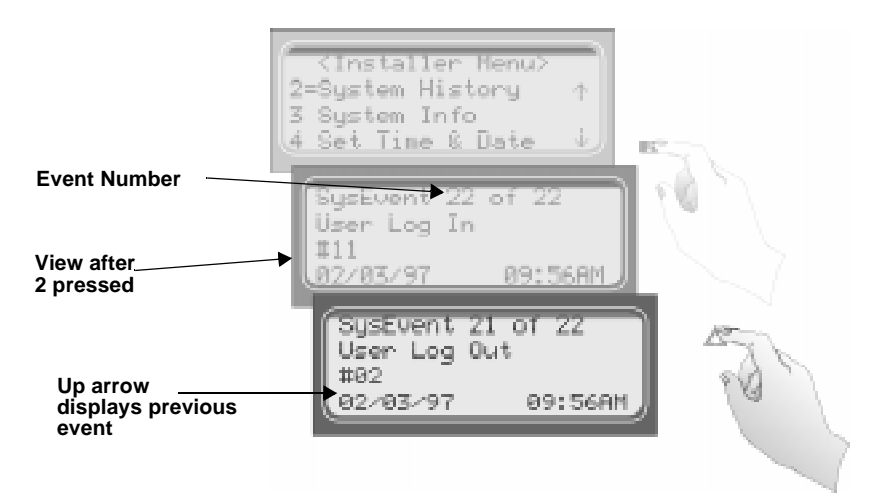

Figure 4-8 System History Display Sequence

*Note:* Up arrow moves back to the previous event that occurred.

To display a specific event enter the event number (see Figure 4-8) then press the **base**. Press

the 📧 to go to most recent call.

## 4.6.5 System Info

System Info is a non-editable screen that displays the model number, the software revision, software date code, receiver ID number. If a down arrow is pressed, the display will show the line card firmware information, which includes the model number, the software revision, the software date code, and letter revision.

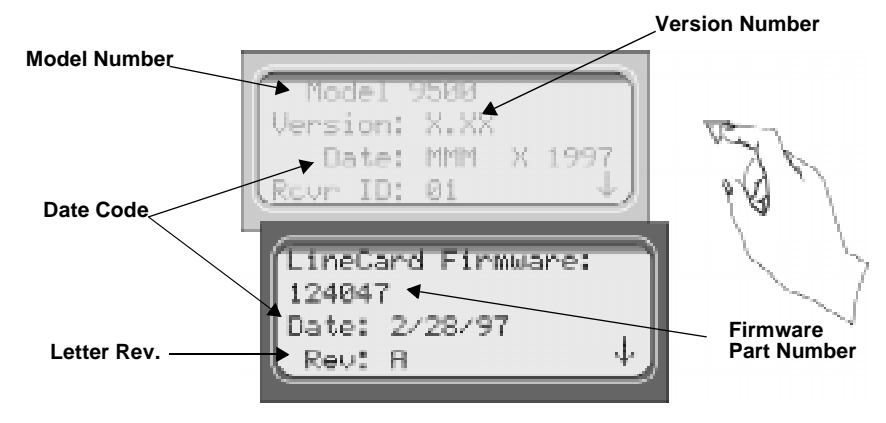

Figure 4-9 System Information Display

## 4.6.6 Set Time & Date

If Set Time & Date, is selected the operator can change the time and date currently displayed on the receiver. (See Figure 4-10 for setting time and date procedure.)

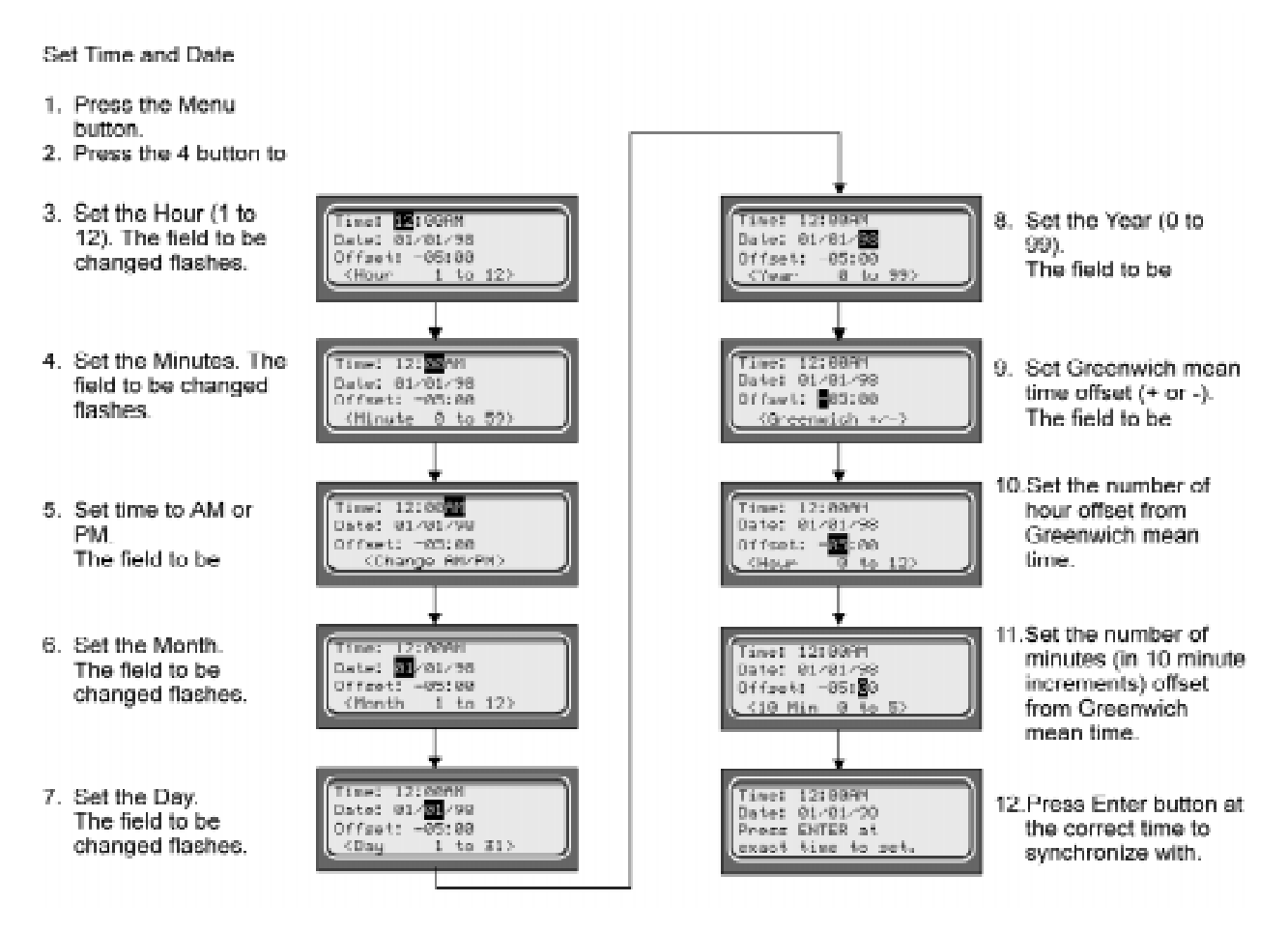

Figure 4-10 Setting Time and Date Program Sequence

## 4.6.7 System Restart

System restart allows the operator or installer to restart the receiver. An installer has the option to set the receiver back to factory default settings, while an operator can only restart the receiver.

| <pre></pre> | 7 |
|-------------|---|
|-------------|---|

Note: The time and date set in the receiver will be saved. However, all of the call history will be lost

Figure 4-11 System Restart Display

Follow These Steps to restart the receiver:

- Note: All messages must be acknowledged before a system restart procedure can be performed. If all messages are not acknowledged, cycle the receiver's power to restart the system. If the power is cycled all unacknowledged messages will be lost.
- 1. Log on to the receiver (see Section 4.4.4 for log on procedure).

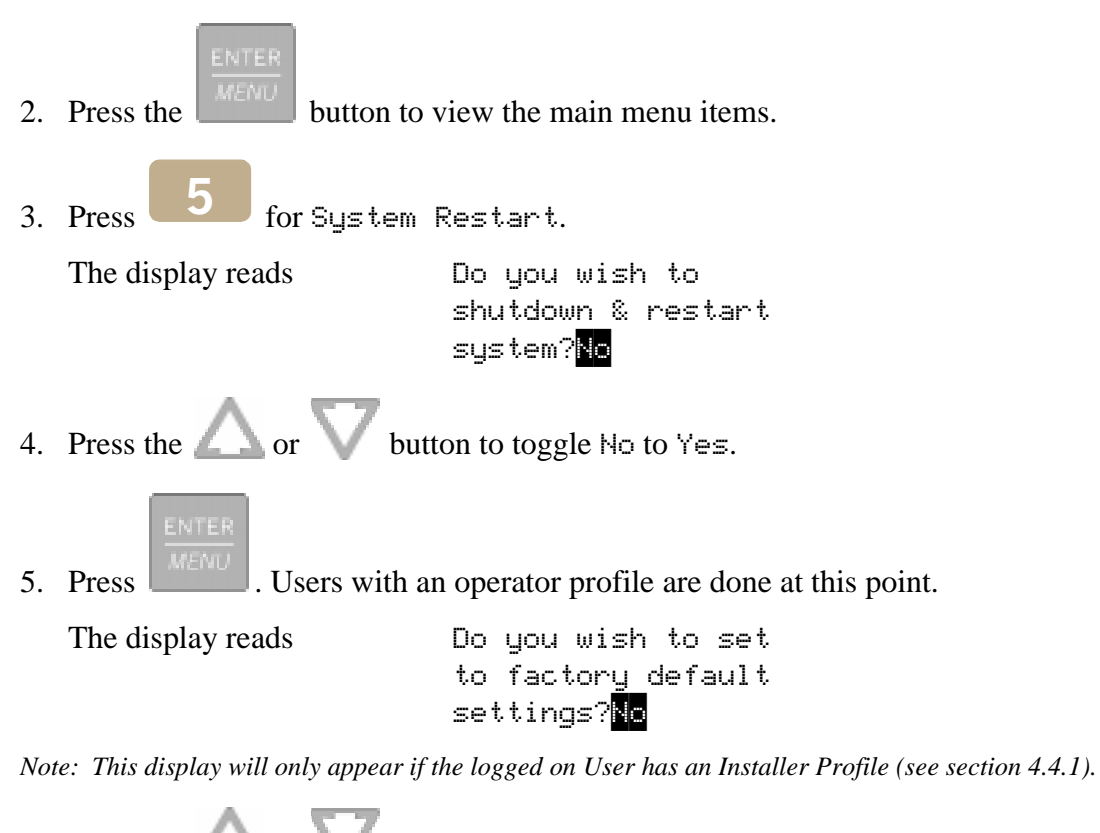

 $\Delta$  or  $\bigvee$  button to toggle between No and Yes.

Note: If you choose Yes all linecard and user custom programming will be lost.

6. Press the

## 4.6.8 Printer Menu

In the print menu you can print customized reports by the type of alarm (as defined by UL 864, Section 72.15F), edit the desired print output, configure output for your printer.

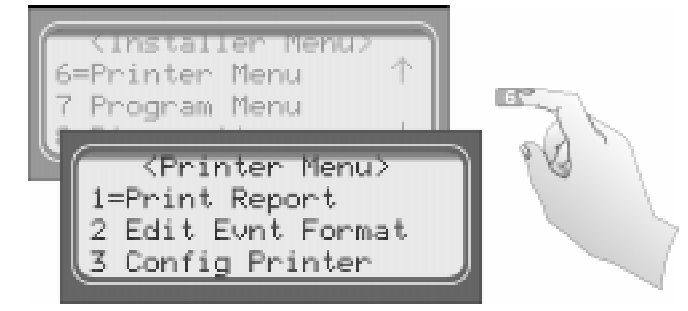

Figure 4-12 Print Menu Items

| Printer Menu     | Choice 1             | Choice 2                                                                                                    | Comments                                                                                                    |
|------------------|----------------------|----------------------------------------------------------------------------------------------------|----------------------------------------------------------------------------------------------------|
| Print Report     | Call History         | Priority 1<br>(Life safety signals-Fire, Duress)<br>Priority 2<br>(Property safety signals-Burg.)<br>Priority 3<br>(Supervisory signals)<br>Priority 4<br>(Trouble signals)<br>Priority 5<br>(All other signals) | <ul> <li>Y Indicates that this item will print on this report.</li> <li>N Indicates that this item will not print on this report.</li> <li>The call History print will execute once you exit from "Choice 2".</li> <li>Note: Choice 2 settings are not retained in flash memory and have to be chosen for each call history printing.</li> </ul> |
|                  | System History       |                                                                                                    | This option prints all the system events in the event history buffer.                                                                                                    |
|                  |                      | Print All                                                                                                    | Print all of the receiver and line card data.                                                                                                    |
|                  | System Config        | Program Data                                                                                                    | Print just the systems programmed data.                                                                                                    |
|                  |                      | Line Card #                                                                                                    | Print line card configurations per line card.                                                                                                    |
|                  | Test Page            |                                                                                                    | Print a test page.                                                                                                    |
|                  | Date                 | Y or N                                                                                                    | Y Indicates that this item will print on a report.                                                                                                    |
|                  | Format Type          | Y or N                                                                                                    | N Indicates that this item will not print on a                                                                                                    |
| Edit Evnt Format | Ref Number           | Y or N                                                                                                    | Default setting is Y for all edit event format                                                                                                    |
|                  | Call Sep             | Y or N                                                                                                    | options.                                                                                                    |
|                  | Device Num           | Y or N                                                                                                    | These settings are saved to flash memory.                                                                                                    |
|                  | Line<br>Terminator   | CR or CRLF                                                                                                    | CR = Carriage return.<br>CRLF = Carriage return and Line feed.                                                                                                    |
| Config Printer   | Offline Time         | 0 - 60 seconds                                                                                                    | Offline time is how long the receiver will wait<br>before giving a trouble indication after<br>communication is lost with the printer. The<br>default setting is 2 seconds. (30 second maximum<br>for UL applications.)                                                                                                    |
|                  | Switch Delay<br>Time | 0 - 60 seconds                                                                                                    | Switch delay time is the duration the receiver will<br>wait before switching to the backup printer after<br>communication is lost with the primary printer.<br>The default setting is 20 seconds.                                                                                                    |

#### **Table 4-6: Printer Menu Choices**

#### 4.6.8.1 Print Report

Through the print report option you can choose to print the call history, system history, system configuration information, or just print a test page.

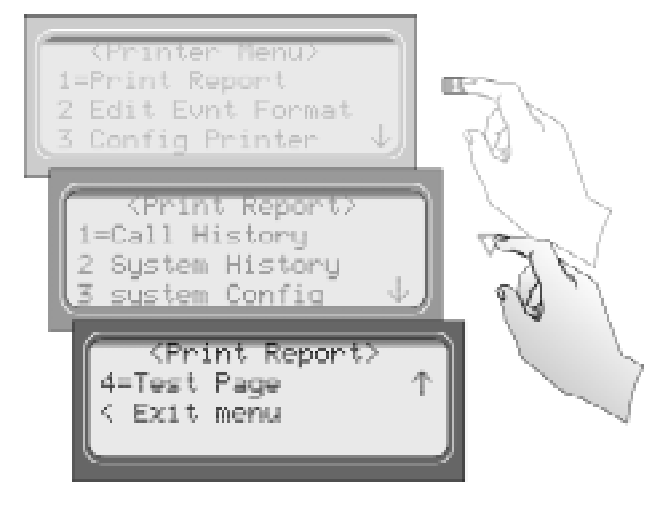

Figure 4-13 Print Report Menu Items

#### How to Print Call History

Follow these steps to print the call history:

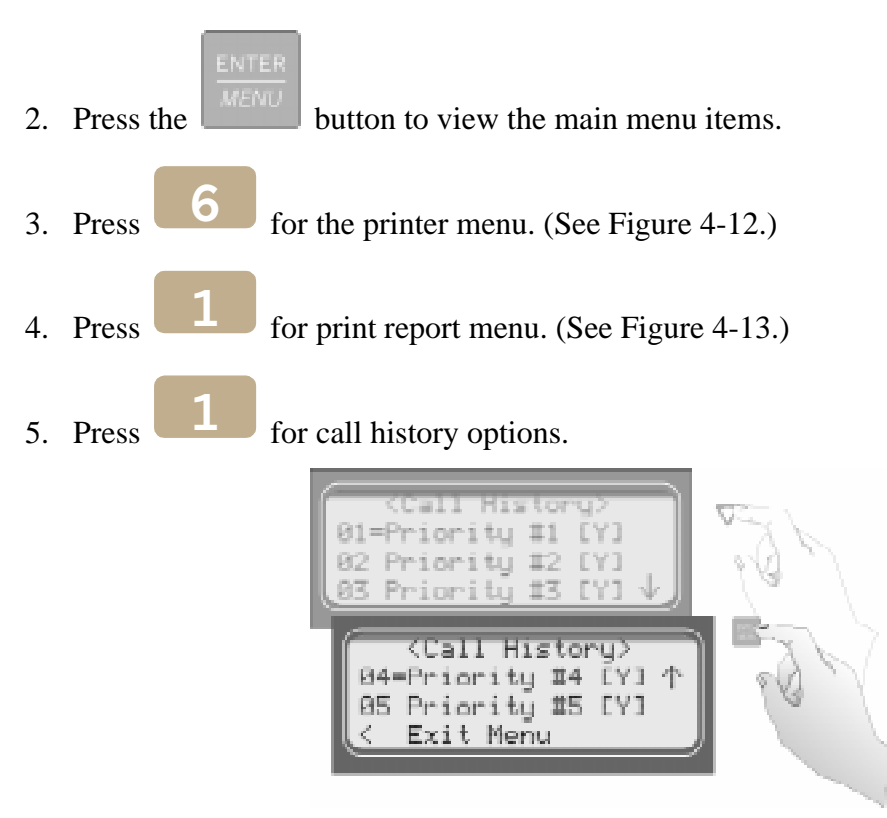

Figure 4-14 Call History Options

- 6. Press the  $\bigtriangleup$  or  $\bigvee$  button to move through the call history menu choices. See Figure 4-14.
- 7. When the equal sign highlights the call history items you desire to print for this report

press

or to toggle the setting between Y (yes print) or N (don't print).

8. Press S to exit menu.

#### How to Print System History

Follow these steps to print the system history:

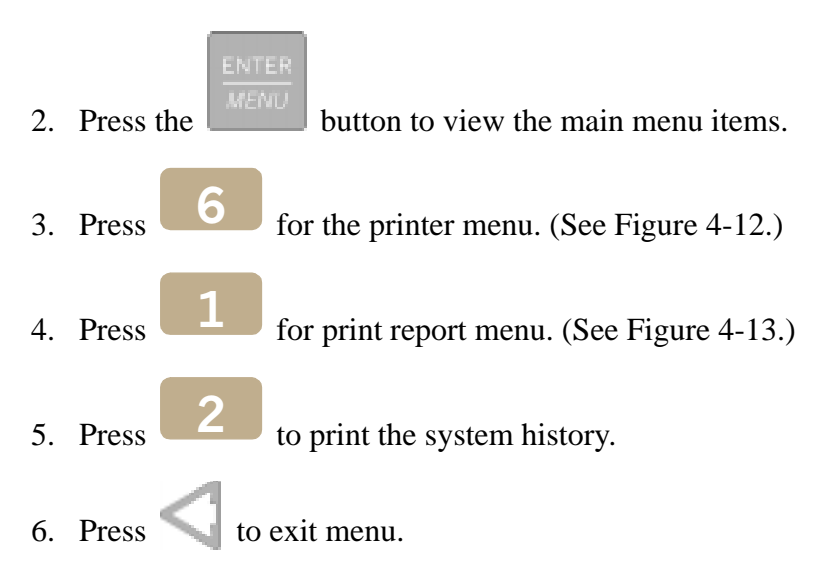

#### How to Print System Configuration

Follow these steps to print the system configuration:

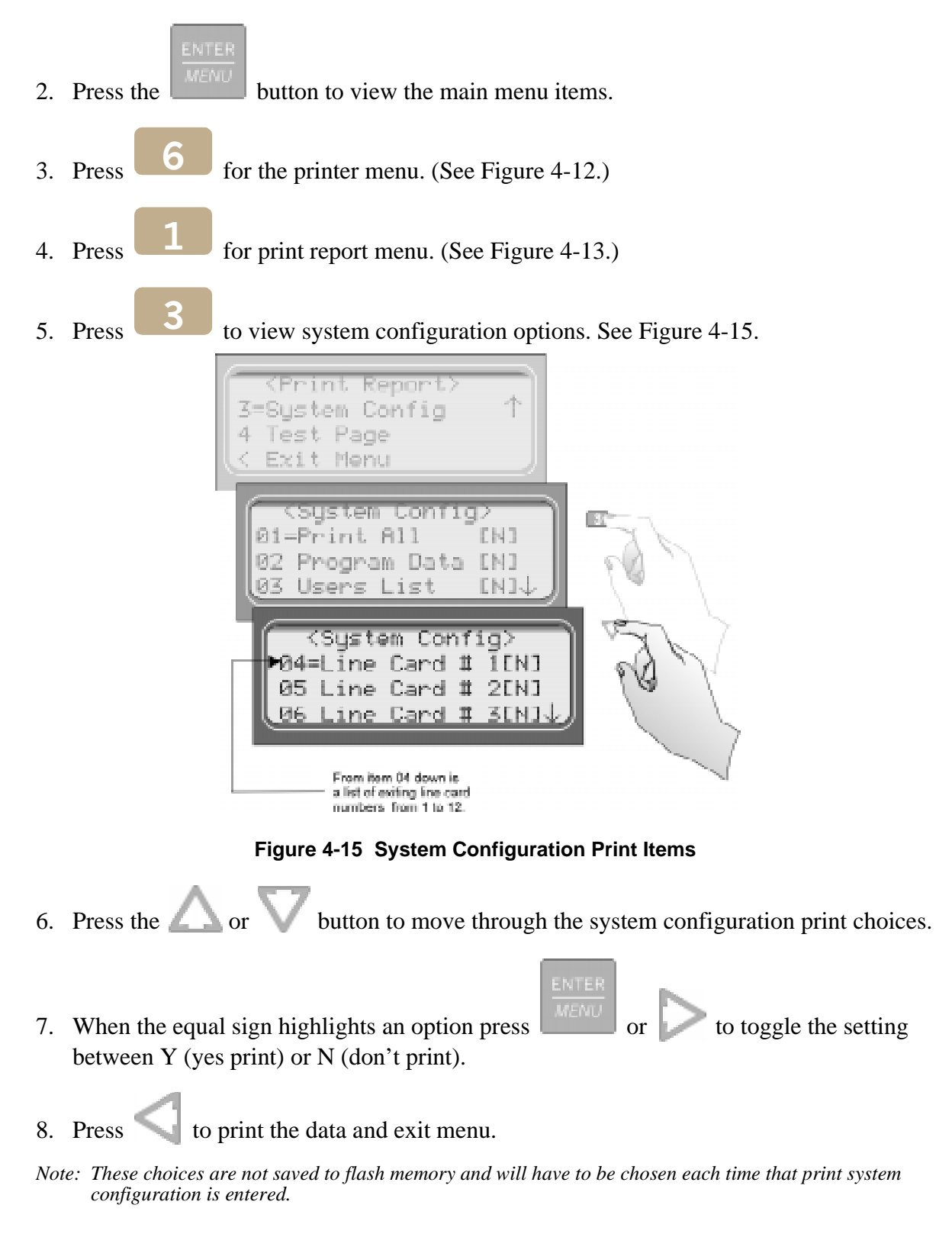

#### How to Print a Test Page

Follow these steps to print a test page:

1. Log on to the receiver (see Section 4.4.4 for log on procedure).

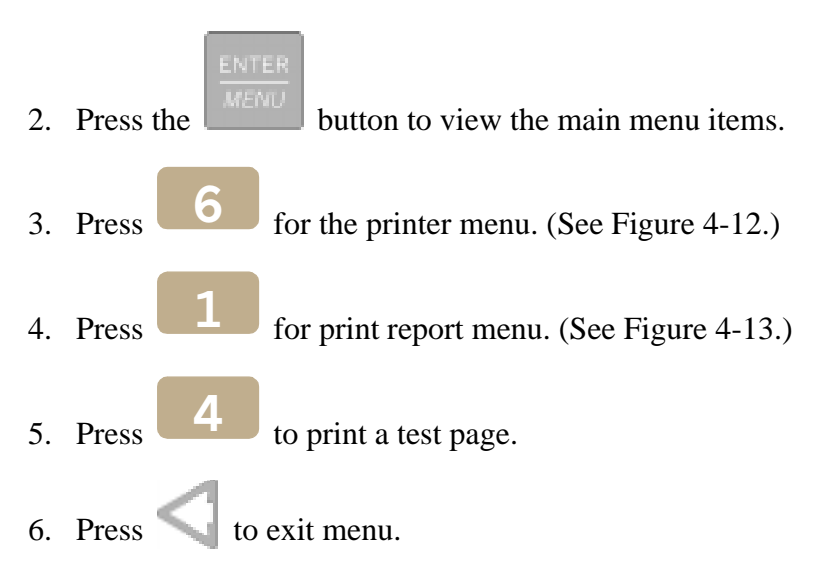

#### 4.6.8.2 Edit Event Format

Edit event format allows you to configure what information will print on reports to the receiver.

Follow these steps to configure the report format:

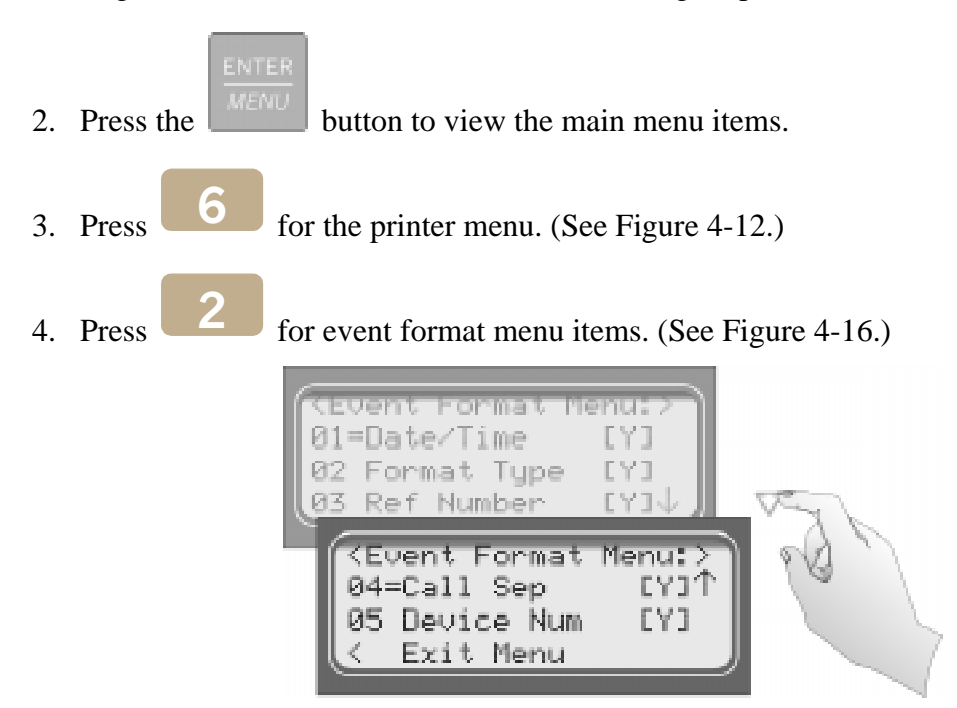

Figure 4-16 Event Format Menu Items

5. Press the  $\bigtriangleup$  or  $\bigvee$  button to move through the event format choices. (See Table 4-6 for choice definitions)

| Event Format<br>Options | Choices | Meaning                                                                                                    |  |
|-------------------------|---------|----------------------------------------------------------------------------------------------------|--|
| Data/Tima               | Y (Yes) | $\mathbf{Y} =$ date and time will print for each report message to the printer.                                       |  |
| Date/Inne               | N (No)  | N = Date and time will not print for each report message to the printer.                                              |  |
|                         | Y (Yes) | Y = The reporting format type of the calling control panel will print for each                                        |  |
|                         | N (No)  | report message to the printer.                                                                                        |  |
| Format Type             |         | N = The reporting format type of the calling control panel will not print for<br>each report message to the printer.  |  |
|                         |         | <i>Note:</i> The Format Type will be listed as a number, which represents the format used for that communication. See |  |
| Reference               | Y (Yes) | Y = The reference number will print for each report message to the printer.                                           |  |
| Number                  | N (No)  | N = the reference number will not print for each report message to the print (See Figure 4-7)                         |  |
| Call Saparator          | Y (Yes) | Y = Print a dashed-line between each message report to the printer.                                                   |  |
| Call Separator          | N (No)  | N = Do not print a dashed-line between each message report to the printer.                                            |  |
| Davias Number           | Y (Yes) | Y = Print the device number of the reporting message to the printer.                                                  |  |
| Device Number           | N (No)  | N = Do not print the device number of the reporting message to the printer.                                           |  |

#### Table 4-7: Event Format Choices and Meaning

6. When the equal sign highlights each option press between Y (yes print) or N (don't print).

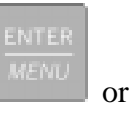

to toggle the setting

Note: These settings are saved to flash memory.

7. Press  $\bigcirc$  to exit menu.

### 4.6.8.3 Configure Printer

Depending on the printer you are using it may require that this be set to either carriage return or carriage return with a line feed.

Follow these steps to configure the printer:

- 1. Log on to the receiver (see Section 4.4.4 for log on procedure).
- 2. Press the button to view the main menu items.
- 3. Press **6** for the printer menu. (See Figure 4-12.)
- 4. Press for configure printer menu items.

The display will be flashing on the line terminator field.

- 5. Press the  $\bigtriangleup$  or  $\bigvee$  button to toggle between CR or CRLF. (See Table 4-6.)
- When the desired setting is flashing press
   The display will now flash on the offline time field.
- 7. Enter the desired time (from 01-99 seconds), 30 second maximum in UL applications.

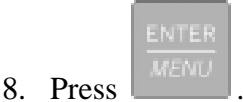

The display will now flash on the switch delay time field.

9. Enter the desired time (from 01-99 seconds).

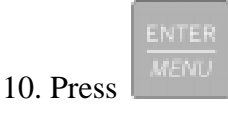

11. Press C to exit menu.

## 4.6.9 Program Menu

If program is selected from the main menu the system will enter into "Program Mode". (See Section 4.5 for information on modes of operation.) In program mode you can program all the general options, line card options, and user list. (See Appendix A, Table A-1 for programming *Quick Chart*.)

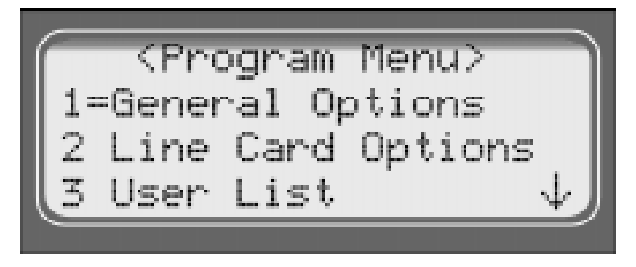

Figure 4-17 Program Menu Items

## 4.6.10 Diagnostics Menu

The diagnostics menu items can be used while testing and troubleshooting the system.

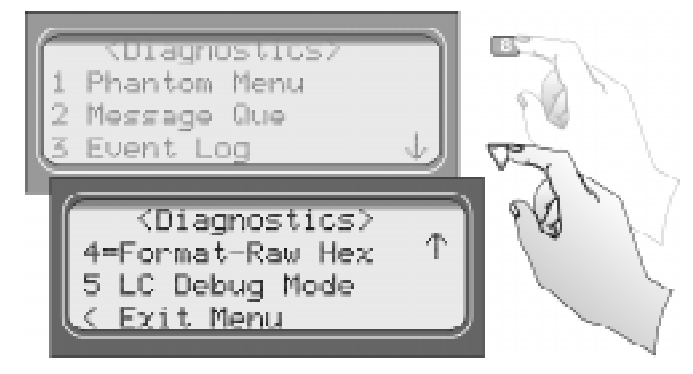

Figure 4-18 Diagnostics Menu Items

#### 4.6.10.1 Phantom Menu

The phantom menu contains list of various communication format phantom signals (see Table 4-8) that can be used to test the receiver or automation software configurations. For example, you set a linecard parameters for a particular communications format and would know like to verify that this new configuration will communicate with other communication formats, you can send phantom signals in the formats you wish to test that linecard with.

| Choice              | Format                           |
|---------------------|----------------------------------|
| 01 DCS              | DCS                              |
| 02 CID              | Contact ID                       |
| 03 ITI              | ITI format                       |
| 04 BFSK             | BFSK                             |
| 05 A31 Task 1       | 3/1 format                       |
| 06 A31 Checksum     | 3/1 format w/checksum            |
| 07 A41              | 4/1 format                       |
| 08 A42              | 4/2 format                       |
| 09 FSK0             | FSK0                             |
| 10 FSK1             | FSK1                             |
| 11 FSK2             | FSK2                             |
| 12 SIA D1           | SIA D1                           |
| 13 ADM42 Checksum   | Ademco 4/2 format w/<br>checksum |
| 14 SIA D1 Checksum  | SIA D1 w/checksum                |
| 15 ACRON TOUCH TONE | Acron Touch Tone                 |
| 16 ADM41 Checksum   | Ademco 4/1 format w/<br>checksum |
| 17 FBI 4+3+1        | FBI 4+3+1                        |

**Table 4-8: Phantom Signals Formats List** 

#### 4.6.10.2 Message Que

Message Que gives a visual indication of how full is the message queue. It does this with both a percentage indication and a bar graph (made of \*'s). Each \* is approximately 5%.

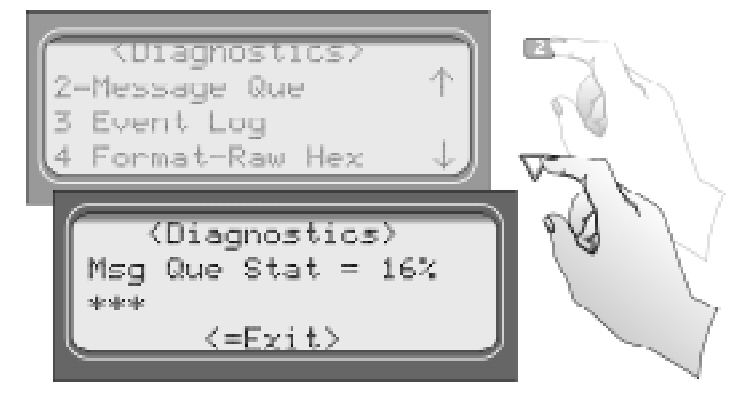

Figure 4-19 Message Queue Level

#### 4.6.10.3 Event Log

Print Log allows you to print out a certain range of reference numbers to the port designated to diagnostics. This can be used to as a troubleshooting tool while correlating alarm messages from the receiver to the automation computer.

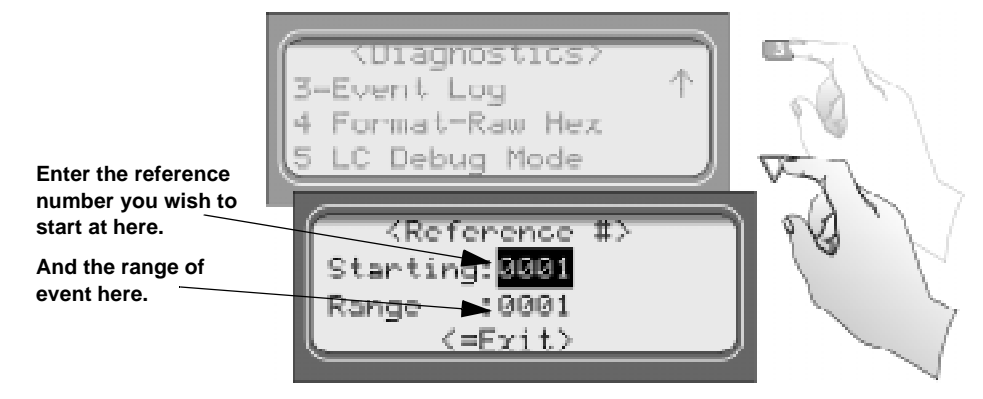

Figure 4-20 Event Log Display

For example, if the automation computer indicated a report that you are not familiar with, you would enter the reference number for that report in the event log and the raw data would be output to the diagnostic port. From the raw data you could determine what the signal was and make adjustment to the automation computer for future signals like that one.

#### 4.6.10.4 Format

Format designates the type of output you wish for the Event Log report. The output format can be in raw ASCII, a printer format, or one of the receivers automation communication formats (see Section 8 for automation protocols).

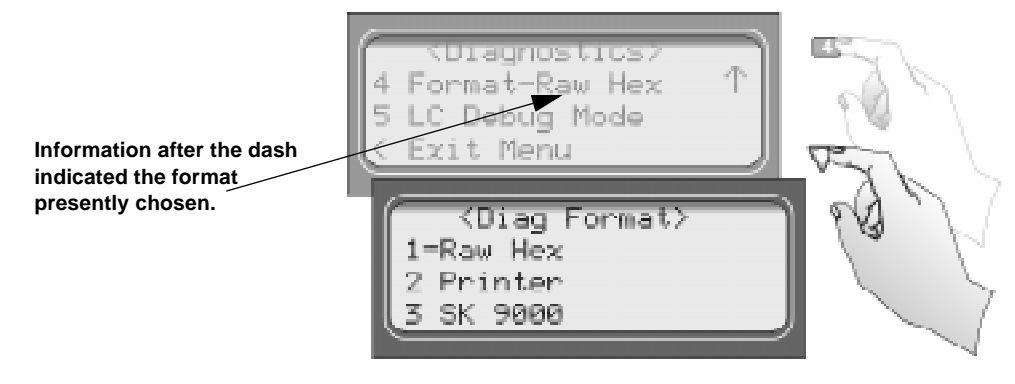

Figure 4-21 Diagnostic Formats

#### 4.6.10.5 LC Debug Mode

LC debug enables the receiver to generate detailed history of handshake sequences to the call buffer. This information can be used for troubleshooting.

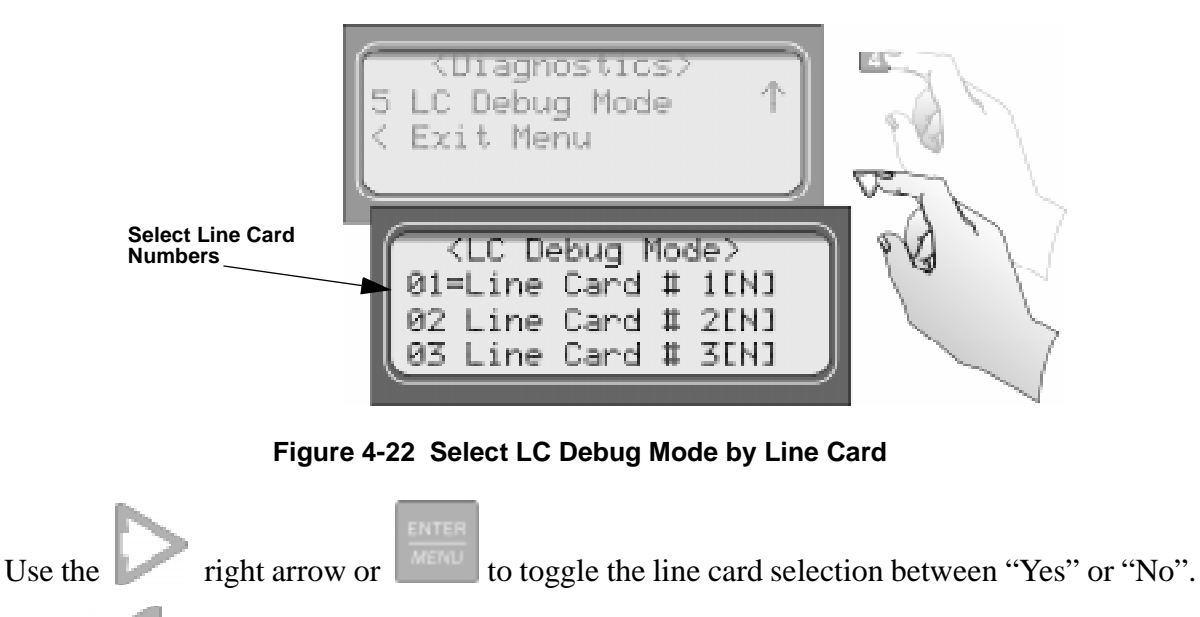

Press vit and "Yes" to save changes.

# 4.7 Listen-In and Hang Up

Note: See Section 2.3.2 for UL requirement on listen-in.

This section explains how to operate the receiver for listen-in calls. Some panels that perform listen-in send a listen-in indicator included in the reported message to the receiver. Any panel that does not send this message must be added to the Listen-In Account List (see Section 5.4.2.3).

When a listen-in call is received by the 9500, the LCD display will indicate the account number and (depending on the panel) the listen-in timeout period. The listen-in LED on the linecard will be illuminated to confirm the line card indication.

## 4.7.1 Manual (Common) Listen-In Operation

Follow these steps to manually handle the listen call:

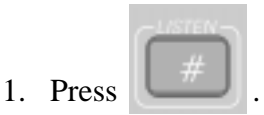

- 2. Enter the line card number.
- 3. Pick up the telephone the listen-in call is on. See Figure 4-23 for a diagram of how the listen-in phone should be connected (in parallel) with the phone line of the line card.

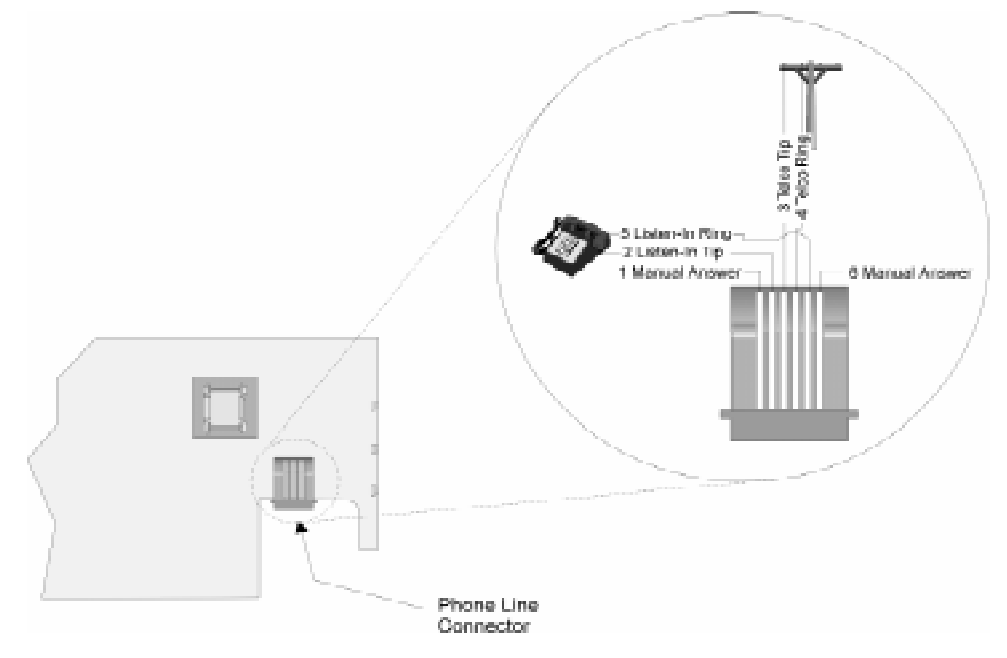

#### Figure 4-23 Phone Connector Pin-Out and Listen-in Wiring Diagram

4. Perform the listen-in procedures for that panel (refer to panel operation manual).

## 4.7.2 PBX Operation

Prior to performing listen-in functions on a PBX phone line system the receiver must be set up with the proper listen-in mode and PBX string. Refer to Sections 5.1 and 5.4.2.3 to properly program the receiver to handle PBX listen-in calls.

# 4.8 Testing the System

#### **IMPORTANT:**

The 9500 should be tested regularly to ensure complete and proper operation.

Because there are so many variations in dialer parameters and phone line conditions, the only way to be absolutely certain that all subscribers can communicate with the 9500 is to test every subscriber's dialer individually. Subscribers must test their communicators every 30 days to make sure the 9500 receives the information.

When you install a new 9500, test every manufacturers' panels for each format. This is necessary because different manufacturers' panels may operate differently even if all panels use the same format.

Model 9500 Central Station Receiver Installation/Operation Manual

# Section 5 Programming

This section lists the programmable features in programming mode and the procedures for each of them. The options available are general options, line card options, and user options.

## 5.1 How to Enter Program Mode

Follow these steps to enter into program mode:

1. Log on to the receiver (see Section 4.4.4 for log on procedure).

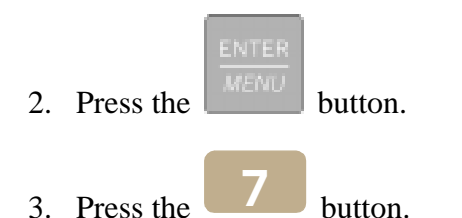

The display will briefly displayInitializing

Please wait . . .

4. Select the option you wish to program. (See Section 5.2 for options.)

## 5.1.1 Programming Fields

In program mode there are three types of programming fields that data can be entered into. Table 5-1 list the three types of fields and the various parameters associated with them.

| Type of Field | Control Keys                  | Comments                                                                                                    |
|---------------|-------------------------------|----------------------------------------------------------------------------------------------------|
| Numeric       | or $\Delta$ $\nabla$ keys     | These fields require a numeric entry only.                                                                          |
| List          | <b>AV</b> keys                | Predefined choices are put in a list and<br>can be selected by pressing the up or<br>down arrow keys.               |
| Edit          | or $\bigwedge$ $\bigvee$ keys | Enter a number from the numeric<br>keypad or enter any special characters<br>by pressing the up or down arrow keys. |

Table 5-1: Types of Programming Fields

## 5.1.2 How to Maneuver Around in Program Mode

Figure 5-1 shows what keys on the touchpad are used to maneuver in program mode.

| Me                                                                           | ntrols        |                                                                            |
|------------------------------------------------------------------------------|---------------|----------------------------------------------------------------------------|
| To accept a menu item press                                                  | enter<br>Menu |                                                                            |
| Or press                                                                     |               |                                                                            |
| Or press the<br>number key<br>corresponding<br>to the desired<br>menu option | 1             | Number can also<br>be used to enter<br>numeric information<br>where needed |
| To Choose the next<br>menu item press                                        | $\nabla$      |                                                                            |
| Go back to<br>previous choice                                                | $\Delta$      |                                                                            |
| Exit current menu<br>or menu item.<br>Move back to previous<br>entry.        | 4             |                                                                            |

Figure 5-1 Programming Controls

## 5.2 Programming Choices

In programming mode your first set of choices are general options, line card options, and user list. (Each of these choices will be described in greater detail in the following sections.) Figure 5-2 shows what the display will look like before and after the down arrow is pressed.

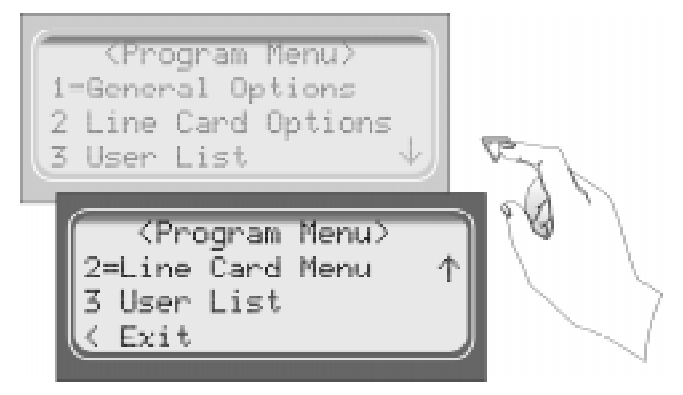

Figure 5-2 Program Menu Choices

# 5.3 General Options

The features available for programming under general options are operation mode, display options, communications, and system options.

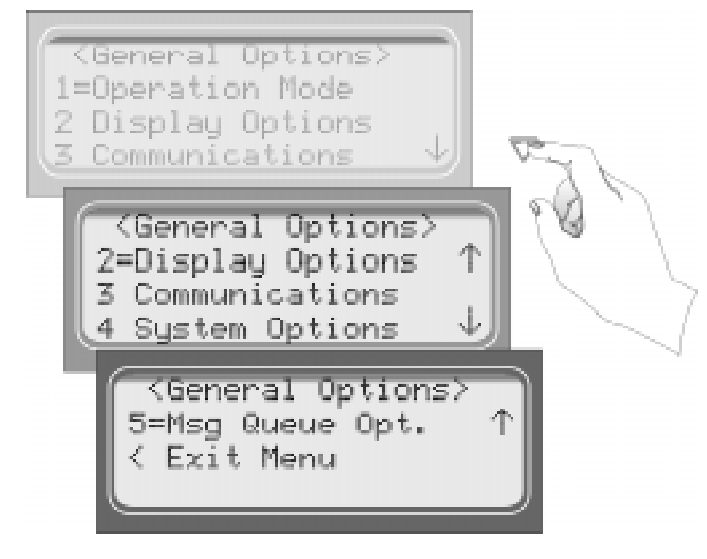

Figure 5-3 General Options Display

Table 5-2 list the available choices under General Options and gives a description of those choices.

| General<br>Options<br>Items | Level 1 Choices  | Level 2 Choices | Level 3 Choices | Comments                                                                                                    |
|-----------------------------|------------------|-----------------|-----------------|----------------------------------------------------------------------------------------------------|
|                             | Manual           |                 |                 | See Section 5.3.1 for additional                                                                              |
| Operation Mode              | Automatic        |                 |                 | information on Operation Modes.                                                                               |
|                             | Log Only         |                 |                 |                                                                                                    |
|                             | Language         | English         |                 | See 5.3.2.1.                                                                                                  |
|                             | Language         | español         |                 | Not available at this time                                                                                    |
|                             | Time Display     | AM/PM           |                 | AM/PM is used for 12 hour time clock displays. See 5.3.2.2.                                                   |
|                             |                  | 24 Hour         |                 |                                                                                                    |
|                             |                  | M/D/Y           |                 | M = month, D = day, and Y = year.                                                                             |
|                             | Date Format      | D·M·Y           |                 | See 5.3.2.3.                                                                                                  |
|                             |                  | Y-M-D           |                 |                                                                                                    |
|                             | Davlight Savings | Yes             |                 | See 5.3.2.4.                                                                                                  |
|                             | Dayingin Savings | No              |                 |                                                                                                    |
|                             |                  | Attempts        | Yes             | Affects printer output for ITI calls                                                                          |
|                             | Edit ITI Options |                 | No              | only.                                                                                                    |
|                             |                  | CPU Time        | Yes             |                                                                                                    |
|                             |                  |                 | No              |                                                                                                    |
|                             |                  |                 | Yes             |                                                                                                    |
| Display Options             |                  | ci o type       | No              |                                                                                                    |
|                             |                  | Panel Rev       | Yes             |                                                                                                    |
|                             |                  | T and Kev       | No              |                                                                                                    |
|                             |                  | Arming Level    | Yes             |                                                                                                    |
|                             |                  | Anning Level    | No              |                                                                                                    |
|                             | Sorted Events    | Yes             |                 | Will sort events as defined in UL 864,<br>Section 72.15F                                                      |
|                             |                  |                 |                 | 1. Life Safety signals = fire, duress.                                                                        |
|                             |                  |                 |                 | 2. Property safety signals = burg.                                                                            |
|                             |                  |                 |                 | 3. Supervisory signals.                                                                                       |
|                             |                  |                 |                 | 4. Trouble Signals.                                                                                           |
|                             |                  |                 |                 | 5. All other signals. See 5.3.2.6.                                                                            |
|                             |                  | No              |                 |                                                                                                    |
|                             | Hold Last Event  | Yes             |                 | LCD will display the last or oldest<br>unacknowledged event instead of the<br>date/time display. See 5.3.2.7. |
|                             |                  | No              |                 |                                                                                                    |

Table 5-2: General Options Items and Description

| General<br>Options<br>Items | Level 1 Choices   | Level 2 Choices     | Level 3 Choices                                                                   | Comments                                                                                                    |  |
|-----------------------------|-------------------|---------------------|-----------------------------------------------------------------------------------|----------------------------------------------------------------------------------------------------|--|
|                             |                   | Com1                | Unused/Automation/<br>Printer/                                                    | Rules for Port Configuration:         1. Functions in Brackets [] will not         compose unloss "Automation" is                                                     |  |
|                             |                   | Com2                | [Auto Bkp Prn]/<br>[Auto Bkp Prn]/<br>{Print Bkp}/Diag/<br>Printer<br>MeterMinder | <ul> <li>appear unless Automation is selected for Com1 function.</li> <li>2. Functions in { } will not appear unless "Printer" is selected in Com1 or Par.</li> </ul> |  |
|                             | Port Functions    | Par                 | Unused/[Auto Bkp]/<br>Printer/Diag<br>MeterMinder                                 | 3. A function may be selected only<br>once in the 3 ports (only one<br>printer, only one Diag, and so on).                                                            |  |
|                             |                   |                     |                                                                                   | <ol> <li>All ports may be configured<br/>"Unused".</li> </ol>                                                                                                    |  |
|                             |                   |                     |                                                                                   | See Section 5.3.3 for additional information.                                                                                                    |  |
|                             | Com Port 1        | Baud Rate           | 19200/9600/7200/<br>4800/2400/1200/<br>600/300/110                                | See Section 5.3.3.2.                                                                                                    |  |
|                             |                   | D (# Data Bits)     | 7, 8                                                                              |                                                                                                    |  |
| Communication               |                   | S (# Stop Bits)     | 1, 2                                                                              |                                                                                                    |  |
|                             |                   | P (Parity)          | Even, Odd, Space,<br>Mark, No                                                     |                                                                                                    |  |
|                             |                   | F (Flow Control)    | Hdwr, None                                                                        | None = no supervision                                                                                                    |  |
|                             |                   | Init String         |                                                                                   | See Section 5.3.3.4.                                                                                                    |  |
|                             | Com Port 2        | Same as Com Port 1  |                                                                                   | See Section 5.3.3.3.                                                                                                    |  |
|                             | Par Port          | Init String         |                                                                                   | See Section 5.3.3.4.                                                                                                    |  |
|                             | Automation Config | Format              | SIA CIS, SIA 2000,<br>SK 9000, SK EXP,<br>ITI Gen, ITIComp                        | See 5.3.3.5.                                                                                                    |  |
|                             |                   | Hex                 | Y = Enabled                                                                       |                                                                                                    |  |
|                             |                   |                     | N = Disabled                                                                      |                                                                                                    |  |
|                             |                   | Heart Beat          | Y = Enabled                                                                       |                                                                                                    |  |
|                             |                   |                     | N = Disabled                                                                      |                                                                                                    |  |
|                             |                   | Time (of Heartbeat) | 10-600 Seconds                                                                    |                                                                                                    |  |
|                             |                   | Ack timeout         | 0-600 Seconds                                                                     |                                                                                                    |  |

| General<br>Options<br>Items | Level 1 Choices                 | Level 2 Choices          | Level 3 Choices | Comments                                                                                                    |  |
|-----------------------------|---------------------------------|--------------------------|-----------------|----------------------------------------------------------------------------------------------------|--|
|                             |                                 | Printer Yes or No See Se |                 | See Section 5.3.3.6.                                                                                                   |  |
|                             |                                 | Bkp Printer              | Yes or No       |                                                                                                    |  |
|                             |                                 | Auto Comp                | Yes or No       |                                                                                                    |  |
|                             |                                 | Bkp Auto Comp            | Yes or No       |                                                                                                    |  |
|                             |                                 | Meter Minder             | Yes or No       |                                                                                                    |  |
|                             | Annunciator                     | Battery                  | Yes or No       |                                                                                                    |  |
|                             | Configuration                   | Line Card                | Yes or No       |                                                                                                    |  |
|                             |                                 | Line Fault               | Yes or No       |                                                                                                    |  |
|                             |                                 | AC Power                 | Yes or No       |                                                                                                    |  |
|                             |                                 | Buffer Full              | Yes or No       |                                                                                                    |  |
|                             |                                 | Listen In                | Yes or No       | Must be set to No for UL installations.                                                                                |  |
| Communication               |                                 | Call Pending             | Yes or No       |                                                                                                    |  |
| (Continued)                 |                                 | Printer                  | Yes or No       | See Section 5.3.3.7.                                                                                                   |  |
|                             |                                 | Bkp Printer              | Yes or No       |                                                                                                    |  |
|                             | Aux Relay Cfg                   | Auto Comp                | Yes or No       |                                                                                                    |  |
|                             |                                 | Bkp Auto Comp            | Yes or No       |                                                                                                    |  |
|                             |                                 | Meter Minder             | Yes or No       |                                                                                                    |  |
|                             |                                 | Battery                  | Yes or No       |                                                                                                    |  |
|                             |                                 | Line Card                | Yes or No       |                                                                                                    |  |
|                             |                                 | Line Fault               | Yes or No       |                                                                                                    |  |
|                             |                                 | AC Power                 | Yes or No       |                                                                                                    |  |
|                             |                                 | Buffer Full              | Yes or No       |                                                                                                    |  |
|                             |                                 | Listen In                | Yes or No       | Must be set to No for UL installations                                                                                 |  |
|                             |                                 | Call Pending             | Yes or No       |                                                                                                    |  |
| System Options              | Battery Backup Cfg              | No Battery Bkp           |                 | See Section 5.3.4.                                                                                                    |  |
|                             |                                 | Battery Bkp              |                 |                                                                                                    |  |
|                             |                                 | DC Bkp                   |                 |                                                                                                    |  |
|                             | Receiver ID No.                 | 01-99                    |                 |                                                                                                    |  |
|                             | Auxiliary Relay<br>Normal State | De-energized             |                 |                                                                                                    |  |
|                             |                                 | Energized                |                 |                                                                                                    |  |
| Message Queue<br>Options    | % Warning Lvl                   | On: 10 to 99 %           | 75%             | The percentage of how full the message queue can get before a trouble indication occurs.                               |  |
|                             |                                 | Off: 01 to 90%           | 50%             | What percentage the message queue<br>must go back down to in order to clear<br>a trouble indication.                   |  |
|                             | Max Buf Limit                   | 500 to 5000              | 1000            | Used to set the maximum number of<br>bytes in a call. This number is used to<br>determine if a call is a runaway call. |  |

Table 5-2: General Options Items and Description

## 5.3.1 Operation Mode

Operation mode chooses how the receiver will operate in normal mode (manual, automatic or log only operation). Table 5-3 breaks down the choices available under operation mode menu item.

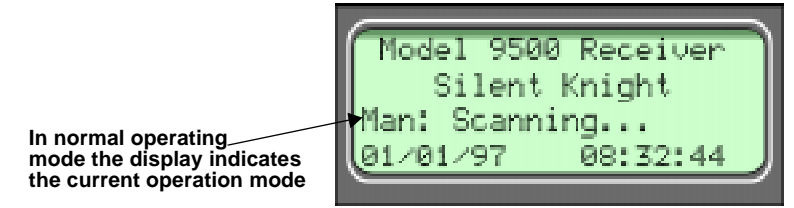

Figure 5-4 Normal Operating Mode Display Indicating Manual Operation

| Choices   | Description                                                                                                    | Default |
|-----------|----------------------------------------------------------------------------------------------------|---------|
| Manual    | Requires manual acknowledgments of each call or event from an operator.                                                   | ~       |
| Automatic | All event information is sent directly to the automation computer<br>and must be acknowledged by the automation software. |         |
| Log Only  | All event information is internally acknowledged and put into event history buffer.                                       |         |

Table 5-3: Operation Mode Choices and Descriptions

*Note:* Defaults refer to settings from the factory. Once the receiver is programmed, the system will power up in the programmed operation mode.

#### 5.3.1.1 How to change the operation mode

Follow these steps to change the operation mode of the receiver:

1. Log on to the receiver. (See Section 4.4.4 for log on procedure.)

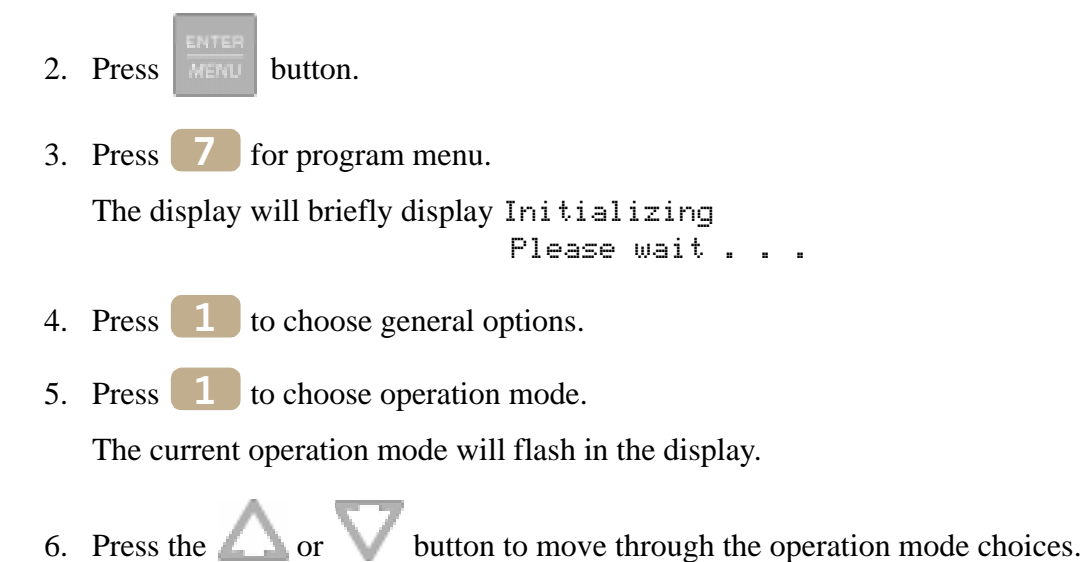

Note: Each additional press of the up or down arrow key will toggle the operation mode setting to the next choice.

7. When the display flashes on the desired operation mode press

# 5.3.2 Display Options

Display options lets you customize the visual outputs of the receiver. These items include language formats, the time display, how events are sorted to the LCD display, or whether or not to hold unacknowledged events. Table 5-4 lists the available choices and gives a description of those choices.

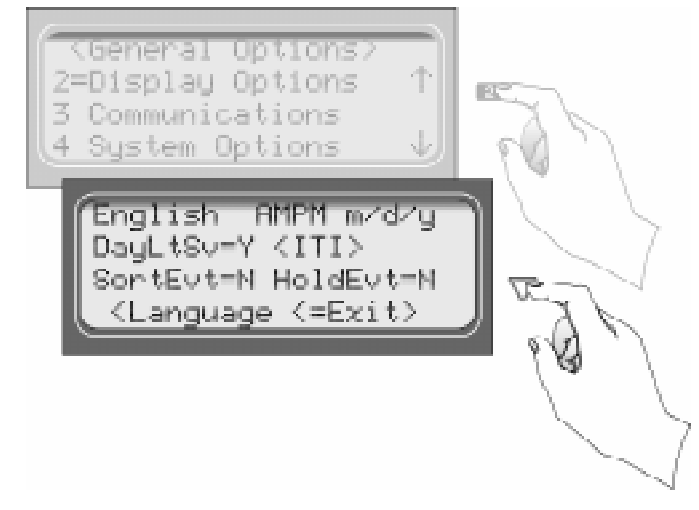

Figure 5-5 View of Display Options

| Display Menu<br>Items | Choices      | Default               | Comments                                                                                          |  |
|-----------------------|--------------|-----------------------|---------------------------------------------------------------------------------------------------|--|
|                       | English      | ~                     | See Section 5.3.2.1 for step-by-step instructions.                                                |  |
| Language              | español      |                       | Not available at this time.                                                                       |  |
| Time Display          | AM/PM        | ~                     | AM/PM is used for 12 hour time clock displays. See Section 5.3.2.2 for step-by-step instructions. |  |
|                       | 24 hour      |                       | Military time standard. See Section 5.3.2.2 for step-by-step instructions.                        |  |
| Date Display          | m/d/y        | <ul> <li>✓</li> </ul> | m = month, d = day, and y = year.                                                                 |  |
|                       | d'm'y        |                       | See Section 5.3.2.3 for step-by-step instructions.                                                |  |
|                       | y-m-d        |                       |                                                                                                   |  |
| Daylight Savings      | Yes          | ~                     | See Section 5.3.2.4 for step-by-step instructions.                                                |  |
|                       | No           |                       |                                                                                                   |  |
| Edit ITI Options      | Attempts     | No                    |                                                                                                   |  |
|                       | CPU Time     | No                    |                                                                                                   |  |
|                       | СРИ Туре     | No                    |                                                                                                   |  |
|                       | Panel Rev    | No                    | 1                                                                                                 |  |
|                       | Arming Level | No                    | 1                                                                                                 |  |

|  | Table 5-4: | Display | <b>Options and</b> | Descriptions |
|--|------------|---------|--------------------|--------------|
|--|------------|---------|--------------------|--------------|

| Display Menu<br>Items | Choices | Default | Comments                                                                                        |  |
|-----------------------|---------|---------|-------------------------------------------------------------------------------------------------|--|
|                       | Yes     |         | Will sort events as defined in UL 864, Section 72.15F                                           |  |
|                       |         |         | 1. Life Safety signals = fire, duress.                                                          |  |
| Sorted Event          |         |         | 2. Property safety signals = burg.                                                              |  |
|                       |         |         | 3. Supervisory signals.                                                                         |  |
|                       |         |         | 4. Trouble Signals.                                                                             |  |
|                       |         |         | 5. All other signals.                                                                           |  |
|                       | No      | ~       | Will display events as they are received.                                                       |  |
| Hold Last Event       | Yes     |         | LCD will display the last acknowledged event instead of the date/time                           |  |
|                       |         |         | display in the auto mode. In manual mode the display will show the oldest unacknowledged event. |  |
|                       | No      | ~       |                                                                                                 |  |

#### Table 5-4: Display Options and Descriptions

#### 5.3.2.1 How to Change Language Display

- 1. Enter program mode. (See Section 5.1.)
- 2. Press **1** for general options.
- 3. Press **2** for display options.
- 4. Press vantil the display flashes on the language format field.
- 5. Press the  $\triangle$  or  $\bigvee$  button until the display flashes on the desired setting.

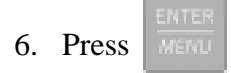

Note: Only English format is available at this time.

#### 5.3.2.2 How to Change Time Format Display

- 1. Enter program mode. (See Section 5.1.)
- 2. Press **1** for general options.
- 3. Press 2 for display options.
- 4. Press vuntil the display flashes on the time format field.
- 5. Press the  $\triangle$  or  $\nabla$  button until the display flashes on the desired setting.

6. Press

#### 5.3.2.3 How to Change Date Format Display

- 1. Enter program mode. (See Section 5.1.)
- 2. Press **1** for general options.
- 3. Press **2** for display options.
- 4. Press v until the display flashes on the date format field.
- 5. Press the  $\triangle$  or  $\bigvee$  button until the display flashes on the desired setting.
- 6. Press Merry .

### 5.3.2.4 How to Turn "On" or "Off" Daylight Savings.

- 1. Enter program mode. (See Section 5.1.)
- 2. Press **1** for general options.
- 3. Press **2** for display options.
- 4. Press vintil the display flashes on the daylight savings field.
- 5. Press the  $\triangle$  or  $\nabla$  button until the display flashes on the desired setting.
- 6. Press

#### 5.3.2.5 How to Edit ITI Options

If one of the following ITI options is turned on (set to Yes) then the LCD and printer outputs will include that information.

- Attempts
- CPU Time
- CPU Type
- Panel Rev
- Arming Level

To set these display options follow these steps:

- 1. Enter program mode. (See Section 5.1.)
- 2. Press **1** for general options.
- 3. Press 2 for display options.
- 4. Press vintil the display flashes on the <ITI> savings field.
- 5. Press
- 6. Press the  $\triangle$  or  $\bigvee$  button until the equal sign is on the desired option.
- 7. Press **HERE** to change the setting of that option.

Note: Additional presses of the enter button will toggle the setting between Yes and No.

8. Repeat steps 6 and 7 for any other ITI display options you wish to edit.
# 5.3.2.6 How to Set Sorted Events

- 1. Enter program mode. (See Section 5.1.)
- 2. Press **1** for general options.
- 3. Press 2 for display options.
- 4. Press vintil the display flashes on the sort event field.
- 5. Press the  $\triangle$  or  $\nabla$  button until the display flashes on the desired setting.
- 6. Press

# 5.3.2.7 How to Set Hold Last Event

- 1. Enter program mode. (See Section 5.1.)
- 2. Press **1** for general options.
- 3. Press 2 for display options.
- 4. Press vuntil the display flashes on the hold last event field.
- 5. Press the  $\triangle$  or  $\nabla$  button until the display flashes on the desired setting.
- 6. Press ENTER

# 5.3.3 Communications

In the communication option the installer can configure the communication ports, automation configuration, annunciator configurations, and the auxiliary relay configurations.

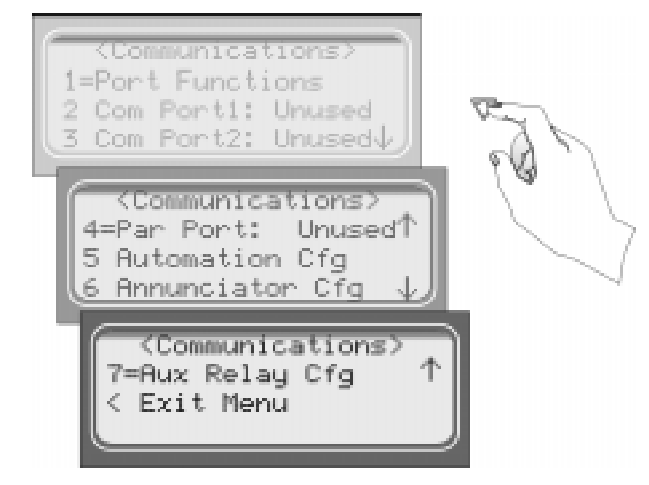

Figure 5-6 Communications Options Menu

Table 5-5 list the available choices and gives a description of those choices.

| Communications<br>Menu | Choices | Options        | Default | Comments                                                                                              |
|------------------------|---------|----------------|---------|----------------------------------------------------------------------------------------------------|
| Port Functions         | Com1    | Unused         | ~       | Rules for Port Functions:                                                                             |
|                        |         | Automation     |         | 1. Functions in Brackets [] will not appear unless                                                    |
|                        |         | Printer        |         | "Automation" is selected for Com1 function.                                                           |
|                        | Com2    | Unused         | ~       | <ol> <li>Functions in { } will not appear unless "Printer" is<br/>selected in Com1 or Par.</li> </ol> |
|                        |         |                |         | 3. A function may be selected only once in the 3 ports (only one printer, only one Diag, and so on).  |
|                        |         |                |         | 4. All ports may be configured "Unused".                                                              |
|                        |         |                |         | 5. Only Com port 1 can be set as the primary automation port.                                         |
|                        |         | Diagnostics    |         | Would output raw Hex-ASCII code.                                                                      |
|                        |         | Printer        |         | English output to a printer.                                                                          |
|                        |         | [Auto Bkp]     |         | Would act as a backup automation port if a fault occurred with the primary automation port.           |
|                        |         | [Auto Bkp Prn] |         | Would act as a backup print output port if a fault occurred with the automation port.                 |
|                        |         | {Print Bkp}    |         | Would act as a backup printer port if a fault occurred with the primary printer port.                 |
|                        |         | MeterMinder    |         | Would output MeterMinder output format.                                                               |

| Communications<br>Menu       | Choices                 | Options        | Default | Comments                                                                              |
|------------------------------|-------------------------|----------------|---------|---------------------------------------------------------------------------------------|
| Port function<br>(Continued) | Par                     | Unused         | ~       |                                                                                       |
|                              |                         | Diagnostics    |         | Would output raw Hex-ASCII code.                                                      |
|                              |                         | Printer        |         | English output to a printer.                                                          |
|                              |                         | [Auto Bkp Prn] |         | Would act as a backup print output port if a fault occurred with the automation port. |
|                              |                         | MeterMinder    |         | Would output MeterMinder output format.                                               |
|                              |                         | 19200          | ~       |                                                                                       |
|                              |                         | 9600           |         |                                                                                       |
|                              |                         | 7200           |         |                                                                                       |
|                              |                         | 4800           |         |                                                                                       |
|                              | Baud                    | 2400           |         |                                                                                       |
|                              |                         | 1200           |         |                                                                                       |
|                              |                         | 600            |         |                                                                                       |
|                              |                         | 300            |         |                                                                                       |
|                              |                         | 110            |         |                                                                                       |
|                              | D (# Data Bits)         | 7              |         |                                                                                       |
|                              |                         | 8              | ~       |                                                                                       |
| Com Port I                   | S (# Stop Bits)         | 1              | ~       |                                                                                       |
|                              |                         | 2              |         |                                                                                       |
|                              |                         | Even           |         |                                                                                       |
|                              |                         | Odd            |         |                                                                                       |
|                              | P (Parity)              | Space          |         |                                                                                       |
|                              |                         | Mark           |         |                                                                                       |
|                              |                         | None           | ~       |                                                                                       |
|                              | F (Flow)                | Hdwr           | ~       | Unidirectional communication                                                          |
|                              | 1 (110w)                | None           |         |                                                                                       |
|                              | Init Str                |                |         | Two 20 character ESC command sequences.                                               |
|                              | (Initialization String) |                |         | See Section 5.3.3.4 for step-by -step instructions.                                   |
| Com Port 2                   |                         |                |         | Same as Com Port 1                                                                    |
|                              | Init Str                |                |         | Two 20 character ESC command sequences.                                               |
| Par Port (Parallel Port)     | (Initialization String) |                |         | See Section 5.3.3.4 for step-by -step instructions.                                   |

| Communications<br>Menu | Choices                | Options        | Default               | Comments                                                                                                    |
|------------------------|------------------------|----------------|-----------------------|----------------------------------------------------------------------------------------------------|
|                        |                        | SIA CIS        |                       | See Section 5.3.3.5 for programming steps.                                                                                  |
|                        |                        | SIA 2000       |                       | SIA 2000 output same as SIA CIS output.                                                                                     |
|                        | Format                 | SK 9000        | ~                     | See Section 8 for more information on automation formats.                                                                   |
|                        | Format                 | SK EXP         |                       |                                                                                                    |
|                        |                        | ITI Gen        |                       |                                                                                                    |
|                        |                        | ITIComp        |                       |                                                                                                    |
|                        | Hav                    | Y = Enabled    |                       | When Hex Mode is enabled, any call data that is determined                                                                  |
| Automation Cfg         | пех                    | N = Disabled   | ~                     | to be bad data will be output in Hex format.                                                                                |
|                        | Hoorthoot              | Y = Enabled    |                       | See Section 5.3.3.5 for programming steps.                                                                                  |
|                        | Heartbeat              | N = Disabled   | ~                     |                                                                                                    |
|                        | Time (of<br>Heartbeat) | 10-600 seconds | 0 sec                 | How often a supervisory signal (a heartbeat) is sent to the automation computer. See Section 5.3.3.5 for programming steps. |
|                        | Ack Timeout            | 0-600 seconds  | 10 sec                | 15 seconds or less in UL applications. See Section 5.3.3.5 for programming steps.                                           |
|                        | Printer                | Yes            | ~                     | Yes = will annunciate if an event, trouble or fault condition                                                               |
|                        |                        | No             |                       | occurs.                                                                                                    |
|                        | Bkp Printer            | Yes            | ~                     | No = no annunciation if an event, trouble or fault condition occurs.                                                        |
|                        |                        | No             |                       | See Section 5.3.3.6 for programming steps.                                                                                  |
|                        | Auto Comp              | Yes            | ~                     |                                                                                                    |
|                        |                        | No             |                       |                                                                                                    |
|                        | Bkp Auto               | Yes            | ~                     |                                                                                                    |
|                        | Comp                   | No             |                       |                                                                                                    |
|                        | Meter Minder           | Yes            | ~                     |                                                                                                    |
|                        |                        | No             |                       |                                                                                                    |
|                        | Battery                | Yes            | ~                     |                                                                                                    |
| Annunciator Cfg        |                        | No             |                       |                                                                                                    |
| r initiation eng       | Line Card              | Yes            | ~                     |                                                                                                    |
|                        |                        | No             |                       |                                                                                                    |
|                        | Line Fault             | Yes            | ~                     |                                                                                                    |
|                        |                        | No             |                       |                                                                                                    |
|                        | AC Power               | Yes            | ~                     |                                                                                                    |
|                        |                        | No             |                       |                                                                                                    |
|                        | Buffer Full            | Yes            | ~                     |                                                                                                    |
|                        |                        | No             |                       |                                                                                                    |
|                        | Listen In              | Yes            | <ul> <li>✓</li> </ul> |                                                                                                    |
|                        |                        | No             |                       | Must be set to No for UL installations.                                                                                     |
|                        | Call Pending           | Yes            | ~                     |                                                                                                    |
|                        |                        | No             |                       |                                                                                                    |

#### Table 5-5: Communications Options and Description

| Communications<br>Menu | Choices      | Options | Default | Comments                                                             |
|------------------------|--------------|---------|---------|----------------------------------------------------------------------|
|                        | Printer      | Yes     | ~       | Yes = will annunciate if an event, trouble or fault condition        |
|                        |              | No      |         | occurs.                                                              |
|                        | Bkp Printer  | Yes     | ~       | No = no annunciation if an event, trouble or fault condition occurs. |
|                        |              | No      |         | See Section 5.3.3.7 for programming steps.                           |
|                        | Auto Comp    | Yes     | ~       |                                                                      |
|                        | Auto Comp    | No      |         |                                                                      |
|                        | Bkp Auto     | Yes     | ~       |                                                                      |
|                        | Comp         | No      |         |                                                                      |
|                        | Meter Minder | Yes     | ~       |                                                                      |
|                        |              | No      |         |                                                                      |
|                        | Battery      | Yes     | ~       |                                                                      |
| Aux Relay Cfg          |              | No      |         |                                                                      |
| Aux Relay Cig          | Line Card    | Yes     | ~       |                                                                      |
|                        |              | No      |         |                                                                      |
|                        | Line Fault   | Yes     | ~       |                                                                      |
|                        |              | No      |         |                                                                      |
|                        | AC Power     | Yes     | ~       |                                                                      |
|                        |              | No      |         |                                                                      |
|                        | Buffer Full  | Yes     | ~       |                                                                      |
|                        | Bullet Full  | No      |         |                                                                      |
|                        | Liston In    | Yes     | ~       |                                                                      |
|                        | Listen in    | No      |         | Must be set to No for UL installations.                              |
|                        | Call Pending | Yes     | ~       |                                                                      |
|                        | Call Pending | No      |         |                                                                      |

| Table 5-5: Communications Options and Description |
|---------------------------------------------------|
|---------------------------------------------------|

# 5.3.3.1 How to Set Up Port Function

Port functions set up how each of the communication ports will be used. Before you start to set up the port functions review the rules for port functions in Table 5-5.

- 1. Enter program mode. (See Section 5.1.)
- 2. Press **1** for general options.
- 3. Press **3** for communications.
- 4. Press **1** to set port functions.
- 5. Press the  $\bigtriangleup$  or  $\bigvee$  button until the display flashes on the desired port setting.

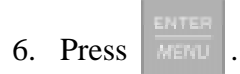

- 7. Repeat steps 5 through 6 until all port functions are set.
- 8. Press  $\frown$  to exit menu.

# 5.3.3.2 How to set Com Port 1 Parameters

Set the baud rate, the number of data bits, number of stop bits, the parity, and the flow control (see Table 5-5 for choice details).

- 1. Enter program mode. (See Section 5.1.)
- 2. Press **1** for general options.
- 3. Press **3** for communications.
- 4. Press 2 to set Com Port1 parameters.
- 5. Press the  $\bigtriangleup$  or  $\bigvee$  button until the display flashes on the desired port setting.
- 6. Press

Note: See "How to Edit Init String" in Section 5.3.3.4.

- 7. Repeat steps 5 through 6 until all parameters are set.
- 8. Press  $\bigcirc$  to exit menu.

# 5.3.3.3 How to Set Com Port 2 Parameters

Set the baud rate, the number of data bits, number of stop bits, the parity, and the flow control (see Table 5-5 for choice details).

- 1. Enter program mode. (See Section 5.1.)
- 2. Press **1** for general options.
- 3. Press **3** for communications.
- 4. Press **3** to set Com Port2 parameters.
- 5. Press the  $\triangle$  or  $\bigvee$  button until the display flashes on the desired port setting.

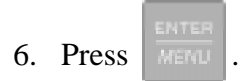

Note: See "How to Edit Init String" in Section 5.3.3.4.

- 7. Repeat steps 5 through 6 until all parameters are set.
- 8. Press *it o exit menu.*

# 5.3.3.4 How to Edit Init String (Com 1, Com 2, and Parallel Port)

An initialization string can be used to customize the output to the device connected to a port on the receiver.

For example, you can skip over perforations, set proportional spacing, or condense the print output to a printer.

Note: Refer to the user manual, of the device connected to the receiver, for special command sequences.

Follow these step to insert an initialization string:

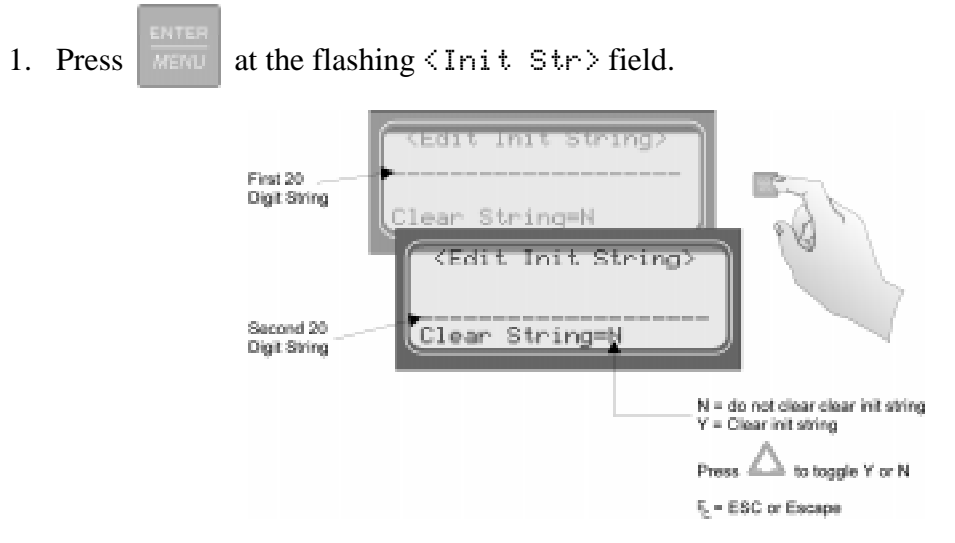

Figure 5-7 Initialization String Display

2. Press the  $\bigtriangleup$  or  $\bigvee$  button until the desire character flashes.

**Table 5-6: Initialization String Characters** 

| Character                                                    | Description                                                                   |  |
|--------------------------------------------------------------|-------------------------------------------------------------------------------|--|
| 0-9                                                          | Numeric characters, which can be entered from the touchpad or up/down arrows. |  |
| a-z and A-Z                                                  | Alpha characters entered with the up/down arrows.                             |  |
| <b>: . ,</b> & * <b>#</b> ? <sup>E</sup> C<br>and space bar. | Special Characters entered with the up/down arrows.                           |  |

- 3. Press , the next character position will flash.
- 4. Repeat steps 2 and 3 until the desired sequence is complete.
- 5. Press
- 6. Repeat steps 2 through 5 for the second string.

## To clear an init string:

1. At the Clear String=N field, press A until the desired option flashes. See Figure 5-7.

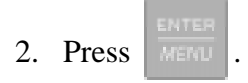

3. Press to exit menu.

# 5.3.3.5 How to Set Automation Communication

Through this option the automation communication format and parameters can be set up. (See Table 5-5 for format choices.)

## How to Set the Format

Follow these steps to set the automation communication format.

- 1. Enter program mode. (See Section 5.1.)
- 2. Press **1** for general options.
- 3. Press **3** for communications.
- 4. Press **5** to setup automation configuration.
- 5. Press the  $\triangle$  or  $\bigvee$  button until the display flashes on the desired port setting.
- 6. Press MENU.
- 7. Press if you wish to exit menu or continue with heartbeat.

#### How Enable or Disable Hex Mode

When Hex Mode is enabled, any call data that is determined to be bad will output in a Hex format. This feature is only available if SK 9000 automation protocol is selected.

*Note: This feature should be disabled if the automation software package that you are using does not recognize Hex data.* 

Follow these steps to enable or disable heartbeat:

- 1. Enter program mode. (See Section 5.1.)
- 2. Press **1** for general options.
- 3. Press **3** for communications.
- 4. Press 5 to set up automation configuration.
- 5. Press vintil the heartbeat field is flashing.
- 6. Press the  $\triangle$  or  $\bigvee$  button until the display flashes on the desired setting.
- 7. Press
- 8. If you wish to exit, press S until you exit this menu.

#### How Enable or Disable Heartbeat

A heartbeat is a supervisory signal continually test the communication link between the automation computer and the receiver.

Follow these steps to enable or disable heartbeat:

- 1. Enter program mode. (See Section 5.1.)
- 2. Press **1** for general options.
- 3. Press **3** for communications.
- 4. Press 5 to set up automation configuration.
- 5. Press vuntil the heartbeat field is flashing.
- 6. Press the  $\triangle$  or  $\bigvee$  button until the display flashes on the desired setting.

- 7. Press MERU .
- 8. If you wish to exit, press S until you exit this menu.

# Time (Period of Heartbeat)

This option determines how often the heartbeat is sent to the automation computer. For example, if the time is set to 60 seconds (default setting) then a heartbeat will be sent every 60 seconds.

Follow these steps to set the time period or the heartbeat:

- 1. Enter program mode. (See Section 5.1.)
- 2. Press **1** for general options.
- 3. Press **3** for communications.
- 4. Press **5** to set up automation configuration.
- 5. Press vuntil the time field is flashing.
- 6. From the number keypad enter the desired number or press the  $\Delta$  or V button until the display flashes on the desired setting.
- 7. Press MENU
- 8. If you wish to exit, press *site of the second second s*

# Ack Time (Acknowledge Time)

The acknowledge time is the duration that the receiver will wait for a response from the automation computer after a data packet has been sent. Data packets include all reports and heartbeats.

Follow these steps to set the time period or the heartbeat:

- 1. Enter program mode. (See Section 5.1.)
- 2. Press **1** for general options.
- 3. Press **3** for communications.
- 4. Press **5** to set up automation configuration.
- 5. Press v until the ack time field is flashing.
- 6. From the number keypad enter the desired number or press the  $\Delta$  or  $\nabla$  button until the display flashes on the desired setting.
- 7. Press
- 8. If you wish to exit, press  $\leq$  until you exit this menu.

# ITI Options (Only Visible if ITI Gen or ITIComp Formats are Chosen)

These are options particular to the ITI automation format and can only be edited if one of these formats is used to communicate with the automation computer. See Sections 8.4 and 8.5.

Follow these steps to set the ITI options:

- 1. Enter program mode. (See Section 5.1.)
- 2. Press **1** for general options.
- 3. Press **3** for communications.
- 4. Press **5** to set up automation configuration.
- 5. Press  $\bigvee$  until the ack  $\langle ITI \rangle$  field is flashing.
- 6. Press

| Option   | Choices | Default | Meaning                                                                                                    | Comments     |
|----------|---------|---------|----------------------------------------------------------------------------------------------------|--------------|
| Log Recs | Y (Yes) | N       | Log records identify the time and date of a                                                                                                    |              |
|          | N (No)  | 1       | incoming report.                                                                                                    |              |
| XID      | Y (Yes) | N       | Extended panel Identification code.                                                                                                    | See 8.4.2.2. |
|          | N (No)  | 1       |                                                                                                    |              |
| SupCh    |         | S       | Supervisory Character is sent from the automation computer. The receiver will respond with an OKAY or supervisory record. See Sections 8.4.5 and 8.5.5. |              |
| No Data  |         | 0       | Identifies the no data character in the log record.                                                                                                    |              |

#### Table 5-7: ITI Automation Format Options

Note: ITI automation formats are covered in greater detail in Sections 8.4 and 8.5.

## Log Recs (For ITI Formats):

- 1. At the flashing  $\log$  Recs field press the  $\Delta$  or  $\nabla$  button until the display flashes on the desired setting.
- 2. Press MEMU
- 3. If you wish to exit, press S until you exit this menu.

### XID (Extended ID for ITI Panels):

- 1. At the flashing  $\times$ ID field press the  $\triangle$  or  $\bigvee$  button until the display flashes on the desired setting.
- 2. Press
- 3. If you wish to exit, press S until you exit this menu.

# SupCh (Supervisory Character):

- 1. At the flashing SupCh[] field press the  $\Delta$  or  $\nabla$  button until the display flashes on the desired setting.
- 2. Press
- 3. If you wish to exit, press S until you exit this menu.

### NoData (No Data Character for Log Record):

1. At the flashing NoData[2] field enter a digit from 0-9 from the touchpad or press the

button until the display flashes on the desired setting.

- 2. Press MEMU
- 3. If you wish to exit, press S until you exit this menu.

# 5.3.3.6 How to Configure the On-board Annunciator Outputs

Program what will give a trouble annunciation or what will not annunciate from the on-board annunciator.

- 1. Enter program mode. (See Section 5.1.)
- 2. Press **1** for general options.
- 3. Press **3** for communications.
- 4. Press **6** to set annunciator configuration.

A list of the annunciator output options appears.

- 5. Press the  $\bigtriangleup$  or  $\bigvee$  button to move through the annunciator output options.
- 6. When the equal sign highlights the option you wish to change, press

Note: Additional presses of the enter button toggle the setting between "yes" or "no". See Table 5-8.

7. Repeat steps 5 through 6 for all annunciator options you wish to change. See Table 5-8 for list of additional options.

| Option         | Choices | Comments                                                               |
|----------------|---------|------------------------------------------------------------------------|
| Duinten        | Y (Yes) | Y = The on-board annunciator will beep if there is an error condition. |
| Printer        | N (No)  | N = No on-board annunciation if an error condition exist.              |
|                | Y (Yes) |                                                                        |
| Bkp Printer    | N (No)  |                                                                        |
| Auto Comm      | Y (Yes) |                                                                        |
| Auto Comp      | N (No)  |                                                                        |
| Bkn Auto Comn  | Y (Yes) |                                                                        |
| BKP Auto Comp  | N (No)  |                                                                        |
| MatarMindar    | Y (Yes) |                                                                        |
| Meterminder    | N (No)  |                                                                        |
| Battery        | Y (Yes) |                                                                        |
|                | N (No)  |                                                                        |
| Line Card      | Y (Yes) |                                                                        |
|                | N (No)  |                                                                        |
| Line Fault     | Y (Yes) |                                                                        |
|                | N (No)  |                                                                        |
| AC Power       | Y (Yes) |                                                                        |
|                | N (No)  |                                                                        |
| Buffer Full    | Y (Yes) |                                                                        |
| Builer Full    | N (No)  |                                                                        |
| Listen In      | Y (Yes) |                                                                        |
| Listen in      | N (No)  |                                                                        |
| Call Pending   | Y (Yes) |                                                                        |
| Call Fellullig | N (No)  |                                                                        |

#### Table 5-8: On-board Annunciator and Auxiliary Relay Options

# 5.3.3.7 How to Configure the Auxiliary Relay Outputs

Program what will give a trouble output to the auxiliary relay contact. (To program the normal state of the auxiliary relay see Section 5.3.4.)

- 1. Enter program mode. (See Section 5.1.)
- 2. Press **1** for general options.
- 3. Press **3** for communications.
- 4. Press **7** to set relay configuration.

A list of the relay output options appears.

- 5. Press the  $\bigtriangleup$  or  $\bigvee$  button to move through the relay output options.
- 6. When the equal sign highlights the option you wish to change, press

Note: Additional presses of the enter button toggle the setting between "yes" or "no". See Table 5-8.

7. Repeat steps 5 through 6 for all relay options you wish to change. See Table 5-8 for list of additional options.

# 5.3.4 System Options

In system options you can configure the backup battery configuration, the receiver ID number, and the normal state of the auxiliary relay.

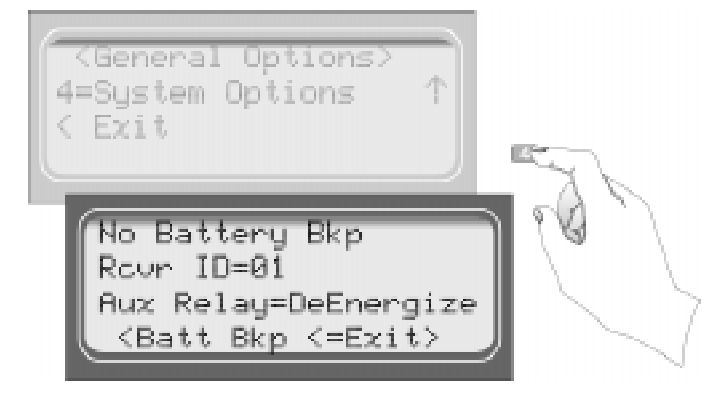

Figure 5-8 System Options Display

Table 5-9 list the available choices and gives a description of those choices.

| System Options<br>Menu    | Choices        | Default  | Comments                                                                                                    |
|---------------------------|----------------|----------|----------------------------------------------------------------------------------------------------|
| Battery Backup Cfg        | No Battery Bkp | <b>v</b> | No charging current applied to battery circuit.<br>Receiver will not test battery output or give trouble<br>annunciations.                                |
|                           | Battery Bkp    |          | Charging current applied to battery circuit.                                                                                                    |
|                           | DC Bkp         |          | No charging current applied to battery circuit.<br>Typically used for systems that use a UPS<br>(uninterrupted power supply) for backup battery<br>power. |
| Receiver ID               | 01-99          | 01       |                                                                                                    |
| Aux Relay Normal<br>State | De-energized   | <b>v</b> | See Section 5.3.4.3 for auxiliary relay output options.                                                                                                   |
|                           | Energized      |          |                                                                                                    |

Table 5-9: System Options

# 5.3.4.1 How to Change Backup Battery Setting

Through system options the backup battery can be configured for the type of backup battery your installation site requires.

- 1. Enter program mode. (See Section 5.1.)
- 2. Press **1** for general options.
- 3. Press 4 for system options.
- 4. Press the  $\triangle$  or  $\bigvee$  button until the display flashes on the desired setting.
- 5. Press ENTER MEMU

### To Exit:

Press

until you return to the main menu.

# 5.3.4.2 How to Set the Receiver ID Number

In large central stations where calls may be coming in on several receivers at once, the automation software will need to identify which receiver it received a call from. This will help in troubleshooting if a problem occurred with the automation system or receiver.

- 1. Enter program mode. (See Section 5.1.)
- 2. Press **1** for general options.
- 3. Press 4 for system options.
- 4. Press

The display will flash on the receiver ID number: Rour ID=01

- 5. Enter the desired receiver ID number (a number from 01 to 99).
- 6. Press

#### To Exit:

Press Suntil you return to the main menu.

# 5.3.4.3 How to Set the Normal State of the Auxiliary Relay Contact

The auxiliary relay contact is a Form C relay. This feature allows you to set the state of the auxiliary relay normally open contact when power is applied to the receiver.

- 1. Enter program mode. (See Section 5.1.)
- 2. Press **1** for general options.
- 3. Press 4 for system options.
- 4. Press >>>.

The display will flash on the auxiliary relay setting: Aux Relay=Energized

5. Press the  $\bigtriangleup$  or  $\bigvee$  button until the display flashes on the desired setting.

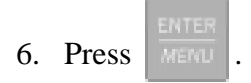

### To Exit:

Press *signal until you return to the main menu.* 

# 5.3.5 Message Queue Options

Set the percentage of how full the message queue must be before a "Message Queue Warning' and "Message Queue Warning Restore" occur. See Section 7 for trouble messages.

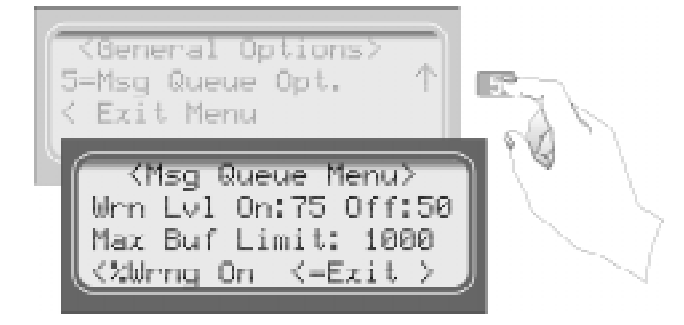

Figure 5-9 Message Queue Display

Note: The "Warning On" can be set from 10% to 99%, the "Warning Off" can be set from 1% to 90%. A minimum separation of 5% will be set between the On % and the Off %. For example, if the "Warning On" is set to 82% the "Warning Off" maximum setting can be 77%.

# 5.3.5.1 Set the Message Queue Warning On level

Set the percentage of how full the message queue can get before the receiver indicates a "Message Queue Warning" condition.

- 1. Enter program mode. (See Section 5.1.)
- 2. Press **1** for general options.
- 3. Press **5** for message queue options.
- 4. Enter the level (in %) you wish the receiver message queue to get before it will indicate a message queue warning.

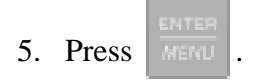

### To Exit:

Press S until you return to the main menu.

# 5.3.5.2 Set the Message Queue Warning Off Level

Set the percentage level where the receiver will indicate a restore condition for a "Message Queue Warning".

- 1. Enter program mode. (See Section 5.1.)
- 2. Press **1** for general options.
- 3. Press 5 for message queue options.
- until the display flashes on the Off field. 4. Press
- 5. Enter the level (in %) you wish the receiver message queue to get before it will indicate a message queue warning restore.

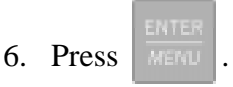

#### To Exit:

until you return to the main menu. Press

# 5.3.5.3 Set the maximum Buffer Limit

Used to set the maximum number of bytes in a call. This number is used to determine if a call is a runaway call.

- 1. Enter program mode. (See Section 5.1.)
- 2. Press **1** for general options.
- 3. Press **5** for message queue options.
- 4. Press with the display flashes on the Max Buf Limit field.
- 5. Press

# To Exit:

Press S until you return to the main menu.

# 5.4 Line Card Menu

Through the line card menu you can add a new line card, edit, clear, or view existing line cards.

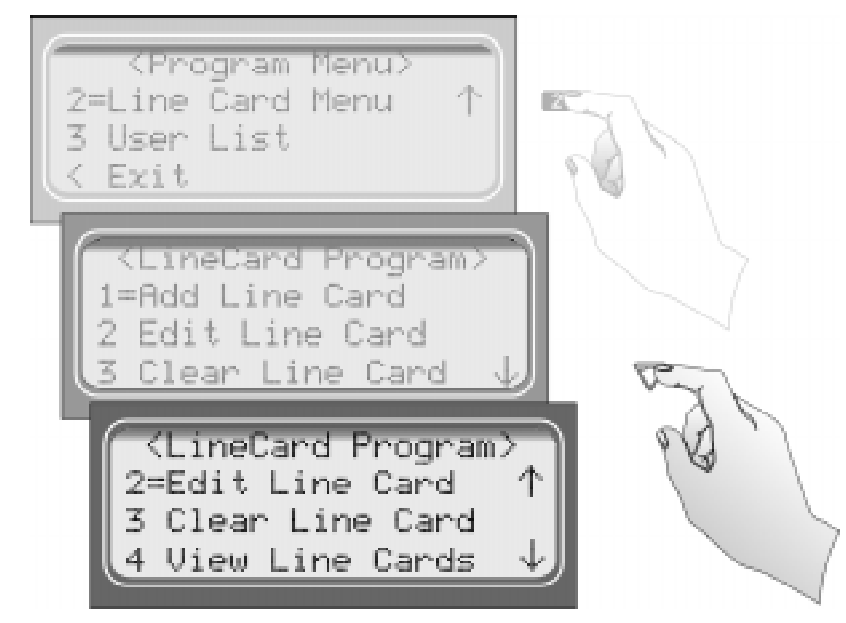

Figure 5-10 Choosing Line Card Menu and Line Card Program Menu Items

Table 5-10 lists the menu options available under line card menu.

| Line Card<br>Menu | Choice                | Choice                | Choice                   | Default                                    | Comments                                                                                                    |
|-------------------|-----------------------|-----------------------|--------------------------|--------------------------------------------|----------------------------------------------------------------------------------------------------|
| Add Line cond     | rd Line cord #        | Use Defaults          |                          |                                            |                                                                                                    |
| Add Line card     | Line card #           | Copy Existing         |                          |                                            |                                                                                                    |
|                   |                       | Sequence<br>Number    | 1                        | See the<br>corresponding<br>numbers below. | The order in which the line card will<br>output different handshakes.<br>For more information see<br>page 5-40. |
|                   |                       |                       | 2                        |                                            |                                                                                                    |
|                   |                       |                       | 3                        |                                            |                                                                                                    |
|                   |                       |                       | 4                        |                                            |                                                                                                    |
|                   |                       |                       | 5                        |                                            |                                                                                                    |
|                   |                       |                       | 6                        |                                            |                                                                                                    |
|                   |                       |                       | 2225Hz                   | 1                                          | Number in default column indicate<br>the defaults per handshake sequence<br>number.                             |
|                   |                       |                       | 1400Hz                   | 4                                          | For more information see page 5-40                                                                              |
|                   |                       |                       | 1400_2300Hz              | 2                                          |                                                                                                    |
|                   | Handshake<br>Sequence | Handshake<br>Group    | BFSK_1400Hz              |                                            |                                                                                                    |
|                   |                       |                       | BFSK_2300Hz              |                                            |                                                                                                    |
|                   |                       |                       | 4/1 1400Hz               | 6                                          |                                                                                                    |
|                   |                       |                       | 4/1 2300Hz               | 5                                          |                                                                                                    |
| Edit Line Card    |                       |                       | 1400 Even                |                                            |                                                                                                    |
|                   |                       |                       | 2300 Even                |                                            |                                                                                                    |
|                   |                       |                       | VEMS Term                |                                            |                                                                                                    |
|                   |                       |                       | Not Used                 |                                            |                                                                                                    |
|                   |                       |                       | 2300Hz                   | 3                                          |                                                                                                    |
|                   |                       | Handshake<br>Delay    | 0-255 In 50ms<br>periods | 1. 010 (500ms)                             | For more information see                                                                                        |
|                   |                       |                       |                          | 2. 002 (100ms)                             | page 5-41                                                                                                    |
|                   |                       |                       |                          | 3. 002 (100ms)                             |                                                                                                    |
|                   |                       |                       |                          | 4. 002 (100ms)                             |                                                                                                    |
|                   |                       |                       |                          | 5. 002 (100ms)                             |                                                                                                    |
|                   |                       |                       |                          | 6. 002 (100ms)                             |                                                                                                    |
|                   |                       | Handshake<br>Duration | 0-255 In 10ms<br>periods | 1. 090 (900ms)                             | For more information see                                                                                        |
|                   |                       |                       |                          | 2. 010 (100ms)                             | page 5-41                                                                                                    |
|                   |                       |                       |                          | 3. 100 (1 sec)                             |                                                                                                    |
|                   |                       |                       |                          | 4. 100 (1 sec)                             |                                                                                                    |
|                   |                       |                       |                          | 5. 100 (1 sec)                             |                                                                                                    |
|                   |                       |                       |                          | 6. 100 (1 sec)                             |                                                                                                    |

#### Table 5-10: Line Card Menu Options

# Programming

| Line Card<br>Menu             | Choice                               | Choice                    | Choice                   | Default          | Comments                                                                   |
|-------------------------------|--------------------------------------|---------------------------|--------------------------|------------------|----------------------------------------------------------------------------|
|                               | Handshake<br>Sequence<br>(Continued) | Handshake Wait            | 0-255 In 50ms<br>periods | 1. 064 (3.2 sec) | For more information see                                                   |
|                               |                                      |                           |                          | 2. 010 (500ms)   | page 5-42                                                                  |
|                               |                                      |                           |                          | 3. 064 (3.2 sec) |                                                                            |
|                               |                                      |                           |                          | 4. 064 (3.2 sec) |                                                                            |
|                               |                                      |                           |                          | 5. 064 (3.2 sec) |                                                                            |
|                               |                                      |                           |                          | 6. 064 (3.2 sec) |                                                                            |
|                               |                                      |                           | 0-255 In 10ms<br>periods | 1. 075 (750ms)   | For more information see<br>page 5-42                                      |
|                               |                                      |                           |                          | 2. 055 (550ms)   |                                                                            |
|                               |                                      | Acknowledge               |                          | 3. 100 (1 sec)   |                                                                            |
|                               |                                      | Duration                  |                          | 4. 100 (1 sec)   |                                                                            |
|                               |                                      |                           |                          | 5. 100 (1 sec)   |                                                                            |
|                               |                                      |                           |                          | 6. 100 (1 sec)   |                                                                            |
|                               |                                      |                           | Y (Yes)                  |                  | Y = dedicated or direct connect                                            |
|                               |                                      | Direct                    | No (No)                  | ~                | N – used for standard phone lines                                          |
|                               |                                      |                           |                          |                  | See page 5-43 for more                                                     |
| Edit Line Card<br>(Continued) | Line Options                         |                           |                          |                  | information.                                                               |
|                               |                                      | Number of<br>Rings        | 000-255                  | 002              | If caller ID is turned on (see Section 5.4.2.5), rings should be set to 2. |
|                               |                                      | On time                   | 1-255 in 50ms<br>periods | 010 (500ms)      | See page 5-44 for more information.                                        |
|                               |                                      | Off time                  | 1-255 in 50ms<br>periods | 010 (500ms)      | See page 5-45 for more information.                                        |
|                               |                                      | Threshold                 | 1-15 in 2.0<br>VDC steps | 08 (16.0VDC)     | See page 5-45 for more information.                                        |
|                               |                                      | Sample Time               | 0-255 seconds            | 020 (20 Sec)     | See page 5-46 for more information.                                        |
|                               | Listen In                            |                           | Not Used                 | ~                | See page 5-47 for more                                                     |
|                               |                                      | Listen Mode               | Common                   |                  | UL installations.                                                          |
|                               |                                      |                           | PBX                      |                  |                                                                            |
|                               |                                      | PBX String edit           |                          | None             | See page 5-48 for more information.                                        |
|                               |                                      | Timeout                   | 0-255                    | 0                | See page 5-48 for more information.                                        |
|                               |                                      | Listen In<br>account edit | Add Account              | None             | See page 5-49 for more                                                     |
|                               |                                      |                           | Edit Account             |                  | information.                                                               |
|                               |                                      |                           | Clear Account            |                  |                                                                            |
|                               | Trap List                            | Add Account               | Enter Account #          | None             | See page 5-51 through page 5-52                                            |
|                               |                                      | Edit Account              | Choose Account           |                  | tor more information.                                                      |
|                               |                                      | Clear Account             | Choose Account           |                  |                                                                            |

#### Table 5-10: Line Card Menu Options

| Line Card<br>Menu             | Choice                | Choice            | Choice                                                   | Default | Comments                                                                                                    |
|-------------------------------|-----------------------|-------------------|----------------------------------------------------------|---------|----------------------------------------------------------------------------------------------------|
|                               |                       | Echo Suppress     | Y (Yes)                                                  |         | Outputs a 2 second 2025Hz tone to<br>disable echo suppression equipment<br>that may interfere with modem<br>formats.                                                          |
|                               |                       |                   | N (No)                                                   | ~       |                                                                                                    |
|                               |                       | Caller ID         | Yes                                                      | ~       | The Caller ID information will only                                                                                                    |
| Edit Line Card<br>(Continued) | Misc. Line<br>Options |                   | No                                                       |         | be sent on incoming call messages<br>that contain no data. If the call<br>message contains any data (valid or<br>invalid) no Caller Id information<br>will be output.         |
|                               |                       | Billing Delay     | Y (Yes)                                                  |         | Initiates a 2 second delay at the start<br>of each call before the handshake<br>delay.                                                                                        |
|                               |                       |                   | N (No)                                                   | ~       | See page 5-54 for more information.                                                                                                    |
|                               |                       | Hunt Group        | 00-99                                                    | 00      | Allows multiple line cards to report<br>under the same group number to the<br>automation software.                                                                            |
|                               | ITI Options Menu      | ITI SCode<br>Menu | Default SCode                                            | 12345   | Used in communication locking on ITI panels.                                                                                                    |
|                               |                       |                   | Add Acct/<br>SCode                                       | None    | See Section 5.3.2.5.                                                                                                    |
|                               |                       |                   | Edit Acct/<br>SCode                                      | None    | See Section 5.3.2.5.                                                                                                    |
|                               |                       |                   | Clear Acct/<br>SCode                                     | None    | See Section 5.3.2.5.                                                                                                    |
|                               |                       |                   | Add SCode<br>Table                                       | None    | See Section 5.3.2.5.                                                                                                    |
|                               |                       |                   | Clear SCode<br>Table                                     | None    | See Section 5.3.2.5.                                                                                                    |
|                               |                       | Date/Time Flag    | Requested                                                | ~       |                                                                                                    |
|                               |                       |                   | Always                                                   |         |                                                                                                    |
|                               |                       | ITI 300 Baud      | Yes                                                      |         | If enabled, the receiver will attempt<br>to negotiate 300 baud<br>communication with ITI panels that<br>support 300 baud communication.<br>See 5.4.2.5 for programming steps. |
|                               |                       |                   | No                                                       | V       |                                                                                                    |
|                               | Copy Line<br>Card(s)  | Use Defaults      | Choose Line<br>card(s) #                                 |         | Choose Line card(s) # that you wish<br>to be programmed to factory<br>defaults.                                                                                               |
|                               |                       | Copy Existing     | Choose Line<br>card # of Source<br>& target Line<br>Card |         | Copy the programming of one line<br>card (source) and paste it into one or<br>several (target) line cards.                                                                    |
| Clear Line Card               | Choose line card #    |                   |                                                          |         | Deletes a line card from the receiver.                                                                                                    |
| View Line Card                |                       | •                 |                                                          |         | Views what line cards are installed.                                                                                                    |

#### Table 5-10: Line Card Menu Options

# 5.4.1 Add Line Card

To program in a new line card follow these steps:

- 1. Install the new line card. (See Section 3.4.)
- 2. Log on to the receiver. (See Section 4.4.4 for log on procedure.)
- Press button.
   Press 7 for program menu. The display will briefly display Initializing Please wait . . .
   Press 2 to choose line card menu.
   Press 1 to add a new line card. The Display will show <Add Line Card> \_\_\_\_\_\_\_\_ Enter Line card #:
   Enter the slot number of the line card being added (1-2).
- 8. Press MEMU button.
- 9. Choose **1** to use line Card defaults. or
- 10. Press 2 to use the programming of another line card.

# 5.4.2 Edit Line Card

To edit an existing line card follow these steps:

- 1. Log on to the receiver. (See Section 4.4.4 for log on procedure.)
- 2. Press MENU button.
- 3. Press **7** for program menu.

The display will briefly display Initializing

Please wait . . .

4. Press **2** to choose line card menu.

5. Press 2 to edit line card.

The display will show a list of the existing line cards.

- 6. Press the  $\triangle$  or  $\bigvee$  arrow buttons to move through the available list.
- 7. When the equal sign highlights the line card you wish to edit:

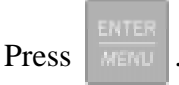

The display will show a list of choices. Table 5-11 lists these choices and a brief description.

| Edit Line Card List | Description                                                                                                    |
|---------------------|----------------------------------------------------------------------------------------------------|
| 1 Handshake Seq     | This function is used to program the handshake order and parameters for this line card.                                                     |
| 2 Line Options      | Used to set number of rings, ring on/off duration, threshold voltage, and sample time.                                                      |
| 3 Listen In         | Used to program the parameters for the listen in (two-way voice communication) feature if used. Must not be used in UL installations.       |
| 4 Trap List         | Used to set up accounts that need to be trapped such as panel which<br>must be sent to a down loading computer for programming or updating. |
| 5 Misc. Line Opt.   | Used to program hunt group number, enable or disable echo suppression and billing delay.                                                    |

Table 5-11: Edit Line Card List Items and Description

# 5.4.2.1 Handshake Sequence

Each line card is intelligent enough to determine what format is being sent from a reporting panel. You only need to program the handshake order and parameters for each line card. A line card will initiate up to four different types of handshake tone groups. The order in which the receiver sends out these handshake signals can be changed in this program location for each line card. Table 6-1 in Section 6 lists the proper handshake to use for the type of communication format you are using with a panel.

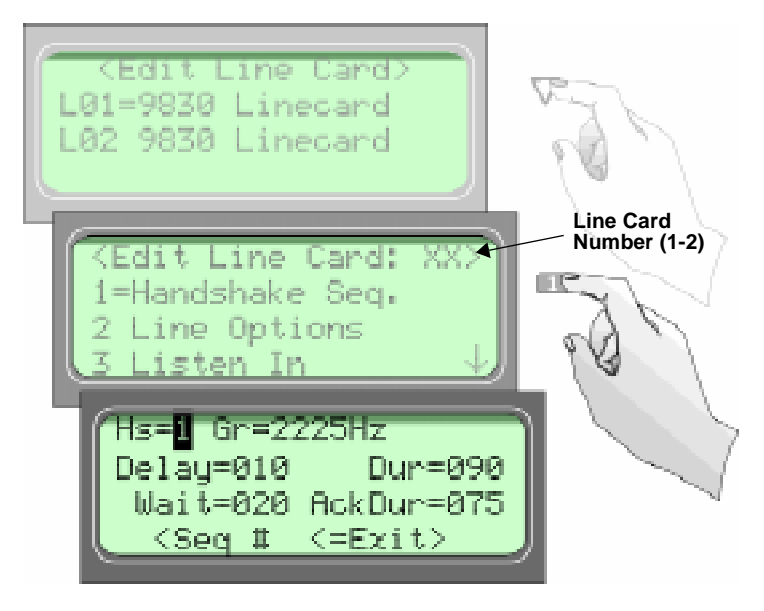

Figure 5-11 Handshake Sequence Menu

Follow these steps to change the handshake order and or the parameters associated with the handshake.

### To Change the Handshake Sequence Number:

Handshake sequence sets the order in which the receiver will send out handshakes.

- 1. Follow the procedures in Section 5.4.2.
- 2. Press **1** for handshake sequence menu.

When display flashes on the Seq# (see Figure 5-11).

3. Press the  $\triangle$  or  $\bigvee$  button to change the ordered handshake number.

1 = the first handshake tone sent 2 = the second handshake tone to be sent and so on.

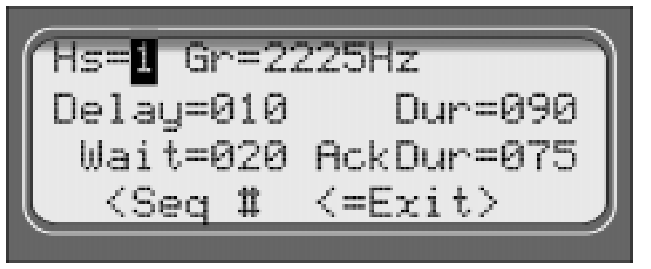

Figure 5-12 Handshake Order Number

4. When the desired order number is flashing press

The display will start flashing the format group field.

#### To Change the Format Group:

- 1. Follow the procedures in Section 5.4.2.
- 2. Press **1** for handshake sequence menu.
- 3. Press with the display flashes on the Format Group field. See Table 5-10 for valid entries.
- 4. Press the  $\bigtriangleup$  or  $\checkmark$  button to change the format group. See Table 6-1 in Section 6 for your communication format.
- 5. When the desired format group is flashing press

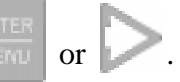

## To Change the Handshake Delay Time:

This is the duration of time that the receiver will wait before it sends its handshake tone. See Table 5-10 for valid entries.

- 1. Follow the procedures in Section 5.4.2.
- 2. Press **1** for handshake sequence menu.
- 3. Press vitil the display flashes on the Hs delay field.
- 4. Enter the desired value from the keypad or press the  $\bigtriangleup$  or  $\checkmark$  button to change the delay time.
- 5. When the desired handshake delay time is flashing press

#### To Change the Handshake Duration Time:

The handshake duration is the length of time that the receiver will send a handshake tone. See Table 5-10 for valid entries.

- 1. Follow the procedures in Section 5.4.2.
- 2. Press **1** for handshake sequence menu.
- 3. Press with the display flashes on the Hs duration field.
- 4. Enter the desired value from the keypad or press the  $\triangle$  or  $\bigvee$  button to change the handshake duration time.
- 5. When the desired handshake duration time is flashing press

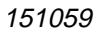

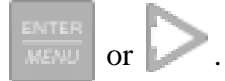

### To Change the Maximum Handshake Wait Time:

The wait time is the amount of time the receiver will wait for data from the reporting panel before outputting the next handshake sequence. See Table 5-10 for valid entries.

- 1. Follow the procedures in Section 5.4.2.
- 2. Press **1** for handshake sequence menu.
- 3. Press vuntil the display flashes on the Max Wait field.
- 4. Enter the desired value from the keypad or press the  $\bigtriangleup$  or  $\bigvee$  button to change the wait time.
- 5. When the desired wait time is flashing press

#### To Change the Acknowledgment Tone Duration Time:

The acknowledgment tone duration time is the amount of time the receiver will send an acknowledgment tone to the reporting panel. See Table 5-10 for valid entries.

- 1. Follow the procedures in Section 5.4.2.
- 2. Press **1** for handshake sequence menu.
- 3. Press with the display flashes on the Ack duration field.
- 4. Enter the desired value from the keypad or press the  $\Delta$  or  $\nabla$  button to change the acknowledgment tone duration time.

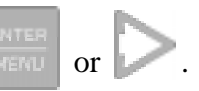

# 5.4.2.2 Line Options

Line options is used to set the type of phone line, number of ring, ring on/off duration, threshold voltage, and sample time.

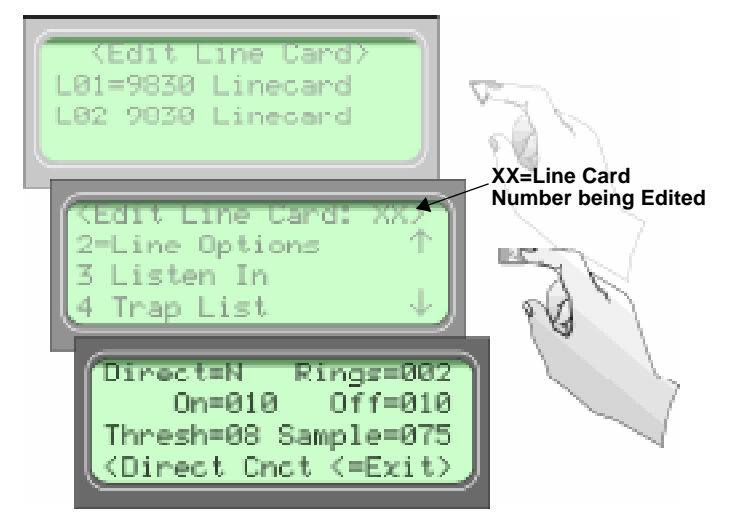

Figure 5-13 Line Options Menu

## How to Set the Line Card for a Direct Line (Dedicated Line):

- 1. Follow the procedures in Section 5.4.2.
- 2. Press 2 for Line Options menu.
- 3. The display will flash on the Direct field.
- 4. Press the  $\triangle$  or  $\bigvee$  button to between Y for Yes, or N for No.
- 5. When the desired setting is flashing press

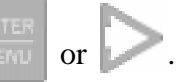

## To Change the Number of Rings Follow These Steps:

This controls the number of rings the receiver needs to see before it will answer the call.

- 1. Follow the procedures in Section 5.4.2.
- 2. Press 2 for Line Options menu.
- 3. The display will flash on the Num Rings field.
- 4. Enter the desired value from the keypad (0-255) or press the  $\triangle$  or  $\bigvee$  button to change the number of rings before the receiver will answer.

or

5. When the desired number of rings is flashing press

Note: If Caller ID (see Section 5.4.2.5) is turned on the number of rings must be set to 2.

#### To Change the Ring On Time:

The "On" field controls the ring on time. The ring on time is the length of time the receiver will listen to a ring prior to recognizing it as a ring.

- 1. Follow the procedures in Section 5.4.2.
- 2. Press 2 for Line Options menu.
- 3. Press vantil the display flashes on the On Time field.
- 4. Enter the desired value from the keypad or press the 23 or V button to change the ring on time. Values range from 0 to 255 in increments of 50ms (1=50ms, 2=100ms, 3=150ms and so on).
- 5. When the desired ring on time is flashing press

# To Change the Ring Off Time:

The "Off" field controls the ring off time. The ring off time is the length of time the receiver will recognize an "Off" ring voltage.

- 1. Follow the procedures in Section 5.4.2.
- 2. Press 2 for Line Options menu.
- 3. Press vintil the display flashes on the Off Time field.
- 4. Enter the desired value from the keypad or press the  $\Delta$  or  $\sqrt{}$  button to change the ring off time. Values range from 0 to 255 in increments of 50ms (1=50ms, 2=100ms, 3=150ms and so on).
- 5. When the desired ring off time is flashing press

### To Change the Ring Threshold Voltage:

The "Threshold" field controls the phone line low voltage/Line Fault threshold level. If the voltage on the phone line connected to the line card drops below this set threshold level for that line card, the receiver will indicate a Line Fault on that phone line.

- 1. Follow the procedures in Section 5.4.2.
- 2. Press 2 for Line Options menu.
- 3. Press v until the display flashes on the Threshold field.
- 4. Enter the desired value from the keypad or press the  $2^{-1}$  or  $\sqrt{}$  button to change the Line fault threshold level. Values range from 1 to 15 volts in 2.0 VDC increments (0=line monitor disabled. 1=2.0VDC, 2=4.0VDC, 3=6.0VDC and so on).
- 5. When the desired line fault threshold is flashing press

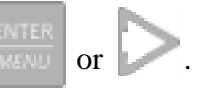

## To Change the Phone Line Sample Rate:

The sample time field controls how often the receiver will sample the phone line to verify that it is above the set threshold level of that line card. This is how often the receiver verifies the integrity of the phone line.

- 1. Follow the procedures in Section 5.4.2.
- 2. Press 2 for Line Options menu.
- 3. Press vuntil the display flashes on the Sample Time field.
- 4. Enter the desired value from the keypad or press the  $\Delta$  or  $\nabla$  button to change the line sample rate. Values range from 0 to 255 in 1 second increments (1=1 second, 2=2 seconds, 3=3 seconds and so on). The receiver will make two to three samples before generating a trouble condition on a faulty line.
- 5. When the desired sample time is flashing press  $\begin{bmatrix} E \\ MENU \end{bmatrix}$  or  $\bigcirc$ .

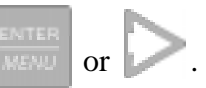

6. Press to exit this menu.

# 5.4.2.3 Listen-In

Note: See Section 2.3.2 for UL requirement on listen-in.

The listen in feature is used to perform two-way voice alarm verification between the central station and the alarm installation site.

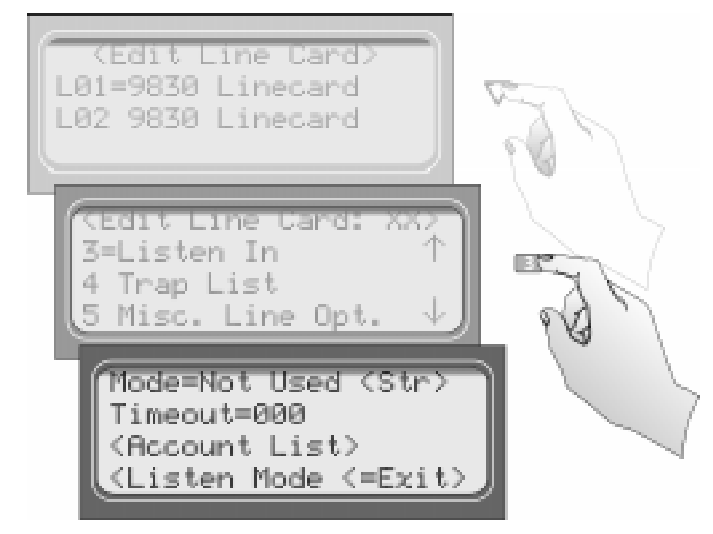

Figure 5-14 Listen Mode Menu Display

# To Change the Listen Mode:

- 1. Follow the procedures in Section 5.4.2.
- 1. Press **3** for the listen in options menu.
- 2. When the display shows the listen in options menu (see Figure 5-14):

Press the  $\triangle$  or  $\nabla$  button to change the listen mode setting.

3. When the desired setting is flashing press

### To Change the PBX String:

- 1. Follow the procedures in Section 5.4.2.
- 2. Press **3** for Listen In options menu.
- 3. Press  $\bigvee$  until the display flashes on the  $\langle Str \rangle$  field.
- 4. Press
- 5. Enter the desired numeric value from the keypad or press the  $\angle \Delta$  or  $\lor$  button to enter any special characters.

| Character             | Description                                                  |
|-----------------------|--------------------------------------------------------------|
| F                     | Flash hook.                                                  |
| Р                     | Delay 500ms                                                  |
| ,                     | Delay 2 seconds                                              |
| Н                     | Force a hang up of the line.                                 |
| @                     | Detect dial tone.                                            |
| t                     | Check to see if the line is busy by looking for a busy tone. |
| 0-9, *, #, A, B, C, D | DTMF digits.                                                 |

Table 5-12: Valid Programmable String Characters

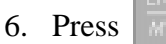

#### To Change the Listen-In Timeout:

Timeout is the amount of time Listen-in will remain active before timing out.

- 1. Follow the procedures in Section 5.4.2.
- 2. Press **3** for Listen In options menu.
- 3. Press vuntil the display flashes on the <Timeout> field.
- 4. Enter the desired value from the keypad or press the  $\Delta$  or  $\nabla$  button to change the timeout setting. Values range from 0 to 255 in 1 second increments.
- 5. When the desired value is flashing press
### To Edit the Listen-In accounts Lists:

- 1. Follow the procedures in Section 5.4.2.
- 2. Press **3** for Listen In options menu.
- 3. Press v until the display flashes on the <a count List> field.
- 4. Press

The Figure 5-15 shows the next display.

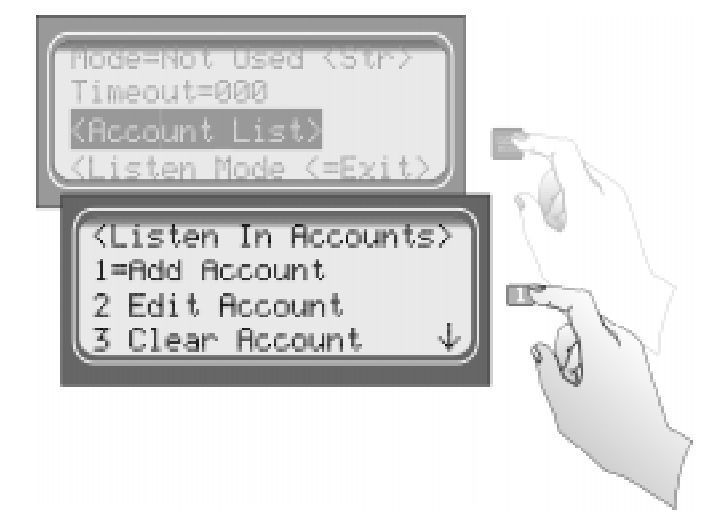

Figure 5-15 Listen In Accounts Menu

#### To Add a Listen In Account

5. Press 1.

The display briefly shows the number (indicated by XX) of the lowest available listen in account number slot (20 total listen in account numbers). Adding # XX

- 6. Enter the account number you wish to add to the listen in account list.
- 7. When the desired account number is flashing press

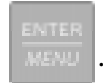

| Characters | Description                                                                            |
|------------|----------------------------------------------------------------------------------------|
| )-9        | Numeric entries                                                                        |
| A-Z        | Alpha entries                                                                          |
| :          | Alpha-numeric wild card entry. Example: 123* = any account starting with 123.          |
| ŧ          | Numeric wild card entry Example: $\# = 0$ to 9 Example: $12345\# = 123450$ to $123459$ |

#### Table 5-13: Account Characters

#### To Edit a Listen In Account

- 8. Press 2
- 9. Press the  $\triangle$  or  $\bigvee$  button until the desired listen in account is highlighted by the equal sign.

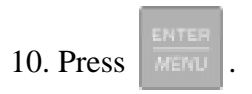

11. Enter the revised account number you wish to the account list. See Table 5-13.

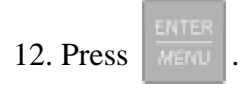

Note: When editing an existing account it must be completely re-entered.

#### To Clear a Listen In Account

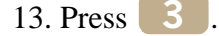

14. Press the  $\bigtriangleup$  or  $\bigvee$  button until the desired listen in account is highlighted by the equal sign.

15. Press

The Display will read: < WARNING! > Delete Record No

16. Press the  $\bigtriangleup$  or  $\bigvee$  button to toggle to Yes.

Note: Additional presses of the up or down arrow will toggle the choice between "yes" and "No".

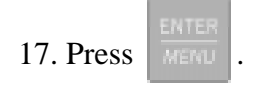

### 5.4.2.4 Trap List

The trap list is used to trap an account that you wish to route to a downloading computer for initial or additional programming.

### To Add a Trap Account

- 1. Follow the procedures in Section 5.4.2.
- 2. Press 4 for Trap List menu.
- 3. Press 1

The display briefly shows the number (indicated by XX) of the lowest available trap account number slot (20 total trap account numbers). Adding # XX

4. Enter the account number you wish to add to the trap account list. See Table 5-13.

5. When the desired account number is flashing press

### To Edit a Trap Account

- 1. Follow the procedures in Section 5.4.2.
- 2. Press 4 for Trap Lists menu.
- 3. Press 2
- 4. Press the  $\triangle$  or  $\bigvee$ button until the desired trap account is highlighted by the equal sign.
- 5. Press
- 6. Enter the account number you wish to add to the trap account list. See Table 5-13.

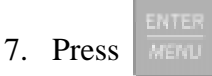

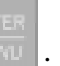

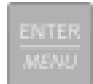

### To Clear a Trap Account

- 1. Follow the procedures in Section 5.4.2.
- 2. Press 4 for Trap List menu.
- 3. Press 3
- 4. Press the  $\triangle$  or  $\bigvee$  button until the desired listen in account is highlighted by the equal sign.
- 5. Press

The Display will read: < WARNING! > Delete Record No

6. Press the  $\bigtriangleup$  or  $\bigvee$  button to toggle to Yes.

Note: Additional presses of the up or down arrow will toggle the choice between "yes" and "No".

7. Press

### 5.4.2.5 Misc. Line Opt.

Some phone lines may use echo suppression, a billing delay feature, or a hunt group. These miscellaneous phone options can be set through this programming menu.

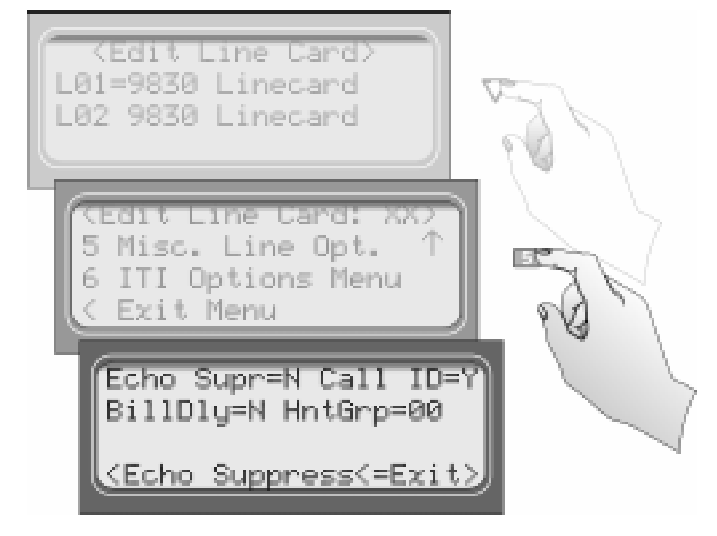

Figure 5-16 Miscellaneous Phone Line Options

### To Change the Echo Suppress Setting:

If echo suppression is enabled (Y) a 2025Hz signal will be output for two seconds to disable echo suppression equipment. This option should be used only for panels that require a 2225Hz handshake.

- 1. Follow the procedures in Section 5.4.2.
- 2. Press **5** for Miscellaneous Line Options menu (see Figure 5-16).

The display Flashes on the Echo Supress= field.

- 3. Press the  $\bigtriangleup$  or  $\checkmark$  button to change the echo suppress option from  $\forall$  (Yes) to  $\aleph$  (No) or vice versa.
- 4. When the setting is flashing press

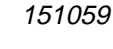

### How to Set Caller ID

Caller Id information is only sent if the incoming call has no data contained in it.

Note: If the incoming message contains any data (valid or invalid) no Caller ID information will be sent.

- 1. Follow the procedures in Section 5.4.2.
- Press 5 for Miscellaneous Line Options menu (see Figure 5-16).
   The display Flashes on the Echo Supress= field.
- 3. Press vintil the display flashes on the Caller ID field.
- 4. Press the  $\bigtriangleup$  or  $\bigvee$  button to change the caller ID option from  $\forall$  (Yes) to  $\aleph$  (No) or vice versa.
- 5. When the setting is flashing press

#### To Change the Billing Delay Setting:

If billing delay is enabled (Y), a delay of two seconds will be inserted at the beginning of each incoming call.

- 1. Follow the procedures in Section 5.4.2.
- 2. Press **5** for Miscellaneous Line Options menu.
- 3. Press vintil the display flashes on the Billing Delay field.
- 4. Press the  $\triangle$  or  $\bigvee$  button to toggle the billing delay between "Yes" or "No".
- 5. When the desired setting is flashing press

### To Change the Hunt Group:

- 1. Follow the procedures in Section 5.4.2.
- 2. Press **5** for Miscellaneous Line Options menu.
- 3. Press vuntil the display flashes on the HntGrp field.
- 4. Enter the desired value from the keypad or press the  $\bigtriangleup$  or  $\bigvee$  button to change the hunt group number.
- 5. When the desired hunt group is flashing press
- 6. To exit press

### 5.4.2.6 ITI Options Menu

In this programming location settings particular to an ITI control panel can be set, such as security codes (SCode), date and time setting, and 300 baud negotiation.

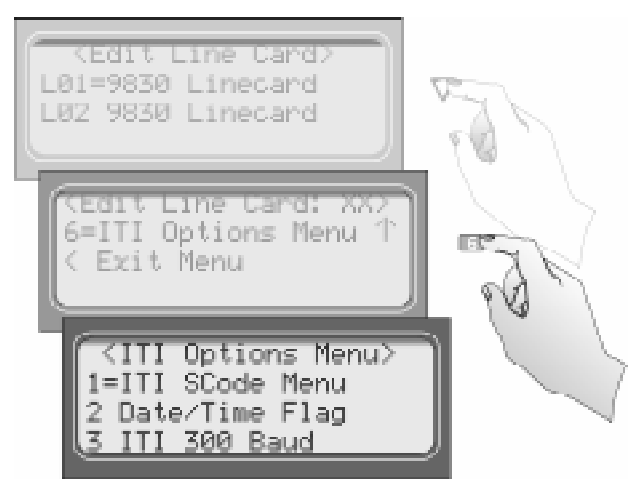

Figure 5-17 ITI Options Menu

| ITI Options<br>Menu | Choice                               |                                             | Valid Entry                                                        | Comments                                                                                                    |
|---------------------|--------------------------------------|---------------------------------------------|--------------------------------------------------------------------|----------------------------------------------------------------------------------------------------|
|                     | Default SCode                        |                                             | 00000 to 99999                                                     | This set the default security code for this<br>line card. Additional security codes can be<br>added to the SCode table (see below).                                                                  |
|                     |                                      | Enter control panel 5-<br>digit account No. | 00000 to 99999                                                     | Enter the 5-digit account number of the ITI control panel that the receiver will be looking for on this line card.                                                                                   |
|                     |                                      | Set or Clear Security<br>Code.              | Clear                                                              | Clear old security code and set to default<br>security code. (See Default SCode above.)                                                                                                    |
|                     | Add Acct/SCode<br>(up to 20 entries) |                                             | Set                                                                | If set is chosen an additional menu will<br>appear that allows you to enter the security<br>code you wish to set the panel to.                                                                       |
| ITI SCode Menu      |                                      | Security Code                               | 00000 to 99999<br>(Appears only if<br>Set is previously<br>chosen) | <b>Note:</b> If the security code entered here is not presently in the SCode table (see below), it will automatically be entered once the line card has successfully communicated with that account. |
|                     | Edit Acct/SCode                      | 1 to 20                                     | Same as Add<br>Acct/SCode                                          | Edit an account previously programmed into Add Acct/SCode table.                                                                                                    |
|                     | Clear Acct/SCode                     |                                             | 1 to 20                                                            | Remove an account that was previously programmed into Add Acct/SCode table.                                                                                                    |
|                     | Add SCode Table<br>(up to 20)        |                                             | 00000 to 99999                                                     | Adds a new security code to the security code table.                                                                                                    |
|                     | Clear Scode Table                    |                                             | 1 to 20                                                            | Removes an security code from the SCode table.                                                                                                    |
|                     | Requested                            |                                             |                                                                    | The date and time programmed into an ITI control panel will only be updated by the receiver if the control panel requests it.                                                                        |
| Date/Time Flag      | Always                               |                                             |                                                                    | The date and time programmed into an ITI control panel will be updated by the receiver automatically every time the control panel calls into the receiver.                                           |
| ITI 300 Baud        | Yes<br>No                            |                                             |                                                                    | If enabled, the receiver will attempt to<br>negotiate 300 baud communication with<br>ITI panels that support 300 baud<br>communication. See 5.4.2.5 for<br>programming steps.                        |

| Table 5-14: ITI Options Menu Item |
|-----------------------------------|
|-----------------------------------|

### ITI SCode Menu:

Some ITI control panels use one of two types of communication locks (phone lock or a central station lock). On the panels using a central station lock, a security code is required during communication. In this programming location a 5-digit central station lock security code can be set.

- 1. Follow the procedures in Section 5.4.2.
- 2. Press **6** for ITI options menu.

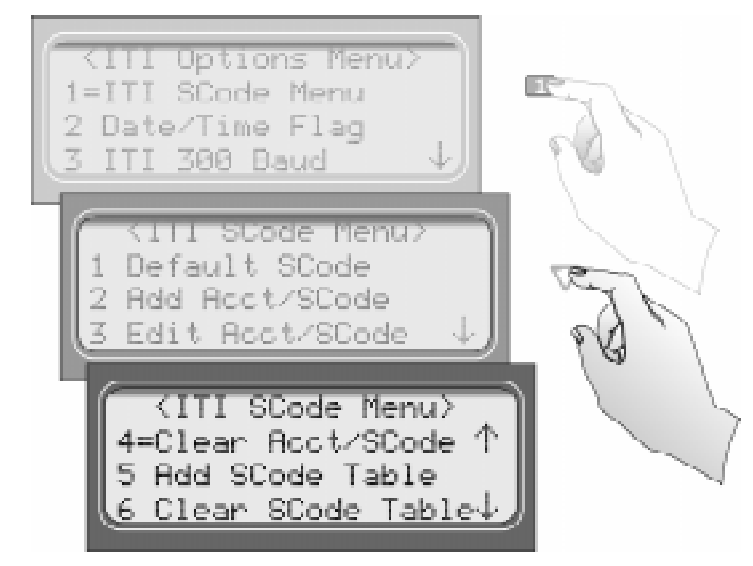

Figure 5-18 ITI SCode Menu

3. Press **1** for ITI SCode (security code) menu.

Choose the desired option (refer to Figure 5-18 and Table 5-15).

| Choice                               | Enter                                                                                        | Comments                                                                                                    |
|--------------------------------------|----------------------------------------------------------------------------------------------|----------------------------------------------------------------------------------------------------|
| Default SCode                        | 00000 to 99999                                                                               | This set the default security code for this<br>line card. Additional security codes can be<br>added to the SCode table (see below).                                                                  |
|                                      | Enter control<br>panel 5-digit<br>account No.<br>00000 to 99999                              | Enter the 5-digit account number of the<br>ITI control panel that the receiver will be<br>looking for on this line card.                                                                             |
|                                      | Clear                                                                                        | Clear old security code and set to default<br>security code. (See Default SCode above.)                                                                                                    |
| Add Acct/SCode<br>(up to 20 entries) | Set                                                                                          | If set is chosen an additional menu will<br>appear that allows you to enter the security<br>code you wish to set the panel to.                                                                       |
|                                      | Enter Security<br>Code<br>00000 to 99999<br>(Appears only if<br>Set is previously<br>chosen) | <b>Note:</b> If the security code entered here is not presently in the SCode table (see below), it will automatically be entered once the line card has successfully communicated with that account. |
| Edit Acct/SCode                      | 1 to 20<br>Edit same as Add<br>Acct/SCode                                                    | Edit an account previously programmed into Add Acct/SCode table.                                                                                                    |
| Clear Acct/SCode                     | 1 to 20                                                                                      | Remove an account that was previously programmed into Add Acct/SCode table.                                                                                                    |
| Add SCode Table<br>(up to 20)        | 00000 to 99999                                                                               | Adds a new security code to the security code table.                                                                                                    |
| Clear Scode<br>Table                 | 1 to 20                                                                                      | Removes an security code from the SCode table.                                                                                                    |

Table 5-15: ITI SCode (Security Code) Options

- 4. Press
- 5. Enter the necessary field information (see Table 5-15).

### To Set Date/Time Flag:

- 1. Follow the procedures in Section 5.4.2.
- 2. Press 6 for ITI options menu.
- 3. Press 2 for date/time flag menu.
- 4. Press the  $\Delta$  or V button to toggle between Requested or Always. See Table 5-14 for description.

. To exit press

5. When the desired setting is flashing press

#### To Enable or Disable ITI 300 Baud Negotiation:

- 1. Follow the procedures in Section 5.4.2.
- 2. Press **6** for ITI options menu.
- 3. Press **3** for ITI options menu.
- 4. Press the  $\bigtriangleup$  or  $\checkmark$  button to toggle between Yes or No. See Table 5-14 for description.
- 5. When the desired setting is flashing press . To exit press

## 5.4.3 Copy Line Cards

Copy line cards allows you to either program a line card to defaults or copy the programming of an existing line card.

### 5.4.3.1 To Program the Default Settings Into a Line Card

- 1. Enter Program Mode (see section 5.1).
- 2. Press 2 for Line Card menu.
- 3. Press 3 for copy line card menu.
- 4. Press the  $\bigtriangleup$  or  $\checkmark$  button until the equal sign is adjacent the Use Defaults option. See Table 5-10 for description.

- 5. Press
- 6. Press the  $\triangle$  or  $\bigvee$  button until the equal sign highlights the desired line card number.
- 7. Press the or wish to program this line card back to default.

When all the line card numbers (of the line card you wish to program to factory defaults) are chosen.

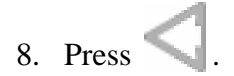

Warning: This cannot be undone.

### 5.4.3.2 Copy the Programming of an Existing Line Card to Another

- 1. Enter Program Mode (see section 5.1).
- 2. Press 2 for Line Card menu.
- 3. Press **3** for copy line card menu.
- 4. Press the 2 or 2 button until the equal sign is adjacent the Copy Existing option. See Table 5-10 for description.
- 5. Press MENU .
- 6. Press the  $\bigtriangleup$  or  $\bigvee$  button until the equal sign highlights the desired Source line card number.
- 7. Press
- 8. Press the  $\bigtriangleup$  or  $\bigvee$  button until the equal sign highlights the desired Target line card number.

- 9. Press the or button to toggle between Y (yes) or N (no). Yes means you wish to program this line card with the programming of the line card chosen as the source.
- 10. Repeat steps 8 & 9 until all the line card numbers (of the line card you wish to program to factory defaults) are chosen.

11. Press

Warning: This cannot be undone.

### 5.4.4 Clear Line Card

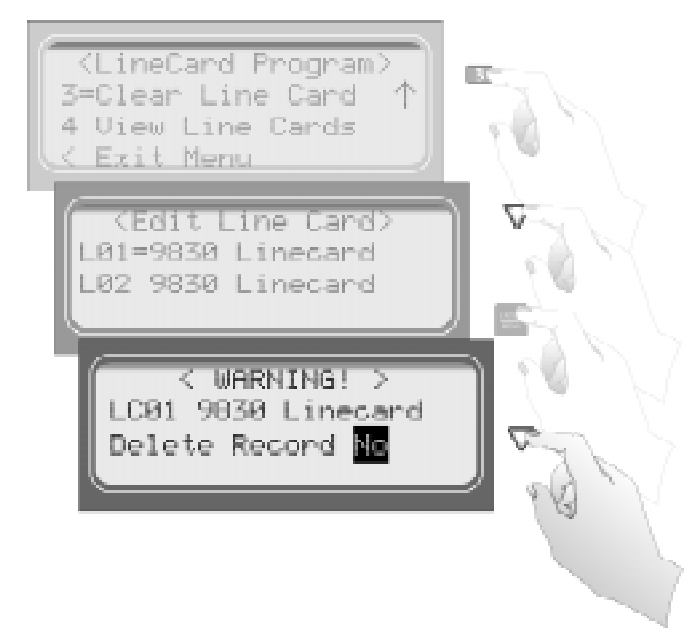

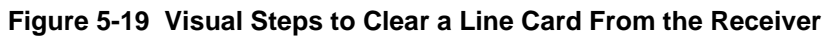

### To Clear or Delete a Line Card Form the Receiver Follow These Steps:

- 1. Follow the procedures in Section 5.4.2.
- 2. Press **3** to clear a line card.
- 3. When display shows the list of line cards (see Figure 5-19) press the V until the desired line card is highlighted with an equal sign.
- 4. Press MERU .

The display will read <Warning!> LC01 9510 Linecard Delete Record No

5. Press the  $\bigtriangleup$  until Yes is flashing.

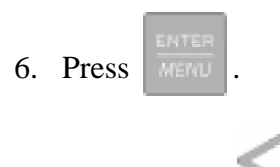

7. To exit press 📉

## 5.4.5 View Line Cards

To view all the line cards in the receiver follow these steps:

- 1. Follow the procedures in Section 5.4.2.
- 2. Press 4 to view line cards.
- 3. When display shows the list of line cards (see Figure 5-19) press the V to scroll through the list of line cards.
- 4. To exit press

## 5.5 User List

User List is used to program and store the information on the various installers and operators who will operate and maintain the receiver. Through this program menu item you can add, edit or clear (delete) an operator/installer (up to 40 users). The user is identified by name, then assigned a PIN (personal identification number) and a profile.

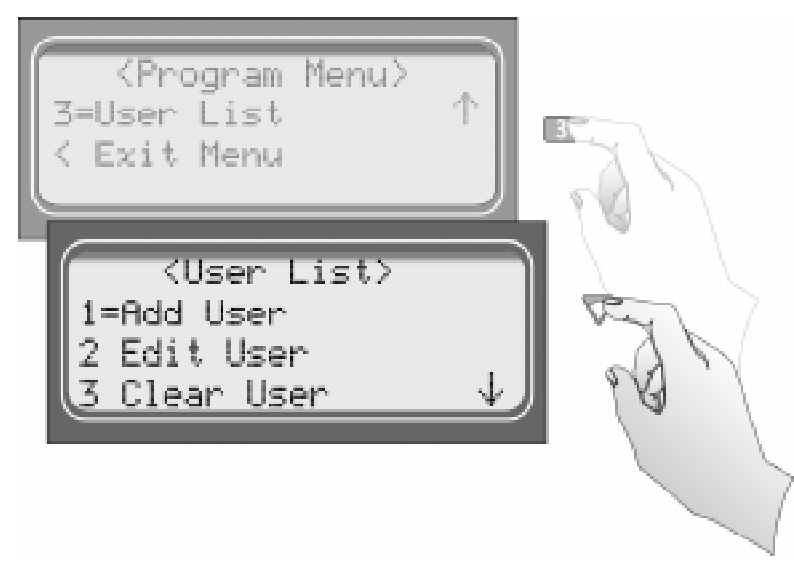

Figure 5-20 User List Menu Items

Table 5-16 lists the available choices under User List and provides a matrix of choices.

Table 5-16: User List Menu Items and Steps

| Choice     | Step 1                                                                                                    | Step 2                                                  | Step 3                                               | Comments                                                                                                    |
|------------|----------------------------------------------------------------------------------------------------|---------------------------------------------------------|------------------------------------------------------|----------------------------------------------------------------------------------------------------|
| Add User   | <ol> <li>Enter user name:</li> <li>Use the up or down arrow to move through characters.</li> <li>Press the right arrow to move to next character slot.</li> <li>Press enter key to move to next step.</li> </ol>  | Enter PIN code:<br>4 digits minimum<br>9 digits maximum | Choose profile<br>level:<br>Operator or<br>Installer | Add user is used to add a<br>new user to the system and<br>enter the user's PIN and<br>profile information. |
| Edit User  | <ul><li>When "Choose User" list appears:</li><li>1. Press the down arrow key until the desired user is highlighted with the equal sign.</li><li>2. Press enter to move to next step.</li></ul>                    | Repeat Steps 1-3<br>under Add User.                     |                                                      | Edit user is used to change<br>an existing users profile.                                                   |
| Clear User | <ul><li>When "Choose User" list appears:</li><li>1. Press the down arrow key until the desired user is highlighted with the equal sign.</li><li>2. Press enter to move to clear user from profile list.</li></ul> |                                                         |                                                      | Clear user is used to delete<br>a user from the receiver's<br>memory.                                       |

## 5.5.1 Adding a User

Use the following steps to add a user to the system:

1. Log on to the receiver. (See Section 4.4.4 for log on procedure.)

```
    Press button.
    Press 7 for program menu.
The display will briefly display Initializing
Please wait . . .
```

- 4. Press 3 to choose User List.
- 5. Press 1 to add a user.

The user number to be programmed will appear in the display for one second. This user number will always be the lowest available user number.

6. Press the  $\bigtriangleup$  or  $\checkmark$  arrow buttons to move through the available characters.

| Characters                                                                 | Comments                                                                                          |
|----------------------------------------------------------------------------|---------------------------------------------------------------------------------------------------|
| Space, 0-9, <b>:</b> , <del>,</del> , <u>,</u> , <u>,</u> , &, *, <b>#</b> | The word "Space" indicates that a physical space would be inserted if this character were chosen. |
| A-Z                                                                        | Upper case alphabetical characters                                                                |
| a-z                                                                        | Lower case alphabetical characters                                                                |

Table 5-17: Available Characters

There are 16 characters available for each user name.

Note: If no characters are entered in the name field, the user name will default to "User #XX". XX = the number location of the user being programmed. For example, if user 12 location is being programmed and no name characters are entered in the name field, then that user will be named User #12.

When the desired character is flashing in the display:

- 7. Press the **Pright arrow key**.
- 8. Repeat steps 6 and 7 until the user's name is complete.

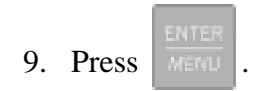

10. Enter the desired PIN code for the user.

A minimum of 4 character and a maximum of 9 characters.

11. Press

The display will flash Operator.

12. Press the  $\bigtriangleup$  or  $\bigvee$  arrow buttons to toggle between Installer and Operator.

13. When the desired profile level is flashing press

### 5.5.2 Editing a User

Use the following steps to edit an existing user:

- 1. Log on to the receiver. (See Section 4.4.4 for log on procedure.)
- 2. Press MENU button.
- 3. Press **7** for program menu.

the display will briefly display Initializing

Please wait . . .

- 4. Press **3** to choose user list.
- 5. Press 2 to edit a user.

A list of all the users will appear starting with the lowest user number.

- 6. Press the  $\bigtriangleup$  or  $\bigvee$  arrow buttons to move through the user list.
- 7. When the equal sign highlights the user you wish to edit press

- 8. If you **do not** want the user name changed, press
  - Or

To change the user name, press the  $\triangle$  or  $\bigvee$  arrow buttons to move through the available characters. (See Table 5-17 for list of available characters.) When the name

change is complete press

- 9. If you **do not** want the PIN code changed, press
  - Or

To change the PIN code enter the desired code (4 to 9 digits in length), then press

The display will flash the current profile level.

- 10. Press the  $\triangle$  or  $\bigvee$  arrow buttons to toggle between Installer and Operator.
- 11. When the desired profile level is flashing press

## 5.5.3 Clearing a User Out of the Receiver

Use the following steps to clear or delete a user from the system:

1. Log on to the receiver. (See Section 4.4.4 for log on procedure.)

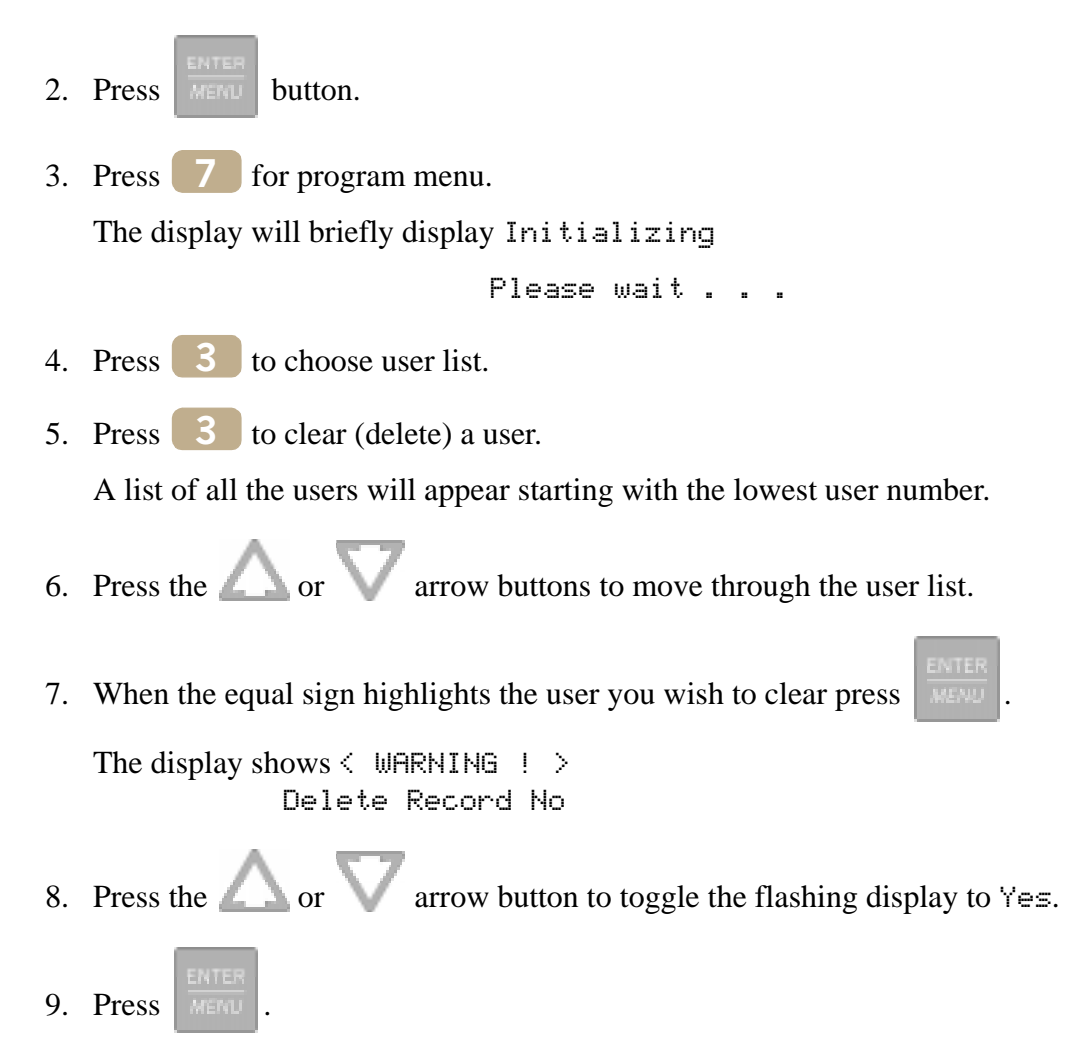

# Section 6 Compatible Reporting Formats

This section lists all the reporting formats that are compatible with the 9500 receiver. Table 6-1 shows the formats that the 9500 receiver can decode, handshake frequency format group which accommodates that format (see Section 5.4 for line card programming). Each line card can decode every format listed below, however, a line card can be programmed to prioritize the handshake order in which that line card will communicate.

# 6.1 Formats By Communication Group.

Table 6-1 shows which formats fit under the general communication groups and the corresponding handshake frequency.

| Communication<br>Group | Format Name             | Description                                                                                                    | Handshake<br>Format Group  |
|------------------------|-------------------------|----------------------------------------------------------------------------------------------------|----------------------------|
|                        | SK 4+2                  | Sends a 4-digit account and a 2-digit alarm code up to four rounds.                                                                                                    | 1400 Hz                    |
|                        | Sescoa 3+1/Franklin 3+1 | Sends a 3-digit account and a 1-digit alarm code up to<br>four rounds in a tone burst format. Each digit can be<br>programmed from (0-9). Because there is no standard,<br>this format reports in codes only.                                                             | 2300 Hz                    |
| Tone Burst             | Radionics 3+1 Checksum  | Sends a 3-digit account and a 1-digit alarm code and a checksum.                                                                                                    | 1400 or 2300 Hz            |
|                        | SK 3+1/3+1 Extended     | Sends a 3-digit account and a 1-digit alarm code up to<br>four rounds (10-40pps). Each block of data (2<br>rounds). If a second block of data is sent, it will<br>contain the extended information. The account<br>number cannot have repetitive digits (333, 888, etc.). | 1400 or 2300 Hz            |
|                        | 4+1/4+1 Extended        | Sends a 4-digit account code and a 1-digit alarm code<br>up to four rounds in a pulse format (10-40pps).                                                                                                    | 4/1 1400 or<br>4/1 2300 Hz |
|                        | Pulse 4+2               | sends a 4-digit account code and a 2-digit alarm code.                                                                                                    | 1400 or 2300 Hz            |
|                        | Ademco Contact ID       | Dual Tone Multiple Frequency. The data is decoded into English account information.                                                                                                    | 1400_2300 Hz               |
|                        | Ademco Super Fast,      | Sends a 4-digit account code and a 2-digit alarm code<br>up to 9 events per call.                                                                                                    |                            |
| DTME                   | Acron Touch Tone        | Sends a 4-digit account code and a 1-digit alarm code.<br>Will send a maximum of 8 events per call.                                                                                                    |                            |
| DIMF                   | Ademco Express          | Sends a 4-digit account code and a 2-digit alarm code with a checksum.                                                                                                    |                            |
|                        | DTMF 4+2                | Sends a 4-digit account code and a 2-digit alarm code with a checksum.                                                                                                    |                            |
|                        | FBI 4+3+1               | Sends a 4-digit account code, a 3-digit zone code and a 1-digit event code.                                                                                                    | 1400 or 2300 Hz            |

#### Table 6-1: Formats compatible with the 9500

| Communication<br>Group | Format Name                                 | Description                                                                                                    | Handshake<br>Format Group |
|------------------------|---------------------------------------------|----------------------------------------------------------------------------------------------------|---------------------------|
|                        | *SX-III, SX-IVA                             | Sends a 5-digit account code in a Bell 103 format with                                                                                                    | 2225 Hz                   |
|                        | *SX-IVB                                     | information.                                                                                                    |                           |
|                        | ITI SX-V                                    |                                                                                                    |                           |
|                        | *ITI Commander                              |                                                                                                    |                           |
|                        | *ITI RF Commander, Harbor<br>Guard          |                                                                                                    |                           |
|                        | ITI Commander 2000, LifeGard                |                                                                                                    |                           |
|                        | ITI CareTaker+, SecurityPro<br>4000         |                                                                                                    |                           |
|                        | *ITI MeterMinder                            |                                                                                                    |                           |
|                        | *ITI FonSafe, PhoneWatch                    |                                                                                                    |                           |
|                        | ITI UltraGard                               |                                                                                                    |                           |
| FSK                    | SIA DCS (Digital<br>Communication Standard) | The data is decoded into English account information.                                                                                                    |                           |
|                        | SIA 2000 (pending approval)                 | The data is decoded into English account information.                                                                                                    |                           |
|                        | BFSK                                        | Sends a 3-digit account and a 1-digit alarm code,<br>similar to 3+1 Extended format except the data is<br>decoded into English account information.                                                                      | 1400 or 2300 Hz           |
|                        | SK FSK, FSK 0, FSK 80                       | Send s a 4-digit account code and a 1 byte (8 bit) of<br>zone status information. Sends a 2225 Hz mark<br>Frequency and a 2025 Hz space frequency from the<br>dialer. Repeats the data message for verification.         | 1400 or 2300 Hz           |
|                        | SKFSK I, FSK I, FSK 81                      | Send s a 4-digit account code and a 2-digit alarm code.<br>Sends a 2225 Hz mark Frequency and a 2025 Hz<br>space frequency from the dialer. verification is done<br>with check xor and checksum. 1 to 8 events per call. | 1400 or 2300 Hz           |
|                        | FSK II, FSK 86                              | Sends a 6-digit account code with a 2-digit alarm type<br>and 2-digit zone number. Sends a check xor and<br>checksum. 1 to 8 events per call.                                                                            | 1400 Hz                   |

\* Not compatible with the 9500 receiver at this time.

## 6.2 Format Numbers Used In Printer Output

In a printed report the format used by a calling panels is listed as a number, that number represents a particular format. Table 6-2 lists these numbers along with the corresponding format.

| Format<br>Number | Fomat Type                   |
|------------------|------------------------------|
| 0                | No Response                  |
| 3                | SIA 2000                     |
| 4                | SIA DCS                      |
| 9                | ITI                          |
| 10               | ITI SX-III or SX-IVA         |
| 11               | ITI Pin Piont 128            |
| 12               | ITI RF Commander             |
| 13               | ITI Protection One/UltraGard |
| 14               | ITI CareTaker Plus           |
| 15               | ITI SX-V                     |
| 16               | ITI Commander 2000           |
| 17               | ITI Harbor Guard             |
| 18               | ITI Simon                    |
| 19               | ITI Vector                   |
| 20               | ITI Hardwire Commander       |
| 21               | ITI SX-V Special/Rollins     |
| 22               | ITI Marsden                  |
| 23               | ITI Network Security         |
| 24               | ITI Nutone                   |
| 25               | ITI SX-IVB                   |
| 30               | 3/1 Pulse Tone               |
| 31               | 3/1 Franklin/Sescoa          |
| 32               | 3/1 Ademco/SK                |
| 33               | 3/1 Extended                 |
| 35               | 4/1 Pulse Tone               |
| 36               | 4/1 Franklin/Sescoa          |
| 37               | 4/1 Ademco/SK                |

Table 6-2: Formats By Report Number

| Format<br>Number | Fomat Type                        |
|------------------|-----------------------------------|
| 38               | 4/1 Extended                      |
| 40               | Unknown Pulse                     |
| 41               | 4/2 Ademco/SK                     |
| 43               | 4/2 Extended                      |
| 46               | 3/1 Radionics                     |
| 47               | 3/1 Radionics with checksum       |
| 48               | 4/2 Radionics with checksum       |
| 50               | Ademco Contact ID                 |
| 51               | Ademco Touch Tone                 |
| 52               | Acron Touch Tone 3-digit account  |
| 53               | Westec Touch Tone                 |
| 54               | Ademco Express                    |
| 55               | SIA D1                            |
| 56               | SIA D1 with checksum              |
| 57               | Ademco DTMF 4/2 with checksum     |
| 58               | Ademco DTMF 4/1 with checksum     |
| 59               | Acron Touch Tone 4 digit account. |
| 60               | BFSK                              |
| 61               | FSK0/FSK80                        |
| 62               | FSK1/FSK81                        |
| 63               | FSK2/FSK86                        |
| 64               | FBI 4/3/1 with checksum           |
| 65               | FBI 4/3/1                         |

Table 6-2: Formats By Report Number

# Section 7 Troubleshooting

This section contains a list of possible error messages and a troubleshooting process for each.

# 7.1 Error Messages

Table 7-1 lists the error messages that are displayed on the LCD of the receiver as well as the message sent to the printer. There are two types of error messages that are displayed and printed, line card communication errors, and system event errors. Line card communication errors relate specifically to how the receiver communicated to an incoming call. System event errors relate specifically to the system and the performance of its peripheral devices such as the automation software, printers, etc. In Table 7-1, heading "LC Error" indicates that the error message was a line card communication error and "SYS Error" indicates any system event related error messages.

| LC<br>Error | Sys<br>Error | LCD<br>Messages       | Printer Message   | Description                                                                                                   | What to Do                                                                            |
|-------------|--------------|-----------------------|-------------------|----------------------------------------------------------------------------------------------------|---------------------------------------------------------------------------------------|
| ~           |              | No Data<br>Received   | No Data Received  | On an incoming call no data was sent to the receiver after the receiver gave its handshake tones.             | Usually a wrong number.                                                               |
| 1           |              | 0 Length Block        | 0 Length Blk      | One of the message blocks received contained no data.                                                         | Possibly a call with<br>caller ID information<br>but no data from a<br>control panel. |
| ~           |              | No Ack                | No Ack            | Receiver was unable to acknowledge the call.                                                                  | Check the line card<br>setup and retest the<br>panel.                                 |
| ~           |              | Time Out              | Time Out          | The incoming call timed out and the phone line was released.                                                  | <ol> <li>Retest Panel.</li> <li>Replace panel.</li> </ol>                             |
| ~           |              | Corrupted Data        | Corrupted Data    | Bad or corrupted data was sent to the receiver.                                                               | 3. Replace line card.                                                                 |
| ~           |              | Illegal Specifier     | Illegal Specifier | An error occurred in the look-up table for this call message.                                                 | Call Technical<br>Support.                                                            |
| ~           |              | Undefined<br>Event    | Undefined Event   | The panel communicating to the receiver sent an event code that the receiver does not recognize.              |                                                                                       |
| 1           |              | Unsupported<br>Event  | Unsupported Event | The panel communicating to the receiver sent an event code that the receiver recognized but does not support. |                                                                                       |
| ~           |              | Unsupported<br>Format | Unsupported Fmt   | The calling panel communicated in a format not supported by the receiver.                                     | Program the panel to a different reporting format.                                    |

| Table 7-1: Error Me | essades |
|---------------------|---------|
|---------------------|---------|

| LC<br>Error                                                                                                    | Sys<br>Error                                                                                                    | LCD<br>Messages                                                                                                    | Printer Message                                                                                                    | Description                                                                                                    | What to Do                         |  |
|----------------------------------------------------------------------------------------------------|----------------------------------------------------------------------------------------------------|----------------------------------------------------------------------------------------------------|----------------------------------------------------------------------------------------------------|----------------------------------------------------------------------------------------------------|------------------------------------|--|
| ~                                                                                                    |                                                                                                    | Communication<br>Error                                                                                                    | Communication<br>Error, Panel<br>Requested Re-send                                                                                                    | There was a communication error between the panel and the receiver and the receiver asked the panel to re-send the message.      | If it continues test the panel.    |  |
| ~                                                                                                    |                                                                                                    | Possible<br>Incomplete                                                                                                    | Possible Incomplete<br>Call                                                                                                    | The receiver missed information in the call sequence.                                                                            | Retest the panel.                  |  |
|                                                                                                    | ~                                                                                                    | System Power<br>Up                                                                                                    | System Power Up                                                                                                    | Indicated that the receiver powered up.                                                                                          |                                    |  |
|                                                                                                    | Expander     Expander Trouble     Trouble with a device connected to the SBU                                                                                                    |                                                                                                    | Trouble with a device connected to the SBUS.                                                                                                    | Check the connection<br>of that device on the<br>SBUS. If connection<br>OK replace SBUS<br>device (line cards and<br>touchpads). |                                    |  |
|                                                                                                    | ~                                                                                                    | Expander Trbl<br>Rst                                                                                                    | Expander Trouble<br>Restore                                                                                                    | The trouble condition of a SBUS device was corrected.                                                                            |                                    |  |
|                                                                                                    | ~                                                                                                    | AC Trouble                                                                                                    | AC Trouble                                                                                                    | AC power failure.                                                                                                    | Check AC outlet and AC power cord. |  |
|                                                                                                    | ~                                                                                                    | AC Trouble Rst                                                                                                    | AC Trouble Restore                                                                                                    | AC power was restored.                                                                                                    |                                    |  |
|                                                                                                    | Image: Battery Low<br>RestoreBattery Low RestoreThe backup battery power supply trouble has<br>been corrected.                                                                                                    |                                                                                                    | Restores at 12VDC<br>after a low battery<br>condition.                                                                                                    |                                                                                                    |                                    |  |
| ✓       Battery Low       Battery Low       The backup battery second. This message backup battery were Section 5.3.4. Indica voltage drops to 10.         ✓       Local Program Begin       Local Program User #       This message indica "installer" entered p         ✓       Local Program End End       Local Program End User #       This message indica "installer" exited program End User # |                                                                                                    | The backup battery is checked continually every second. This message would be displayed if the backup battery were set to "Battery Bkp". See Section 5.3.4. Indicates a low battery when the voltage drops to 10.2 VDC or lower. | Check battery cables.<br>If they are OK replace<br>backup battery.                                                                                                    |                                                                                                    |                                    |  |
|                                                                                                    |                                                                                                    | Local Program<br>Begin                                                                                                    | Local Program Begin<br>User #                                                                                                    | This message indicates the time a system "installer" entered program mode.                                                       |                                    |  |
|                                                                                                    |                                                                                                    | Local Program<br>End                                                                                                    | Local Program End<br>User #                                                                                                    | This message indicates the time a system "installer" exited program mode.                                                        |                                    |  |
|                                                                                                    | <ul> <li>✓ Local Program Fail User # The receiver will stay in program mode for 1 minutes without any activity, then it will time and go back to normal mode. This message indicates that an installer entered programminand did not exit programming before it timed</li> <li>✓ Listen-in End Listen-in End A listen-in session completed</li> </ul> |                                                                                                    | The receiver will stay in program mode for 15<br>minutes without any activity, then it will time out<br>and go back to normal mode. This message<br>indicates that an installer entered programming<br>and did not exit programming before it timed out. |                                                                                                    |                                    |  |
|                                                                                                    |                                                                                                    |                                                                                                    | Listen-in End                                                                                                    | A listen-in session completed                                                                                                    |                                    |  |
|                                                                                                    | ~                                                                                                    | Listen-in Begin                                                                                                    | Listen-in Begin                                                                                                    | A listen-in session started.                                                                                                    |                                    |  |
|                                                                                                    | ~                                                                                                    | System Date<br>Changed                                                                                                    | System Date<br>Changed User #                                                                                                    | An installer changed the system date.                                                                                            |                                    |  |
|                                                                                                    | ~                                                                                                    | System Time<br>Changed                                                                                                    | System Time<br>Changed User #                                                                                                    | An installer changed the system time.                                                                                            |                                    |  |

### Table 7-1: Error Messages

#### Table 7-1: Error Messages

| LC<br>Error | Sys<br>Error | LCD<br>Messages           | Printer Message                                                                                 | Description                                                                                                    | What to Do                                                                                                    |
|-------------|--------------|---------------------------|-------------------------------------------------------------------------------------------------|----------------------------------------------------------------------------------------------------|----------------------------------------------------------------------------------------------------|
|             | ~            | Msg Queue Full            | Message Queue Full                                                                              | Messages can be sent to automation computer, a<br>printer or can be manually acknowledged. If one<br>or more of these devices does not respond to<br>messages being sent or manually acknowledged,<br>the message queue will fill up. When the message<br>queue is full the receiver will no longer accept<br>incoming calls. | Verify that messages<br>are acknowledged to<br>any printers,<br>automation software,<br>and while in manual<br>mode. |
|             | ~            | Msg Queue Full<br>restore | Message Queue Full restore                                                                      | Indicates that the message queue full error has been corrected.                                                                                                    |                                                                                                    |
|             | ~            | Main Computer<br>Trbl     | Main Computer<br>Trouble                                                                        | A communication problem exists between the automation software and the receiver.                                                                                                    | Check cable<br>connections. Verify<br>that the port is<br>configured properly.                                       |
|             | ~            | Main Computer<br>Rst      | Main Computer<br>Restore                                                                        | The communication error between the receiver<br>and the automation software has been corrected.                                                                                                    |                                                                                                    |
|             | V            | Bkup Computer<br>Trbl     | Bkup Computer<br>Trouble                                                                        | A communication problem exists between the backup automation software and the receiver.                                                                                                    | Check cable<br>connections. Verify<br>that the port is<br>configured properly.                                       |
|             | ~            | Bkup Computer<br>Rst      | Bkup Computer<br>Restore                                                                        | The communication error between the receiver<br>and the backup automation software has been<br>corrected.                                                                                                    |                                                                                                    |
|             | ~            | Main Prn Off<br>Trbl      | Main Printer Off Line                                                                           | The port programmed as the primary printer port is off line.                                                                                                    | Check cable<br>connections. Verify<br>that the port is<br>configured properly.<br>Check power to<br>printer.         |
|             | ~            | Main Prn Paper<br>Out     | n Paper Main Printer Paper Out The port programmed as the primary printer port is out of paper. |                                                                                                    | Replace paper in printer.                                                                                            |
|             | ~            | Main Prn<br>Restore       | n Prn<br>tore Main Printer Restore The error on the primary printer has been<br>corrected.      |                                                                                                    |                                                                                                    |
|             | v            | Bkup Prn Off<br>Trbl      | up Prn Off Bkup Printer Off Line The port programmed as the backup printer port is off line.    |                                                                                                    | Check cable<br>connections. Verify<br>that the port is<br>configured properly.<br>Check power to<br>printer.         |
|             | ~            | Bkup Prn Paper<br>Out     | Bkup Printer Paper<br>Out                                                                       | The port programmed as the backup printer port is out of paper.                                                                                                    | Replace paper in printer.                                                                                            |
|             | ~            | Bkup Prn<br>Restore       | Bkup Printer Restore                                                                            | The error on the backup printer has been corrected.                                                                                                    |                                                                                                    |
|             | ~            | DC Input Low<br>Rst       | DC Input Low<br>Restore                                                                         | The backup DC power supply trouble has been corrected.                                                                                                    | Restores at 12VDC<br>after a low battery<br>condition.                                                               |

| LC<br>Error                                                                     | Sys<br>Error | LCD<br>Messages                                                                                                    | Printer Message                                                                                                 | Description                                                                                                    | What to Do                                                                                       |  |
|---------------------------------------------------------------------------------|--------------|----------------------------------------------------------------------------------------------------|----------------------------------------------------------------------------------------------------|----------------------------------------------------------------------------------------------------|--------------------------------------------------------------------------------------------------|--|
|                                                                                 | ~            | DC Input Low                                                                                                    | DC Input Low                                                                                                    | The backup battery is checked continually every second. This message would be displayed if the backup battery setting were set to "DC Bkp". See Section 5.3.4. Indicates a low when the voltage drops to 10.2 VDC or lower. | Check the connection<br>to the DC power<br>supply. Verify the<br>output from DC<br>power supply. |  |
| ✓ Msg Que > Message Queue When<br>Warning Warning a pre-<br>Section<br>the real |              | Message QueueWhen the message queue reaches the<br>programmed level mark, this message is given<br>a pre-warning to "Message Queue Full". See<br>Section 5.3.5.1 to program the % level at which<br>the receiver will indicate the warning. |                                                                                                    | Verify that messages<br>are acknowledged to<br>any printers,<br>automation software,<br>and while in manual<br>mode.                                                                                                    |                                                                                                  |  |
|                                                                                 | ~            | Msg Que <<br>Warning                                                                                                    | Message Queue<br>Warning Restore                                                                                | This message is given when the message queue<br>drops below the programmed level after a<br>message queue warning indication has displayed.<br>See Section 5.3.5.2 to program the % level.                                  |                                                                                                  |  |
|                                                                                 | ~            | LC Run in<br>ROM         Linecard Running<br>ROM Code         The line card is not running the application code                                                                                                    |                                                                                                    | Replace the line card.                                                                                                    |                                                                                                  |  |
|                                                                                 | ~            | Line Fault                                                                                                    | Line Fault The phone line voltage has dropped below the threshold voltage as programmed. (See Section 5.4.2.2.) |                                                                                                    | Check phone line<br>outlet and phone cord.                                                       |  |
|                                                                                 | ~            | Line Fault<br>Restore                                                                                                    | Line Fault Restore                                                                                              | Phone line voltage has been restored to normal parameters.                                                                                                    |                                                                                                  |  |
|                                                                                 | ~            | Line Card<br>Deleted                                                                                                    | Line Card Record<br>Deleted                                                                                     | A line card has been deleted.                                                                                                    |                                                                                                  |  |
|                                                                                 | ~            | Line Card<br>Added                                                                                                    | Line Card Record<br>Added                                                                                       | A line card has been added.                                                                                                    |                                                                                                  |  |
|                                                                                 | ~            | User Log In                                                                                                    | User Log In: User #                                                                                             | A user has logged on to the receiver.                                                                                                    |                                                                                                  |  |
|                                                                                 | ~            | User Log Out                                                                                                    | User Log Out: User #                                                                                            | A user has logged off of the receiver.                                                                                                    |                                                                                                  |  |

#### Table 7-1: Error Messages

# 7.2 Troubleshooting Process

Before you call Technical Support you may be able to solve the problem yourself by following these procedures.

- 1. Verify that a problem exists.
- 2. Check Fault Status.

This can be done by pressing the system fault LED in on the display will read:

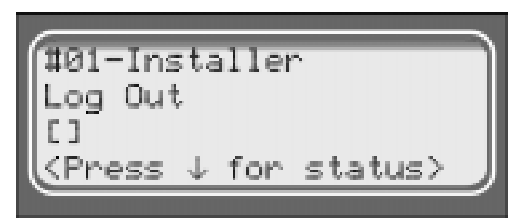

Press the down arrow to view fault messages.

- 3. Check the manual for suggestions or solutions.
- 4. Check connections.
- 5. Isolate the problem. Remove other devices that may be interfering.
- 6. Try swapping devices to isolate the problem.
- 7. Try to replace the problematic device.
- 8. Document the failures and the steps used to resolve them.

## 7.3 Safe Mode

Safe mode can be used to reset User #01 access code back to default of 9500 regardless of its present setting.

For Example, if the code for the installer (User #01) is lost and additional programming is required the receiver can be restarted in safe mode to return User #01 to an access code of 9500.

Follow these steps to initiate Safe Mode and default User code #01:

- 1. Follow the steps in Section 4.6.7 to restart the receiver.
- Note: All messages must be acknowledged before a system restart procedure can be performed. If all messages are not acknowledged, cycle the receiver's power to restart the system. If the power is cycled all unacknowledged messages will be lost.
- 2. When the display Shows Model 9500 Receiver Silent Knight

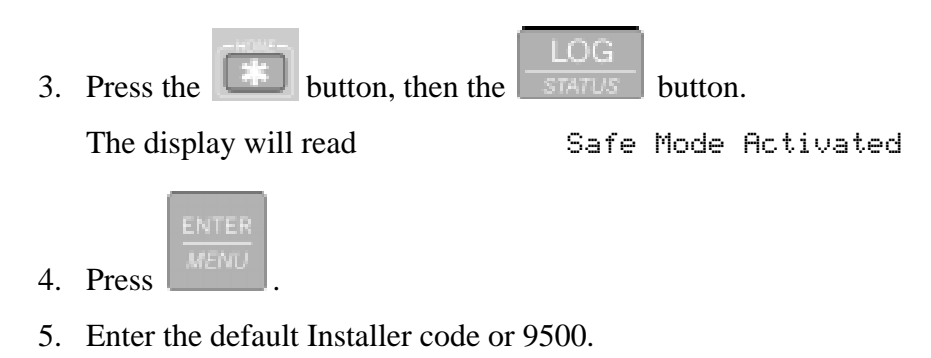

# 7.4 Updating the Receiver Software

Silent Knight will continue to test reporting formats with the 9500 receiver. As additional reporting formats become available it may be necessary to update your receiver. This can be done from your own PC, using a null modem cable (see Figure 3-14 and Figure 3-15). Any software upgrades will be sent to you on a 3.5 inch floppy disk and will come with downloading instructions.

# 8.1 Introduction

The receiver supports several automation communication formats which are used to communicate with an automation computer. The supported formats are Silent Knight's proprietary protocol and the SIA (Security Industry Association) CIS (Computer Interface Standard). The Silent Knight protocol is described in Section 8.2. The SIA protocol is described in Section 8.3.

## 8.1.1 Conventions Observed In This Section

This manual uses the term "automation computer" to refer to a computer that receives data from the 9500 and interprets it through software that automates the central station.

For the purposes of this manual, a "message" is any data the 9500 is passing to an automation computer. We'll reserve the term message for discussions of the string as a whole.

The term "call from panel" will refer to the complete data stream from a panel to the 9500. The term "event data" will refer to the actual data, (that is, alarms, troubles, and so on), that are part of a call from a panel. (In the SIA protocol, the event data is the part of the message that is contained within brackets [].)

The term "system message" will refer to messages the 9500 sends to an automation computer about its internal status.

Another convention of this manual is to use hexadecimal values to refer to data (rather than the ASCII characters that represent the values). Hexadecimal numbers will be represented with a \$ symbol in front of them as in "\$0A".

# 8.2 Silent Knight 9000 Protocol

The following sections describe the Silent Knight computer protocol.

## 8.2.1 Data String Description And Special Characters

| Data Element                                  | Byte(s)<br>Occupied                       | Description                                                                                                    |  |  |
|-----------------------------------------------|-------------------------------------------|----------------------------------------------------------------------------------------------------|--|--|
| Identifier                                    | 1                                         | The first byte of a message is the identifier. This byte is always \$01 or \$27.<br>\$01 = a system message                                                                                                    |  |  |
|                                               |                                           | \$27 = a call from a panel                                                                                                    |  |  |
| Date                                          | 2-7                                       | The next 6 bytes are the date in MMDDYY format, where each byte contains the ASCII code for the digits 0-9.                                                                                                    |  |  |
| Separator                                     | 8                                         | The byte after the date is a separator. It will always be \$22.                                                                                                    |  |  |
| Time                                          | 9-12                                      | The time, in the 24-hour military format, at which the 9500 receives the message occupies bytes 9-12. Each byte contains the ASCII code for the digits 0-9.                                                                                          |  |  |
| Separator                                     | 13                                        | The separator \$22 occupies byte 13. The actual call or message data follows this byte.                                                                                                    |  |  |
| Format number                                 | 14                                        | In a call, byte 14 is the format number, which indicates the format of the line card the call was received in.                                                                                                    |  |  |
| Line card number                              | 15                                        | Byte 15 is the line card hunt group number. In some cases you may need to decode the hunt group number. If the hunt group is set to 00 then the number sent in byte 15 is equal to the line card number. (See section 5.4.2.5 for more information.) |  |  |
| Separator                                     | 16                                        | Byte 16 is a separator that precedes the actual call or message data. The data will be \$05.                                                                                                    |  |  |
| Account #                                     | Variable,<br>beginning at<br>position 17. | Can be 1-8 bytes long. ASCII codes for the digits 0-9 and characters A-Z are acceptable data.                                                                                                    |  |  |
| Separator                                     | Variable                                  | The separator \$22 separates the account number from the first event.                                                                                                    |  |  |
| Event Data (Alarms and System Messages)       | Variable                                  | Alarms can be up to 11 characters. Multiple alarms are separated by \$22 (ASCII code for the double quotation mark).                                                                                                    |  |  |
|                                               |                                           | System messages, (indicated when the first byte of the message is \$01), are always sent separately. For example, if two line cards have a problem at the same time, the 9500 will send one message for each line card.                              |  |  |
| Validation Byte (V-Byte)                      | 1 byte. Follows<br>event data.            | Error-check byte. (See section 8.2.6 for more information.)                                                                                                    |  |  |
| End of Message Indicator<br>(carriage return) | 1 byte. Last byte<br>in call.             | This byte is always \$0D and indicates the end of the message.                                                                                                    |  |  |

#### Table 8-1: Data String Description

| Hex Value | Meaning                                                                                                    |  |  |  |
|-----------|----------------------------------------------------------------------------------------------------|--|--|--|
| \$27      | If this character is the first byte in a string, the data that follows is an actual call from a subscriber (rather than a system message).           |  |  |  |
| \$01      | If this character is the first byte in a string, the data that follows is a system message (rather than a call from a panel).                        |  |  |  |
| \$22      | Separator. Separates the date from the time; separates the time from the data that follows; separates multiple events occurring in the same message. |  |  |  |
| \$05      | Separates header information from account # in messages from subscribers.                                                                            |  |  |  |
| \$23      | Bad data. This marks a block of questionable data.                                                                                                   |  |  |  |
| \$21      | Bad data mixed with good data in the same call. This marks a block of good data that follows a block of questionable data.                           |  |  |  |
| \$2C      | Long call; more data to come for this call in next block.                                                                                            |  |  |  |
| \$0D      | Indicates end of message.                                                                                                    |  |  |  |
| \$2A      | Listen in begins.                                                                                                    |  |  |  |

| Table 8-2: Special | Characters | Used in | the | Protocol |
|--------------------|------------|---------|-----|----------|

### 8.2.2 Calls From Panels

The basic format of a message is shown in the example below. For a complete description of each data element, see Table 8-1.

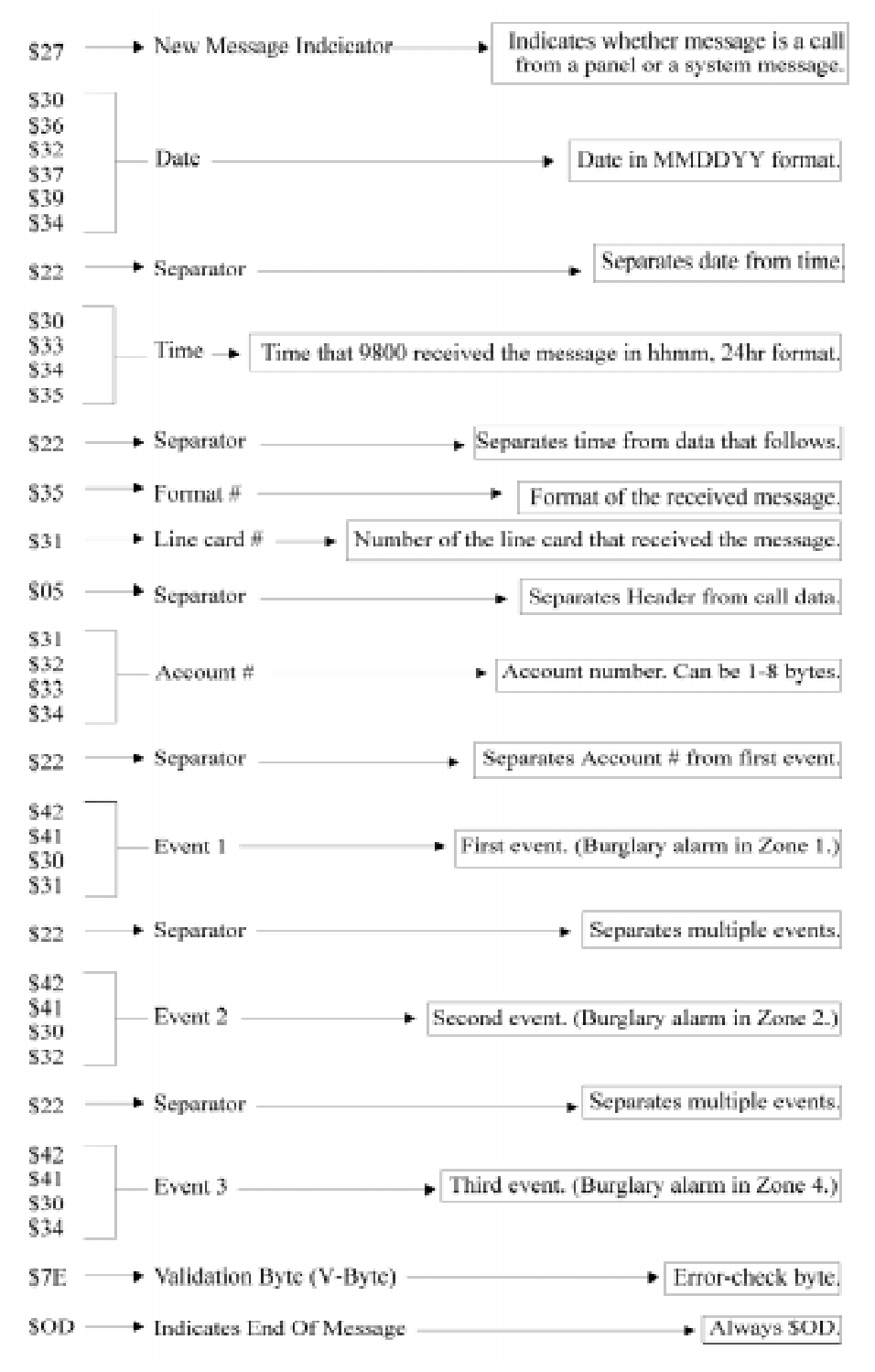

Figure 8-1 Example Message

## 8.2.3 Long Calls

The 9500 can send up to 70 bytes per message to an automation computer. When event data is more than 70 bytes, the 9500 breaks up the data into 70-byte chunks ending in a separator \$2C, a V-Byte, and the end of message indicator \$0D.

#### Message 1

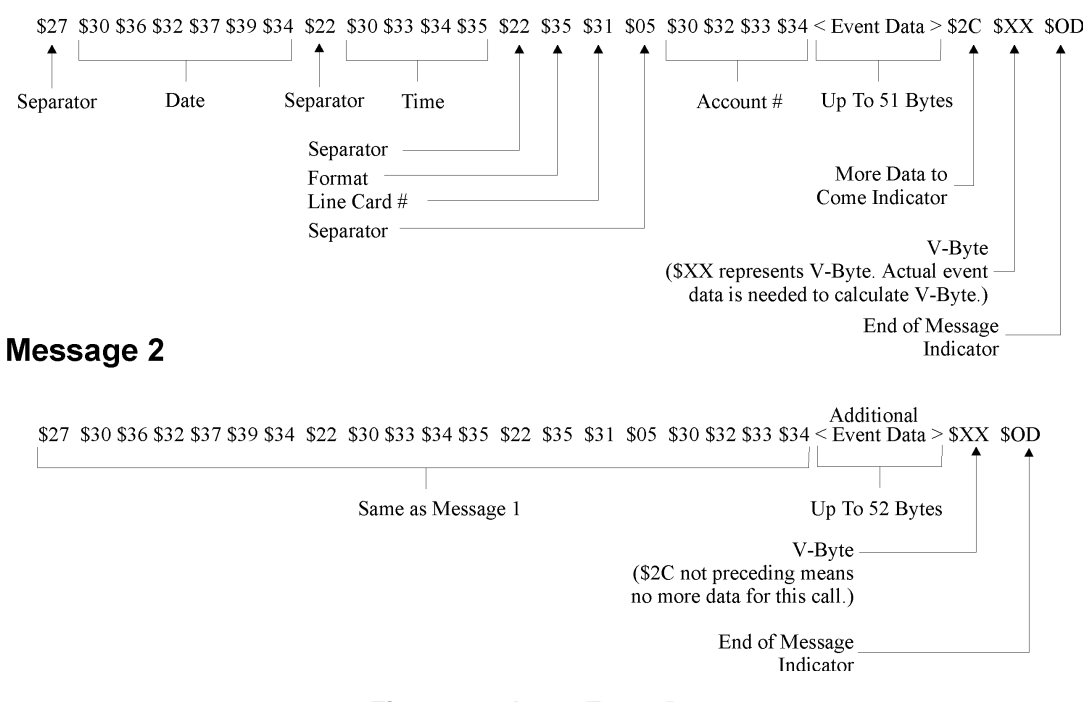

Figure 8-2 Long Event Data

### 8.2.4 Bad Data

When the 9500 receives data it cannot interpret, it precedes the data with \$23. The 9500 accepts 20 characters of bad data. This allows operators to determine, if possible, the account number of the panel sending the bad data for troubleshooting purposes. Causes for bad data include: Noise on the telephone line and non-matching first and second rounds of data.

A single message could include more than one string of bad data, indicating, for example, that the first and second rounds of data did not match each other.

## 8.2.5 Good Data with Bad Data

Good data can be mixed with bad data in one call. \$21 indicates good data after bad. Good data always starts with an account number.

*Note:* That this would be the case even if the account number had already been passed before the bad data occurred.

## 8.2.6 Validation Byte (V-Byte)

The V-Byte always precedes the end of message character. Each data string has this byte as the second to the last byte. The V-Byte is the only error-checking of data the SK 9000 protocol performs. The V-Byte calculation is shown below. The result of the calculation should equal the transmitted V-Byte value.

- 1. Set the V-Byte comparison byte to zero.
- 2. Add the first (or next) byte of the message to the V-Byte comparison byte.
- 3. Clear bit 7 of the V-Byte comparison byte.
- 4. Set bit 6 of the V-Byte comparison byte.
- 5. Repeat steps 2, 3, and 4 until the last byte of event data (that is, up to and including the byte preceding the V-Byte). The range of the V-Byte is \$40 to \$7F.

## 8.2.7 System Messages

The character \$01 at the beginning of a data string indicates that the 9500 is reporting its internal status. A sample system message is shown in Figure 8-3. Table 8-3 lists the possible system messages and what format the data can take.

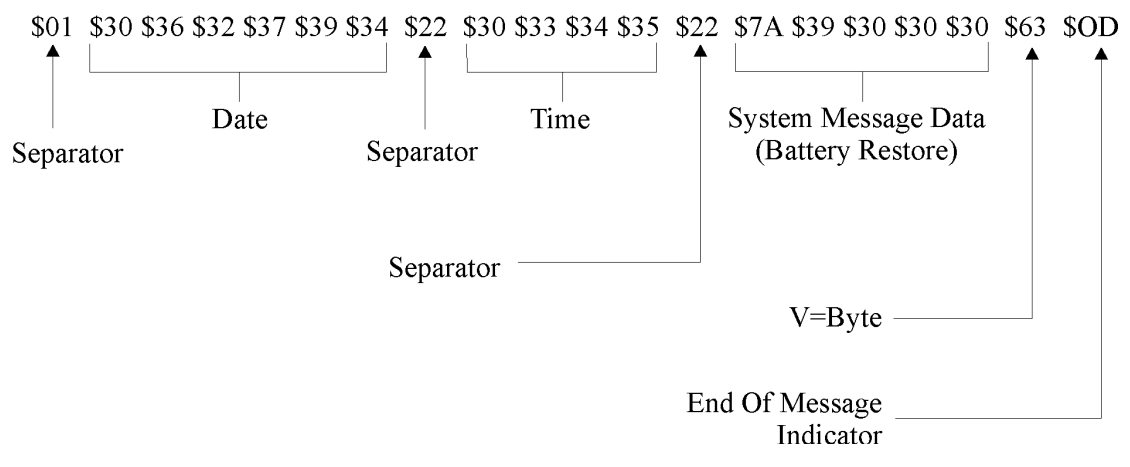

Figure 8-3 System Message
Table 8-3 lists the system messages. Some system messages are one byte. Other messages are always sent with other information, such as the line card number. All system messages are sent separately. For example, if two line cards have a problem at the same time, the 9500 will send one message for each line card. System messages are always followed by the V-Byte and a carriage return (\$0D).

| SYSTEM MESSAGE                                                                       | MEANING<br>(PRINTED MESSAGE) |
|--------------------------------------------------------------------------------------|------------------------------|
| \$77                                                                                 | AC LOST                      |
| \$78                                                                                 | AC RESTORE                   |
| \$7B                                                                                 | COMPUTER TROUBLE             |
| \$7D                                                                                 | COMPUTER RESTORE             |
| \$70 + 2 bytes for line card number                                                  | LINE CARD TROUBLE            |
| \$72 + 2 bytes for line card number                                                  | LINE CARD TRBL RSTR          |
| \$71 + 2 bytes for line card number                                                  | PHONE LINE TROUBLE           |
| \$73 + 2 bytes for line card number                                                  | PHONE LINE RESTORE           |
| \$79 + 4 bytes indicating model 9500. (See Note below.)                              | BATTERY TROUBLE<br>9500      |
| \$7A + 4 bytes indicating model 9500.                                                | BATTERY RESTORE<br>9500      |
| 7F + 2 bytes indicating the <i>number of</i> the log on code (not the code itself).  | LOG ON OPERATOR              |
| 7E + 2 bytes indicating the <i>number of</i> the log off code (not the code itself). | LOG OFF OPERATOR             |

 Table 8-3: System Messages

*Note: The 4 bytes are the ASCII coded values for the model numbers "9500". For example, "\$79 \$39 \$38 \$30 \$30" means "battery trouble with model 9500".* 

### 8.2.8 Communication from a Computer to the 9500

### 8.2.8.1 ACKing And NACKing Data

The computer must respond to messages sent by the 9500 with an ACK or NACK.

An ACK (\$06) is sent when the computer's V-Byte calculation agrees with the V-Byte value sent in the message and the general format of the message looks correct (for example, the last byte was \$0D).

A NACK (\$15) is sent whenever the computer suspects an error in the transmission of the message. The computer must respond within one timeout period of receiving the last byte of a message. (See *Ack Time (Acknowledge Time) on page 5-24)* 

The 9500 ignores any other communication from the computer when it is awaiting ACKing or NACKing.

Generally, after two NACKs or two timeout periods of no response from the computer, the

9500 generates a "computer trouble" message.

- If the computer ACKs the data, the 9500 will send any additional data in its buffer.
- If the computer NACKs the data, the 9500 will immediately re-send the data.
- If the computer NACKs a second time, the 9500 will generate a computer trouble message.
- If the computer does not respond the second time the 9500 sends the data, the 9500 will generate a computer trouble message.
- If a backup automation device (printer or secondary automation system) is configured, the unacknowledged message will be sent to the device.

### 8.2.8.2 Link Test

The automation computer may send a Link Test request to the 9500 receiver to verify the communication link between the receiver and the automation computer. the 9500 receiver will respond to each Link Test (\$00) request with a NACK.

# 8.3 SIA CIS (Computer Interface Standard)

The receivers CIS automation configuration follows the standards set forth in the SIA Computer Interface Standard. This section of the manual provides an overview of Silent Knight's implementation of the CIS standard.

For more information about SIA standards, consult the publications, *Computer Interface Standard, June 1990* and *Digital Communication Standard, February 1993 Revision*. (Both documents are published by and available from the Security Industry Association.)

## 8.3.1 Data String Description And Special Characters

| Data<br>Element                                 | Byte<br>Positions<br>Occupied             | Data Description                                                                                                    |
|-------------------------------------------------|-------------------------------------------|----------------------------------------------------------------------------------------------------|
| Identifier                                      | 1                                         | \$0A indicates the beginning of a new message.                                                                                                    |
| CRC<br>(includes total<br>length of<br>message) | 2-7                                       | Bytes 2-7 are the cyclic redundancy check and the length of the entire message. (If you need to know how the CRC is calculated, refer to the publication, <i>Computer Interface Standard, June 1990 Revision</i> , published by and available from the Security Industry Association.)                                                                                                    |
| Separator                                       | 8                                         | \$09 separates the CRC from the next field which is the sequence number.                                                                                                    |
| Sequence<br>number                              | 9-12                                      | Four bytes. The sequence number of the message. Valid numbers are 0001-9999. Sequence numbers repeat after 9999. <b>Note:</b> A sequence # of "0000" is used for link test messages.                                                                                                    |
| Receiver ID<br>number                           | 13-14                                     | Two bytes indicating the ID number of the receiver that is sending the message. Valid numbers are 01-99.                                                                                                    |
| Line card                                       | 15-16                                     | Two bytes indicating a line card number (01-12).                                                                                                    |
| number                                          |                                           | <b>Note:</b> If the message is a system message (rather than a call from a panel) the data in this field will be "\$00".                                                                                                    |
| Open bracket                                    | 17                                        | \$5B indicates the beginning of event data.                                                                                                    |
| Event Data                                      | Variable,<br>beginning at<br>position 18. | Account numbers, alarms, modifiers codes, system status messages, and so on. The 9500 can send up to 128 bytes of data per message to the automation computer. The data is a call from a panel if it has an account number and a system status message if it does not. The data field contains event data if the message is a call from a panel and system data if the message is a 9500 system message. |
|                                                 |                                           | The data is a link test if there is no data between the delimiting brackets (\$5B and \$5D) and the sequence number is "0000".                                                                                                    |
|                                                 |                                           | If a message is a call from a panel, the first bytes after the open bracket will be \$23 (ASCII "#") followed by a 4-8 digit account. A field separator, \$7C (ASCII " ") will separate the account number from the first events.                                                                                                    |
|                                                 |                                           | If there is more than one event, each event is separated by \$2F (ASCII "/") or by \$7C (ASCII "/").                                                                                                    |
|                                                 |                                           | Refer to SIA publication <i>Digital Communication Standard, February 1995 Revision</i> , for message syntax.                                                                                                    |
|                                                 |                                           | Listen-in And Hang Up Requests                                                                                                    |
|                                                 |                                           | Requests originating from the panel:                                                                                                    |
|                                                 |                                           | In data sent to the 9500 by the panel, the event code "LF" indicates the beginning of a listen-in session. "LE" indicates the end of listen-in. See Section 2.3.2 for UL requirement on listen-in.                                                                                                    |

#### **Table 8-4: Data String Description**

| Data<br>Element   | Byte<br>Positions<br>Occupied | Data Description                                                                                                    |
|-------------------|-------------------------------|----------------------------------------------------------------------------------------------------|
| Close bracket     | Variable,                     | \$5D indicates end of event data.                                                                                                    |
|                   | 1 byte long                   |                                                                                                    |
| End of<br>message | Variable,<br>1 byte in long   | \$0D is always the last character in a message. Even if the data is too large to be sent in one message, the end of message indicator appears at the end of the partial message.                                                 |
| indicator calls   | calls                         | If the message is to long to be contained in one line, a \$7C (ASCII " ") will precede the end of message indicator. In this case the header of the current message will be repeated in the second line with the remaining data. |

#### Table 8-4: Data String Description

#### Table 8-5: Special Characters

| Hex Value | Meaning                                                                                                    |
|-----------|----------------------------------------------------------------------------------------------------|
| \$7C      | Field separator. Separates account number from what follows. Also indicates more data to come for messages that exceed 70 bytes. |
| \$23      | Precedes an account number.                                                                                                    |
| \$5B      | Beginning of event data.                                                                                                    |
| \$4E      | New event.                                                                                                    |
| \$4F      | Old, or previously reported, event.                                                                                              |
| \$5D      | End of event data.                                                                                                    |
| \$0A      | Beginning of message identifier.                                                                                                 |
| \$0D      | End of message indicator.                                                                                                    |
| \$2F      | Event separator.                                                                                                    |
| \$09      | Tab character, separates CRC from sequence number.                                                                               |

### 8.3.2 Basic Message Format

The basic format for any message coming from the 9500 to an automation computer is shown in Figure 8-4.

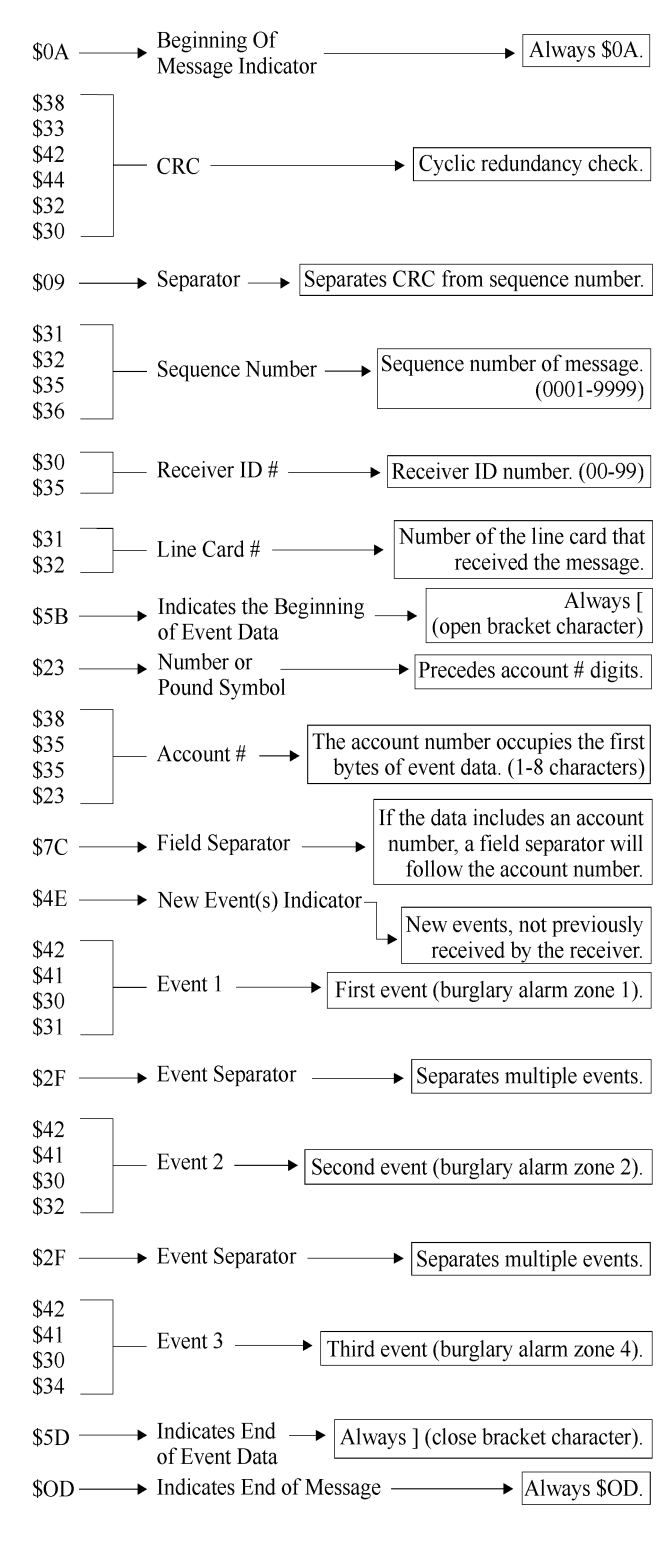

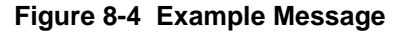

Note: Figure 8-4 is a sample only. sizes of data fields may vary in actual use.

## 8.3.3 Modifier Codes

The 9500 supports the SIA modifier codes shown in Table 8-6 below.

| CODE | MEANING AND USE                                                                                                    |
|------|----------------------------------------------------------------------------------------------------|
| da   | Date modifier. Followed by MM-DD-YY as in <i>da04-01-94</i> .                                                                                       |
| ti   | Time modifier. Followed by HH:MM:SS, (:SS is optional), as in <i>ti05:45:52</i> .                                                                   |
| ri   | Area modifier. Followed by an area number (0000-9999, leading 0's not required).                                                                    |
| id   | Subscriber modifier. Used to identify the user causing the actions or events. (0000 - 9999)                                                         |
| pi   | Peripheral ID modifier. Used to identify the device causing the action or event. (0000-9999)                                                        |
| ai   | Automated ID modifier. Used to identify the logical function or timer causing the action or event and is included in the current block. (0000-9999) |
| ph   | Telephone ID modifier. Identifies the index of the telephone service number used when the events occurred.                                          |

Note: SIA codes are case-sensitive; modifiers are always lowercase

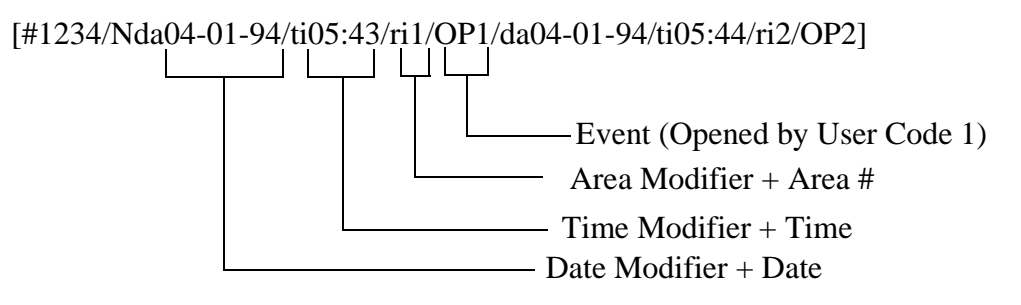

Figure 8-5 Event Data With Modifier Codes

## 8.3.4 Long Calls

The 9500 can send a maximum of 128 bytes in one message. When call data is more than 128 bytes, the 9500 breaks up the data into 128-byte chunks followed by a field separator, \$7C, (ASCII vertical bar character, |) and an end of message indicator, \$0D.

\$0A \$XX \$XX \$XX \$XX \$XX \$XX \$09 \$32 \$35 \$36 \$30 \$30 \$31 \$31 \$32 \$5B \$23 \$32 \$35 \$38 \$38 \$7C < EVENT DATA ->57C \$5D \$0D

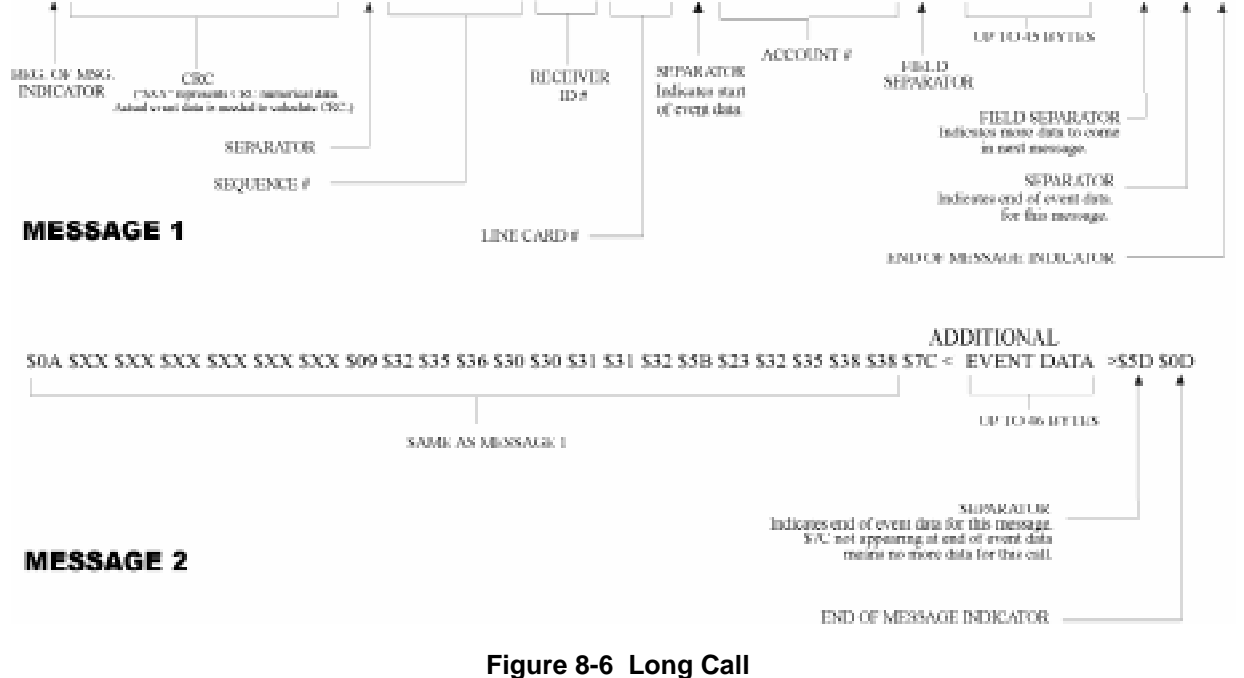

## 8.3.5 System Status Messages

The 9500 can send 20 status messages. Status messages are a type of event data. They are differentiated from calls from panels because the first bytes after the open bracket are not an account number.

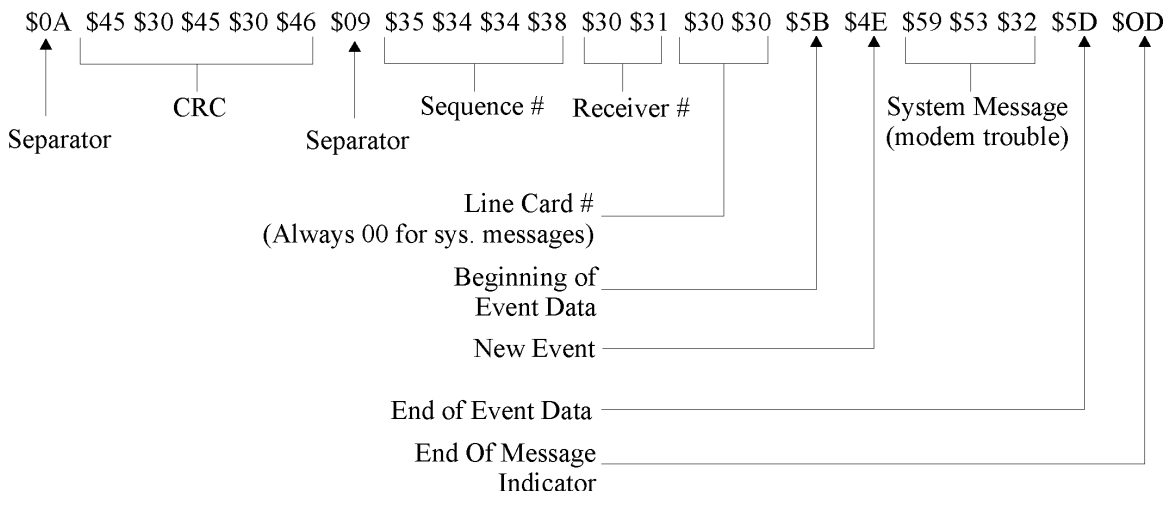

Figure 8-7 System Status Message

| CODE | PRINT-OUT                                |
|------|------------------------------------------|
| AT   | SYSTEM AC LOST                           |
| AR   | SYSTEM AC RESTORE                        |
| CL   | LOG ON OPERATOR (close report)           |
| LB   | LOCAL PROGRAM BEGIN                      |
| LE   | LISTEN-IN END                            |
| LF   | LISTEN-IN BEGIN                          |
| LR   | LINE RESTORE L.C.#                       |
| LS   | LOCAL PROGRAM END                        |
| LT   | LINE FAULT L.C.#                         |
| LU   | LOCAL PROGRAM FAIL                       |
| JD   | SYSTEM DATE CHANGE                       |
| JT   | SYSTEM TIME CHANGE                       |
| OP   | LOG OFF OPERATOR (open report)           |
| RR   | SYSTEM POWER UP                          |
| RT   | DATA LOST                                |
| VO   | PAPER OUT (on-board printer)             |
| VR   | PRINTER RESTORE (for external printer)   |
| VZ   | PRINTER OFF-LINE                         |
| YC   | COMPUTER TROUBLE                         |
| YD   | TROUBLE L.C.#                            |
| YE   | LINE CARD TROUBLE RESTORE                |
| YK   | COMPUTER TROUBLE RESTORE                 |
| YR   | BATTERY RESTORE (system battery restore) |
| YT   | BATTERY TROUBLE (system battery trouble) |

#### Table 8-7System Status Messages

### 8.3.6 Heart Beat

The SIA CIS protocol supports a periodic heart beat message to be sent to the automation computer. The heart beat is message is used to verify the communication between the receiver and the automation computer. The sequence number of the heart beat message is always 0000.

## 8.3.7 Communication from a Computer to the 9500

### 8.3.7.1 ACKing and NACKing Data

The computer must respond to messages sent by the 9500 with an response packet.

The computer must ACK a received block by responding with the acknowledge packet (see Figure 8-8).

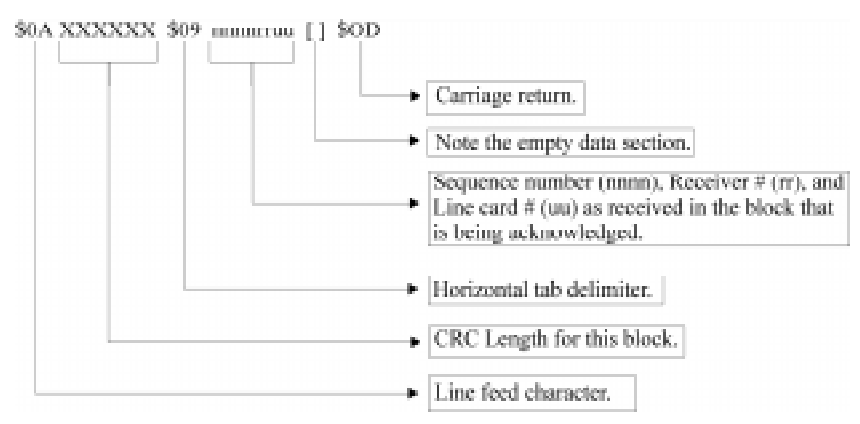

Figure 8-8 Sample ACK Message

The computer must NACK a received block by sending as ambiguous null response packet (see Figure 8-9).

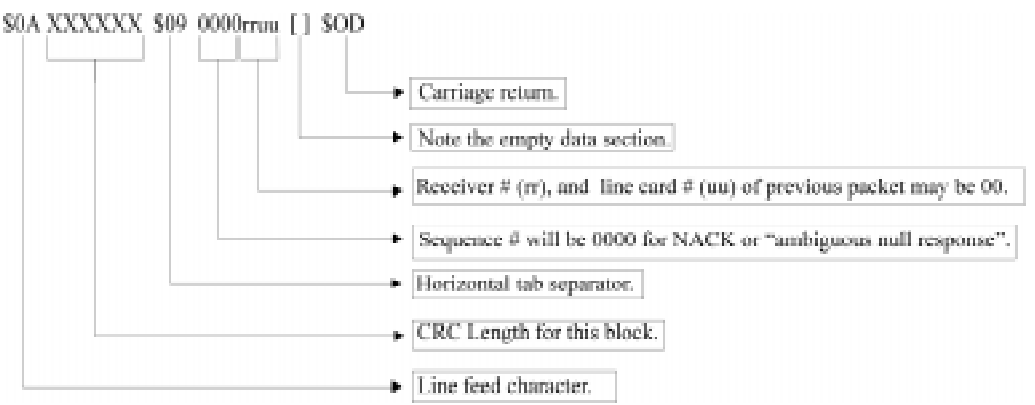

Figure 8-9 Sample NACK Message

Note: If the computer fails to respond to the receiver's transmission within the timeout period, the packet will be considered to be NACKED, and the NACK logic on next page.

A specific null response is sent when the computer's CRC agrees with the CRC sent in the message and the general format of the message appears to be correct (for example, the last byte is \$0D).

An ambiguous null response is sent whenever the computer suspects an error in the transmission of the message.

Note: Refer to SIA CIS documentation for their format information.

The 9500 ignores any other communication from the computer when it is awaiting ACKing or NACKing.

Generally, after two ambiguous null responses or two timeout periods of no response from the computer, the 9500 generates a "computer trouble" message.

- If the computer sends a specific null response, the 9500 will send any additional data in its buffer.
- If the computer sends an ambiguous null response, the 9500 will immediately re-send the data.
- If the computer sends an ambiguous null response or 2 timeout periods a second time, the 9500 will generate a computer trouble message and begin periodically sending the "Link Test" message to test the channel for recovery.

### 8.3.7.2 Link Test

An ambiguous null response may be used to cause the receiver to send a link test to the automation computer. The receiver normally treats the ambiguous null response as an immediate time-out on any delay and transmits the next unacknowledged message. If the receiver has no unacknowledged message to transmit, the receiver will respond to the ambiguous null response with a link test message.

# 8.4 ITI Generic Computer Format

The ITI Generic Computer Output Format is designed to pass reported information through a RS-232 port to communicate with an automation computer. This format consist of four types of Generic Records--a Report Record, a Log Record, a Test Record, and a Okay Record.

## 8.4.1 Convention Used In This Section

An ITI digit in this section is an ASCII representation of a number from 0 to 61 as follows:

| Number  | Represented by ITI Digit |
|---------|--------------------------|
| 0 - 9   | 0 - 9                    |
| 10 - 35 | A - Z                    |
| 36 - 61 | a - z                    |

Table 8-8: Number and ITI Digit Equivalent

## 8.4.2 Report Record

A report record is an alarm report from a control panel to the receiver.

The following is a general description of the information contained in a report record:

```
<$0A><"1"><"B"><"1"><$6A><"2345"><"8"><"b"><"45"><"A"><$0D>
```

**Table 8-9: Report Record Components** 

| Character | Byte  | Description                                                                                        |
|-----------|-------|----------------------------------------------------------------------------------------------------|
| <\$0A>    | 0     | ASCII (0A hex) line feed character that marks the beginning of a record.                           |
| <"1">     | 1     | Receiver ID digit. See Table 8-8 for value range                                                   |
| <"B">     | 2     | Phone line number digit. See Table 8-8 for value range.                                            |
| <"1">     | 3     | Most significant digit of account number. For example, A in account AB-CDE.                        |
| <\$6A>    | 4     | Control panel type/zone attribute code. See 8.4.2.1 for more information.                          |
| <"2345">  | 5-8   | Lower 4 digits of the account number. For example, B-CDE in account AB-CDE.                        |
| < " 8 " > | 9     | Group number. See Table 8-8 for value range.                                                       |
| <"b">     | 10    | User ID number. will report 0 when a user number is not applicable. See Table 8-8 for value range. |
| <"45">    | 11-12 | Zone number. Two ASCII digits 00 - 99, A = 100, C = 110                                            |
| <"A">     | 13    | Alarm condition. See Table 8-13 for alarm codes and descriptions.                                  |
| <\$0D>    | 14    | ASCII (0D hex) carriage return marking the end of the record.                                      |

### 8.4.2.1 Control Panel Type and Zone Attribution Byte

Byte 4 (see Table 8-9) of the report record is divided into upper and lower nibbles. The upper nibbles (4 most significant bits) contain the code indicating the panel type.

| Upper Nibble<br>Value | Description            |
|-----------------------|------------------------|
| 2                     | Unknown Control Panel. |
| 3                     | Non-ITI format         |
| 4                     | SX-III or SX-IVa       |
| 5                     | SX-IVb                 |
| 6                     | SX-V                   |
| 7                     | All other ITI panels.  |

Table 8-10: Upper Nibble Description

The lower nibble (4 least significant bits) contains the code describing the zone attributes (unique with ITI panels). the definition of this field varies depending on which ITI panel the call was generated from. Refer to the installation manual of the ITI panel you wish to communicate with for communication specifications.

If the upper nibble is 3 (non-ITI format), the lower nibble is used to identify the panel.

| Lower Nibble<br>Value | Description               |  |
|-----------------------|---------------------------|--|
| 0                     | Anything not listed below |  |
| 1                     | Slow 3/1 format           |  |
| 2                     | Fast 3/1 format           |  |
| 3                     | Slow 3/1 extended format  |  |
| 4                     | Fast 3/1 extended format  |  |
| 5                     | Slow 4/1 format           |  |
| 6                     | Fast 4/1 format           |  |
| 7                     | Slow 4/2 format           |  |
| 8                     | Fast 4/2 format           |  |
| 9                     | Radionics 3/1 hex format  |  |
| \$A                   | Radionics BFSK            |  |

#### Table 8-11: Lower Nibble Description

### 8.4.2.2 Extended Panel ID Codes

When XID is set to Y in programming mode (see Section 5.3.3.5 page 25) the extended panel ID replaces the control panel type as described in Section 8.4.2.1.

Table 8-12 list the XID codes (both the Hex and the ASCII character) for the ITI Generic computer output.

| XID Code      |                 |                    |
|---------------|-----------------|--------------------|
| Hex Character | ASCII Character | Panel Type         |
| \$40          | @               | SX-III             |
| \$50          | Р               | SX-IVb             |
| \$60          | •               | SX-V               |
| \$70          | р               | Other ITI panel    |
| \$72          | r               | SX-V Special       |
| \$73          | S               | Commander          |
| \$74          | t               | RF Commander       |
| \$75          | u               | CareTaker +        |
| \$77          | W               | Commander 2000     |
| \$78          | Х               | Security Pro 4000  |
| \$79          | У               | UltraGard          |
| \$7A          | Z               | European Commander |
| \$7B          | {               | Simon              |
| \$7E          | ~               | New Panels         |

Table 8-12: Extended Panel ID Codes (XID)

### 8.4.2.3 Alarm Codes

Table 8-13 list the alarm codes used in byte 13 of the report record, and a description of the alarm codes.

| Alarm Codes | Description                                                   |  |
|-------------|---------------------------------------------------------------|--|
| А           | Alarm                                                         |  |
| В           | Bypass                                                        |  |
| С           | Closing Report                                                |  |
| D           | Dial out audio alarm                                          |  |
| Е           | Exit fault                                                    |  |
| G           | One-ring audio report                                         |  |
| Н           | AC restore (non-ITI panels only)                              |  |
| Ι           | Improper security code                                        |  |
| J           | Trouble                                                       |  |
| K           | Key-chain access                                              |  |
| L           | Low battery                                                   |  |
| 0           | Opening report                                                |  |
| Р           | Phone test                                                    |  |
| Q           | AC failure (non-ITI panels only)                              |  |
| R           | Cancel                                                        |  |
| S           | Supervisory                                                   |  |
| Т           | Tamper alarm                                                  |  |
| U           | Burglary (non-ITI panels only)                                |  |
| V           | Instant audio alarm                                           |  |
| W           | Restoral                                                      |  |
| Х           | Medical/auxiliary emergency (FonSafe)                         |  |
| х           | Medical/auxiliary emergency with audio verification (FonSafe) |  |
| Y           | Police emergency (FonSafe)                                    |  |
| У           | Police emergency with audio verification (FonSafe)            |  |
| Z           | Fire emergency (FonSafe)                                      |  |
| Z           | Fire emergency with audio verification (FonSafe)              |  |

Table 8-13: Alarm Code and Description

## 8.4.3 Log Record

If Log Record (Log Rec) is enabled (see Section 5.3.3.5 page 26.), a pair of phone log records surrounds all report records generated by the reporting panel. The unused data field of the log record is filled with six "NoData" characters (see Section 5.3.3.5 page 26).

The following is an example of how a log record surrounds a report record:

```
<$0A><"1"><"0100"><"000000"><"N"><$0D>
New Log Record
<Report Record>
<Report Record>
<$0A><"1">Record>
Final Log Record
```

Table 8-14 list the components of a log record and their description.

| Character           | Description                                                                                  |  |
|---------------------|----------------------------------------------------------------------------------------------|--|
| <\$0A>              | Start or record indicator (line feed).                                                       |  |
| <"1">               | Receiver ID number.                                                                          |  |
| <"1">               | Phone line number.                                                                           |  |
| <"0100">            | Reference number, equals four ASCII bytes ranging from 0001-9999. Reference number 100 show. |  |
| < " 0 0 0 0 0 0 " > | Six No Data characters. Valid characters are: 0-9, A-Z,                                      |  |
|                     | a-z, Space, <b>:</b> , -, _, <b>.</b> , <b>,</b> , &, *, <b>#</b> , ?, <sup>E</sup> c.       |  |
|                     | See Section 5.3.3.5 page 26.                                                                 |  |
| < " N " >           | New or start of log record.                                                                  |  |
| < " F " >           | Final or end of log record.                                                                  |  |
| <\$0D>              | End of record indicator (carriage return).                                                   |  |

Table 8-14: Log Record Components and Description

## 8.4.4 Test Record

A test record is sent when panel date/time is updated.

The following is an example of a test record:

```
<$0A><"IT IRCV 234A"><$0D>
```

| Character        | Description                                                                                                    |  |  |
|------------------|----------------------------------------------------------------------------------------------------|--|--|
| <\$0A>           | Start of record (line feed).                                                                                                    |  |  |
| <"IT IRCV 234A"> | Predefined test record string. The predefined test string is automatically set<br>when ITI Generic format is chosen to communicate with automation computer. |  |  |
| <\$0D>           | End of record indicator (carriage return).                                                                                                    |  |  |

# 8.4.5 OKAY Record

When the automation computer sends a supervisory character to the 9500 receiver, the receiver will return with an OKAY record. An OKAY record (heartbeat) is sent periodically to the automation computer. How often the OKAY record is sent is set through programming (see Section 5.3.3.5 page 22).

Note: The supervisory character is programmable. See Section 5.3.3.5 page 26.

The following is an example of an Okay record:

<\$0A><"00 OKAY @"><\$0D>

| Character     | Description                                                                                                    |  |  |
|---------------|----------------------------------------------------------------------------------------------------|--|--|
| <\$0A>        | Start of record (line feed).                                                                                                    |  |  |
| <"00 OKAY @"> | Predefined okay record string. The predefined okay record string is<br>automatically set when ITI Generic format is chosen to communicate with<br>automation computer. |  |  |
| <\$0D>        | End of record indicator (carriage return).                                                                                                    |  |  |

Table 8-16: Okay Record Components and Description

# 8.4.6 ACKing and NACKing Data

After the end of message byte (<0Dh>) is sent by the receiver, the automation computer will respond with an ACK (<\$06>) or NACK (<\$15>). This response can be delayed between 1 byte time (depending on the baud rate) and the ACK timeout period. See Section 5.3.3.5 page 24.

If the receiver doesn't get a ACK within the ACK timeout period or receive a NACK from the automation computer, it will re-transmit the data.

After two NACKs or two ACK timeout the receiver will generate a Computer Trouble message. When a computer trouble message is generated, the receiver will continually send a heartbeat until it receives an ACK from the automation computer. When communication is restored, a Computer Trouble Restore message will be generated.

# 8.5 ITI Computer Interface Format

ITI Computer Interface format consists of four types of records; report record, test record supervisory record, and log record (see Table 8-18).

## 8.5.1 Convention Used In This Section

An ITI digit in this section is an ASCII representation of a number from 0 to 61 as follows:

| Number  | Represented<br>by ITI Digit |  |
|---------|-----------------------------|--|
| 0 - 9   | 0 - 9                       |  |
| 10 - 35 | A - Z                       |  |
| 36 - 61 | a - z                       |  |

Table 8-17: Number and ITI Digit Equivalent

### 8.5.2 General Record Structure

Each record begins with <"|["><Record Type> field (see Table 8-18 for record identifiers) and end with a <math><"]|"><Cksum/Ctrl> field. Any fields within a record may be included in an individual record as needed.

A record is made up of field of data (in varying lengths), and each field within a record begins with a <"|"> character. The <"|"> is followed by a field identifying character. Individual field identifiers are unique to the specific record where they are contained. For example, a |L field in a report record has a different meaning than an |L field of a test record and so on. There is no specific order to the fields of a record, with the exception that it will begin with the record type and end with a checksum/control field.

After the checksum/control field each record is terminated with a carriage return (<\$0D>).

| Field Identifier | Definition         |
|------------------|--------------------|
| [R               | Report record      |
| [T               | Test record        |
| [S               | Supervisory record |
| [L               | Log record         |

Table 8-18: Type of Record Identifiers

The following is an generic example of a transmitted message record:

<" | [ "><Record Type><Info fields...><" | ] "><Cksum/Ctrl><\$0D>

| Character                 | Description                                |  |
|---------------------------|--------------------------------------------|--|
| <"   [ ">                 | Start of record indicator.                 |  |
| <record type=""></record> | Record type. See table Table 8-18.         |  |
| < Info fields>            | Information fields. See Table 8-21.        |  |
| <"   ] ">                 | End of information fields indicator.       |  |
| <cksum ctrl=""></cksum>   | Checksum/control field. See Section 8.5.7. |  |
| <\$0D>                    | End of record indicator.                   |  |

Table 8-19: Record Components

## 8.5.3 Report Record

A report record is generated when a control panel calls into the receiver for any reason.

The following is an example report record (see also Table 8-20):

<"|["><"R"><" |IA1"><" |LB"><" |A123456"><" |V55600"><" |D0514"><" | T1019"><"N0005"><" |Z1"><" |CA"><" |]"><Cksum/Ctrl><\$0D> Table 8-20 list the components of a report record and their description.

| Character               | Description                                                                                            |
|-------------------------|----------------------------------------------------------------------------------------------------|
| <"   [ ">               | Start of record indicator.                                                                             |
| <r></r>                 | Report record identifier.                                                                              |
| <"   IA1">              | Unit $ID = A$ , followed by receiver $ID = 1$ .                                                        |
| <" LB">                 | Line Card #, B = 11. Acceptable values are 0-9, A (= 10), B (=11), C (=12).                            |
| <" A123456">            | Account Number.                                                                                        |
| <" V55600">             | Panel (see Table 8-22) and revision number. In this example the panel = SX-V and the revision is 5600. |
| <" D0514">              | Date of the report in mmdd format. mm = Month, dd = Day                                                |
| <" T1019">              | Time of report in hhmm format. hh = Hour, mm = Minutes                                                 |
| <"N0005">               | Reference number. See Section 4.6.3. 0001-9999                                                         |
| <" Z1">                 | Zone number. One to four alphanumeric characters are acceptable values.                                |
| <"   CA" >              | Condition code indicating the nature of the reported message.<br>See Table 8-3.                        |
| <"   ] ">               | End of information fields indicator.                                                                   |
| <cksum ctrl=""></cksum> | Checksum/control field. See Section 8.5.7.                                                             |
| <\$0D>                  | End of record indicator.                                                                               |

Table 8-20: Report Record Components and Description

### 8.5.3.1 Information Field Identifiers

The following characters signify which data is contained in a information field:

| Field Identifier | Description                                                                                                 | Acceptable Values                                                                                                    |
|------------------|----------------------------------------------------------------------------------------------------|----------------------------------------------------------------------------------------------------|
| I                | System identifier. A unit ID (always an A) and<br>the receiver ID digit. See 5.3.4.2 to set receiver<br>ID. | "A" followed by 0-9.                                                                                                    |
| 0                | Communication Lock (Comm-Lock) usage.                                                                       | 0 = Not Supported (4)                                                                                                    |
|                  |                                                                                                    | I = Phone lock                                                                                                    |
|                  |                                                                                                    | 2 = Central Station Lock                                                                                                    |
|                  |                                                                                                    | 3 = No lock used                                                                                                    |
| М                | Audio (Listen-in) usage.                                                                                    | 0 = Not Used (4)                                                                                                    |
|                  |                                                                                                    | 1 = Instant mode                                                                                                    |
|                  |                                                                                                    | 2 = Dial out mode                                                                                                    |
|                  |                                                                                                    | 3 = One ring mode                                                                                                    |
| L                | Line Card number.                                                                                           | See Table 8-17 for acceptable values.                                                                                                    |
| A                | Account number.                                                                                             | Three to six alphanumeric characters. If<br>the account is more than 6 characters<br>the account will be truncated to the last<br>six characters. |
| Р                | Protection level of panel.                                                                                  | Two bytes, the first indicates the<br>previous protection level and the second<br>indicates the current protection level.                         |
| V                | Panel type and revision.                                                                                    | One panel type code byte followed by a<br>4-digit revision number.<br>See Table 8-22.                                                             |
| G                | Group and attribute information.                                                                            | Contact ITI for group and attribute information.                                                                                                  |
| D                | Date of report.                                                                                             | In mmdd format, where $mm = month$ , and $dd = day$ .                                                                                             |
| Т                | Time of report                                                                                              | In hhmm format, where $hh = hour$ , and $mm = minutes$ .                                                                                          |
| N                | Reference number.                                                                                           | 0001-9999. See also Section 4.6.3.                                                                                                    |
| Z                | Zone number.                                                                                                | One to four alphanumeric characters.                                                                                                    |
| U                | User number.                                                                                                | See Table 8-17 for acceptable values.                                                                                                    |
| K                | Dealer key numbers. For Commander 2000 only.                                                                | Values from 00-99.                                                                                                    |
| S                | CPU sub-unit number                                                                                         | Values from 0-9                                                                                                    |
| С                | Condition code indicating the nature of the reported message. See Table 8-3.                                | See Table 8-3 for condition code values.                                                                                                    |

| Table | 8-21: | Information | Field  | Identifiers |
|-------|-------|-------------|--------|-------------|
| abic  | 0-21. | mormation   | i iciu | iuciiunei 3 |

### 8.5.3.2 Panel Type Characters

The following table lists the characters used for panel types and which panel they refer to:

| Character | Panel Type                 |
|-----------|----------------------------|
| 0         | Unknown type               |
| 3         | SX-III or SX-IVA           |
| 4         | SX-IVB                     |
| 5         | SX-V                       |
| 9         | FonSafe                    |
| А         | Commander                  |
| В         | SX-V Special               |
| С         | Magnetic card reader       |
| D         | Euro Commander             |
| Е         | Security Pro 4000          |
| К         | HaborGard                  |
| М         | UltraGard                  |
| Ν         | Network Security           |
| Р         | Pin Point                  |
| R         | RF Commander               |
| S         | Commander 2000 or LifeGard |
| Т         | CareTaker +                |
| U         | MeterMinder                |
| V         | Protector                  |

#### Table 8-22: Panel Type Characters

| Z  | Nutone            |
|----|-------------------|
| а  | 3/1               |
| e  | 3/1 extended      |
| i  | 4/1               |
| m  | 4/2               |
| r  | Radionics BFSK    |
| s  | SIA DSC           |
| t  | Contact ID        |
| u  | SIA 2000          |
| v  | Ademco Touch Tone |
| w  | Acron Touch Tone  |
| х  | Westec Touch Tone |
| у  | Ademco DTMF 4/2   |
| Z  | Ademco DTMF 4/1   |
| #  | SIA D1            |
| \$ | FSK 0             |
| %  | FSK 1             |
| &  | FSK 2             |
| (  | FBI 4/3/1         |

#### Table 8-2: Panel Type Characters (Continued)

### 8.5.3.3 Condition Codes

Condition codes are a one-digit character which indicates the nature of the call from a control panel to the receiver.

Table 8-3 lists the different condition codes and their descriptions:

| Condition<br>Code | Description                      |
|-------------------|----------------------------------|
| А                 | Alarm                            |
| В                 | Bypass                           |
| С                 | Closing Report                   |
| E                 | Exit Fault                       |
| F                 | Force Arm                        |
| G                 | Burglary (non-ITI panels only)   |
| Н                 | AC Restore (non-ITI panels only) |
| Ι                 | Improper Security Code           |
| J                 | Trouble                          |
| L                 | Low battery                      |
| М                 | Medical/Auxiliary Emergency      |

 Table 8-3: Condition Codes and Descriptions

| Condition<br>Code | Description                         |
|-------------------|-------------------------------------|
| N                 | Fire Emergency                      |
| 0                 | Opening Report                      |
| Р                 | Power Failure (non-ITI panels only) |
| Q                 | Police Emergency                    |
| R                 | Restoral                            |
| S                 | Supervisory                         |
| Т                 | Tamper                              |
| U                 | Status Report (non-ITI panels only) |
| Х                 | Cancel                              |
| Z                 | Phone Test                          |
| с                 | Key Access Closing Report           |
| 0                 | Key Access Opening Report           |

#### **Table 8-3: Condition Codes and Descriptions**

# 8.5.4 Test Record

A test record is sent when the panel date/time is updated.

The following is an example of a test record:

```
<"|["><"T"><"|IA1"><"|D970514"><"|T145056"><"|V042097"><"|L6.1"><"|]"><Cksum/Ctrl><$0D>
```

Table 8-4 lists the information fields contained in a test record and their descriptions:

 Table 8-4: Test Record Information Fields and Descriptions

| Character | Description                                                                                           | Acceptable Values                                                        |
|-----------|----------------------------------------------------------------------------------------------------|--------------------------------------------------------------------------|
| Ι         | System identifier. A unit ID (always an A) and the receiver ID digit. See 5.3.4.2 to set receiver ID. | "A" followed by 0-9.                                                     |
| D         | Date                                                                                                  | Current date in yymmdd format yy $=$ year,<br>mm $=$ month, dd $=$ day.  |
| Т         | Time                                                                                                  | Current time in hhmmss format hh = hours,<br>mm = minutes, ss = seconds. |
| V         | Software version                                                                                      | In date format.                                                          |
| L         | ITIcomp revision level.                                                                               | Two digits separated by a decimal point.                                 |

## 8.5.5 Supervisory Record

When the automation computer sends a supervisory character to the receiver, the receiver will answer with a supervisory record. An supervisory record (heartbeat) is sent periodically to the automation computer. How often the supervisory record is sent is set through programming (see Section 5.3.3.5 page 22).

The following is an example of a supervisory record:

```
<"|["><"S"><"|IA1"><"|D970514"><"|T145056"><"|V042097"><"|L6.1"><"|]"><Cksum/Ctrl><$0D>
```

Table 8-4 lists the information fields contained in a test record and their descriptions.

# 8.5.6 Log Records

If Log Record (Log Rec) is enabled (see Section 5.3.3.5 page 26.), a pair of phone log records surrounds all report records generated by the reporting panel. The unused data field of the log record is filled with six "NoData" characters (see Section 5.3.3.5 page 26).

The following is an example of how a log record surrounds a report record:

| <" ["><"L"><" IA1"><" L1"><" N0001"><" S970425080020"><" ]"> <cksum ctrl="">&lt;\$0D&gt;</cksum> | Start Log Rec     |
|--------------------------------------------------------------------------------------------------|-------------------|
| <report record=""></report>                                                                      | <b>Report Rec</b> |
| <report record=""></report>                                                                      | <b>Report Rec</b> |
| <" ["><"L"><" IA1"><" L1"><" N0001"><" E970425080110"><" ]"> <cksum ctrl="">&lt;\$0D&gt;</cksum> | End Log Rec       |

Table 8-5 lists the information fields contained in a log record and their descriptions.

 Table 8-5: Log Record Information Fields And Descriptions

| Character | Description                                                                                           | Acceptable Values                                                                                       |
|-----------|----------------------------------------------------------------------------------------------------|----------------------------------------------------------------------------------------------------|
| Ι         | System identifier. A unit ID (always an A) and the receiver ID digit. See 5.3.4.2 to set receiver ID. | "A" followed by 0-9.                                                                                    |
| L         | Line Card number.                                                                                     | See Table 8-17 for accepted values.                                                                     |
| N         | Reference number.                                                                                     | 0001-9999                                                                                               |
| S         | Date and time.                                                                                        | YYMMDDhhmmss format where YY =<br>Year, MM = Month, DD = Day, hh = hour,<br>mm = minutes, dd = seconds. |
| Е         | Date and time.                                                                                        | YYMMDDhhmmss format where YY =<br>Year, MM = Month, DD = Day, hh = hour,<br>mm = minutes, dd = seconds. |

## 8.5.7 Checksum/Control Field

The last field of every record is the checksum/control field. This field contains an upper case letter followed by four ASCII hexadecimal digits. Contained in these five characters are three controls to help guarantee data integrity between the receiver and the automation computer.

The first control is the Sequence Control Character (SCC). This is a letter code which cycles from "A" to "Z" continually, changing successively with each new record transmitted.

*Note:* If the receiver has to repeat a record in response to a NACK from the automation computer, the same SCC is sent both times.

The first digits sent (following the SCC) are the two least significant digits of an additive checksum for the record from the first "|" character up to and including the SCC. See Table 8-6.

The last two digits in the record are an XOR checksum. The XOR checksum starts with a value FFh. This value is XORed against the first byte in the record. The result is XORed against the next byte and so on, up through the SCC. See Table 8-6.

The following is an example of a checksum/control field:

|[X|]A49E0

#### Table 8-6: Checksum Verification Process

| Character | ASCII Code | Additive Checksum | XOR Checksum |
|-----------|------------|-------------------|--------------|
|           | 7C         | 00 + 7C = 7C      | FF ^ 7C = 83 |
| [         | 5B         | 7C + 5B = D7      | 83 ^ 5B = D8 |
| Х         | 58         | D7 + 58 = 12F     | D8 ^ 58 = 80 |
|           | 7C         | 12F + 7C = 1AB    | 80 ^ 7C = FC |
| ]         | 5D         | 1AB + 5D = 208    | FC ^ 5D = A1 |
| А         | 41         | 208 + 41 = 249    | A1 ^ 41 = E0 |

# 8.6 SIA 2000

Not available at this time.

# 8.7 SK EXP (Silent Knight Expanded)

Because of the additional features and program capabilities of the 9500 receiver over its predecessor the 9000 receiver, it was necessary to develop a new "Expanded" automation protocol.

Silent Knight Expanded (SK EXP) protocol addresses these needs. The following sections describes the three different types of data blocks (system message, heart beat message, and call message) that the SK EXP will send to the automation computer, and the components of these data blocks.

Each of these types of data blocks are preceded with a SKE header block. At the end of each message is an "End of message indicator" (<\$0D> or carriage return) preceded by a Validation Byte (or V-Byte used for error-checking). See Section 8.7.5.

## 8.7.1 SKE Header Block

The header block consists of 18 bytes of data and precedes all of the data blocks.

The following is an example of an SKE header.

#### Example:

<Identifier><Date><\$22><Time><\$22><Rec#><\$22><Ref#><\$22><</pre>

Table 8-7 describes the components of an SKE header block.

| Character                 | Description                                       | Acceptable Values                                                   |  |
|---------------------------|---------------------------------------------------|---------------------------------------------------------------------|--|
| <identifier></identifier> | Message type identifier.                          | \$02 System Message<br>\$03 Heart Beat Message<br>\$26 Call Message |  |
| <date></date>             | Date information, consisting of six ASCII bytes.  | MMDDYY format where<br>MM = Month, DD = Day,<br>YY = Year.          |  |
| <\$22>                    | Separator                                         | N/A                                                                 |  |
| <time></time>             | Time information, consisting of six ASCII bytes   | HHMMSS format, where<br>HH = Hour, MM = Minutes,<br>SS = Seconds.   |  |
| <\$22>                    | Separator                                         | N/A                                                                 |  |
| <rec#></rec#>             | Receiver ID number.                               | 01-99                                                               |  |
| <\$22>                    |                                                   |                                                                     |  |
| <ref#></ref#>             | Reference number, consisting of four ASCII bytes. | 0001-9999<br>(0000 is reserved for link tests.)                     |  |
| <\$22>                    | Separator                                         | N/A                                                                 |  |

Table 8-7: SKE Header Block Components Description

# 8.7.2 Call Message Block

A call message is generated any time a control panel calls into the receiver. This type of report will be the most frequent message block received by the automation computer from the receiver.

Embedded in this message are the account number, time/date stamp, specific event information, along with any other miscellaneous information such as, caller Id, listen-in, etc.

The following is a generic example of a call message block:

#### Example:

<SKE header><Fmt#><LC#><Panel Data><V-byte><\$0D>

Table 8-7 describes the components of a call message block.

| Character               | Description                                                                                                    | Acceptable Values  |
|-------------------------|----------------------------------------------------------------------------------------------------|--------------------|
| <ske header=""></ske>   | SKE header block of data.                                                                                           | See Section 8.7.1. |
| <fmt#></fmt#>           | Dialer format number containing three ASCII digits.                                                                 | See 8.7.2.1.       |
| <lc#></lc#>             | Line Card number containing two ASCII digits.                                                                       | 00-99              |
| <panel data=""></panel> | Contains account number, time/date stamp, caller<br>ID information, listen-in, reason for call, zone<br>number, etc | See 8.7.2.2.       |
| <v-byte></v-byte>       | Validation byte.                                                                                                    | See Section 8.7.5. |
| <\$0D>                  | <\$0D> End of message indicator (carriage return).                                                                  |                    |

Table 8-8: Call Message Components and Description

### 8.7.2.1 Dialer Format

The Silent Knight Expanded format takes advantage of additional format numbers and outputs information with greater detail about the dialer format.

Table 8-9 list the dialer format code and indicates the type of dialer associated with that number.

| Code | Dialer Type              |
|------|--------------------------|
| 003  | SIA-2000                 |
| 004  | SIA DCS                  |
| 010  | ITI SX-IVA               |
| 011  | ITI PinPoint             |
| 012  | ITI RF Commander         |
| 013  | ITI UltraGard/Pro 1      |
| 014  | ITI CareTaker +          |
| 015  | ITI SX-V                 |
| 016  | ITI Commander 2000       |
| 017  | ITI HarborGard           |
| 018  | ITI Reserved             |
| 019  | ITI Vector               |
| 020  | ITI Hardwire Commander   |
| 021  | ITI SX-V Special         |
| 022  | ITI Marsden              |
| 023  | ITI Network Sec          |
| 024  | ITI Nutone               |
| 025  | ITI SX-IVB               |
| 030  | Pulse Tone 3/1           |
| 031  | Sescoa Franklin 3/1      |
| 032  | Ademco/Silent Knight 3/1 |
| 033  | Extended 3/1             |

|--|

| Code | Dialer Type                 |
|------|-----------------------------|
| 035  | Pulse tone 4/1              |
| 036  | Sescoa Franklin 4/1         |
| 037  | Ademco/Silent Knight 4/1    |
| 038  | Extended 4/1                |
| 040  | Pulse Tone 4/2              |
| 041  | Ademco/Silent Knight 4/2    |
| 042  | FBI 4/2                     |
| 043  | Extended 4/2                |
| 046  | Radionics 3/1               |
| 047  | Radionics 3/1 with Checksum |
| 048  | Radionics 4/2 with Checksum |
| 049  | Sescoa Superspeed           |
| 050  | Contact ID                  |
| 051  | Ademco Touch tone           |
| 052  | Acron Touch Tone            |
| 053  | Westec Touch Tone           |
| 054  | Ademco Express              |
| 055  | SIA D1                      |
| 060  | BFSK                        |
| 061  | Silent Knight FSK0/FSK80    |
| 062  | Silent Knight FSK1/FSK81    |
| 063  | Silent Knight FSK2/FSK86    |

### 8.7.2.2 Panel Data

Panel data contains all the data that pertains to the control panel that dialed into the receiver, such as the account number, what kind of alarm, the zone number, caller ID information, etc. Each record contains an identifier byte followed by data.

Table 8-10 lists the characters used as identifiers and a description of each.

| Character | Description                                                    |
|-----------|----------------------------------------------------------------|
| \$05      | Account number field                                           |
| 11h       | Caller ID name                                                 |
| 12h       | Caller ID phone number                                         |
| 13h       | Caller ID, others                                              |
| \$22      | Event field (Good Data)                                        |
| \$23      | Event field (Bad data sent as hex-ASCII dump). See Section 8.8 |
| \$2A      | Listen-in call indicator. See Section 8.7.2.3.                 |
| \$2B      | Trap call indicator. See Section 8.7.2.4                       |
| \$2C      | Long call indicator. See Section 8.7.2.5.                      |

 Table 8-10: Panel Data Identifiers and Descriptions

Note: Caller ID information is only sent from the receiver if the incoming call has no data contained in it. If the incoming message contains any data (valid or invalid) no Caller ID information will be sent

### Example:

<\$26><"051697"><\$22><"081356"><\$22><"01"><\$22><"0001"><\$22><"004"><"01">< <12h><"1-800-328-0103"><11h><"Silent Knight"><\$05><"123456"><\$22><"BA01"> <\$22><"DC2"><\$22><"RP"><V-byteV-byte><\$0D>

Table 8-11 describes what each component of the call message means.

| Table 8-11 | : Call Message Components |
|------------|---------------------------|
| amant      | Description               |

| Component          | Description                                  |
|--------------------|----------------------------------------------|
| <\$26>             | Call message indicator.                      |
| <"051697">         | Date-May 16th, 1997                          |
| <\$22>             | Separator                                    |
| <"081356">         | Time-8:13:56 am                              |
| <\$22>             | Separator                                    |
| <"01">             | Receiver number-1.                           |
| <\$22>             | Separator                                    |
| <"0001">           | Reference number-0001                        |
| <\$22>             | Separator                                    |
| <"004">            | Expanded dialer format -SIA DCS              |
| <"01">             | Line Card number-01                          |
| <12h>              | Caller ID phone number indicator             |
| <"1-800-328-0103"> | Caller ID phone number                       |
| <11h>              | Caller ID name field indicator               |
| <"Silent Knight">  | Caller ID name                               |
| <\$05>             | Account number field indicator               |
| <"123456">         | Account number-123456                        |
| <\$22>             | Good data field indicator.                   |
| *<"BA01">          | Call event code-Burglary alarm, Zone 01.     |
| <\$22>             | Good data field indicator.                   |
| *<"DC2">           | Call event code-Access Closed, Door 2        |
| <\$22>             | Good data field indicator.                   |
| *<"RP">            | Call event code-Automatic Test               |
| <v-byte></v-byte>  | Validation Byte (V-byte). See Section 8.7.5. |
| <\$0D>             | End of message indicator                     |

<sup>\*</sup> Note: Refer to SIA publication "Digital Communication Standard, February 1995 Revision", or later for message syntax.

### 8.7.2.3 Listen-in Indicator

If message sent to the automation computer contains a <\$2A> (Listen-In indicator) followed the 3-ASCII digits, the control panel calling is requesting the receiver put the phone line into listen-in mode. See Section 2.3.2 for UL requirement on listen-in.

The 9500 receiver uses the following standards to identify a listen-in account:

- First, the receiver searches for an embedded listen-in event in the panel data, depending on whether or not the reporting format supports listen-in.
- Second, the receiver compares the account number to those stored in the "listen-in accounts" list. See Section 5.4.2.3.
- Third, the receiver scans the line card flash record to determine if the listen-in is enabled for the line card.
- Fourth, if the above standards have been satisfied, the receiver sends the automation computer the listen-in indicator.

The following is an example of a call message containing a listen-in indicator:

#### Example:

<FMT#><LC#><\$05><123456><BA01><\$2A><"060"><V-byte><\$0D>

Table 8-12 describes the components of a call message containing a listen-in indicator.

Table 8-12: Call Message With Listen-in Data

| Character             | Description                                                              |
|-----------------------|--------------------------------------------------------------------------|
| <ske header=""></ske> | SKE header block of data. See Section 8.7.1.                             |
| <fmt#></fmt#>         | Dialer format number containing three ASCII digits. See 8.7.2.1          |
| <lc#></lc#>           | Line Card number containing two<br>ASCII digits.                         |
| <\$05>                | Panel Data. See 8.7.2.2.                                                 |
| <123456>              |                                                                          |
| <ba01></ba01>         |                                                                          |
| <\$2A>                | Listen-in indicator.                                                     |
| <''060''>             | Listen-in time period in seconds.<br>Three ASCII characters- 60 seconds. |
| <v-byte></v-byte>     | Validation byte. See Section 8.7.5.                                      |
| <\$0D>                | End of message indicator.                                                |

Note: If the control panel calling does not include the listen-in period in the reporting message, the receiver uses the listen-in timeout programmed in the line card. See Section 5.4.2.3.

### 8.7.2.4 Trap Account Indicator

If the call message being transmitted to the automation computer contains a  $\langle 2B \rangle$  preceding the V-byte, then the call has been trapped. See Section 5.4.2.4 for trap account information.

The following example shows the call message data after the SKE header and the panel data:

#### Example:

```
....<$2A><"020"><$2B><V-byte><$0D>
```

Table 8-13 describes the components of a trap account indicator string.

 Table 8-13: Trap Account Indicator Components

| Character         | Description                         |
|-------------------|-------------------------------------|
| <\$2A>            | Listen-in indicator.                |
| <"020">           | Listen-in period-20 seconds.        |
| <\$2B>            | Trap account indicator.             |
| <v-byte></v-byte> | Validation Byte. See Section 8.7.5. |
| <\$0D>            | End of message indicator.           |

### 8.7.2.5 Long Call Indicator

The maximum number of bytes the SK Expanded protocol can send to the automation computer in a single packet is 128. If a panel sends more than 128 bytes, the receiver will break the panel information data down into groups of 128 bytes or less. To alert the automation computer that this is being done, a long call indicator (<\$2C>) will be added before the V-byte to indicates more data is to follow.

The entire data string in a long call contains the same values in the header block. The last data string of the long call will not contain a long call indicator prior to the V-byte.

The example below shows the long call data excluding the SKE header and the panel data.

....<\$2C><V-byte><\$0D>

Note: Some panels are capable of transmitting multiple account information in a single call. The 9500 receiver will treat a call with multiple accounts as multiple calls with a single account and will divide the call into multiple data blocks. However, to distinguish them from a call with a single account, each data block of a call with multiple accounts will contain the same reference number and a long call indicator with the exception of the last block of data.

### 8.7.2.6 Bad Data Field Indicator

If the data received by the 9500 is garbled or parts are missing the receiver will send a bad data indicator (<\$23> used in the event block as a separator) before the block of corrupted data. A bad data block will contain a hex-ASCII dump of the data in ASCII form.

The example below shows a bad data field indicator excluding the SKE header and some of the panel data.

#### Example:

<\$23><aaaaaaaaa><\$23><bbbbb><\$05><"123456"><\$22><"BA01"><V-byte><\$0D>

Table 8-14 shows the character in the above example and gives a description for each.

| Character             | Description                         |
|-----------------------|-------------------------------------|
| <\$23>                | Bad data indicator                  |
| <aaaaaaaa></aaaaaaaa> | Bad data ASCII hex data dump.       |
| <\$23>                | Bad data indicator                  |
| <bbbbb></bbbbb>       | Bad data ASCII hex data dump.       |
| <\$05>                | Account number field indicator      |
| <"123456">            | Account number.                     |
| <\$22>                | Separator - Good data.              |
| <"BA01">              | Panel Data. See 8.7.2.2             |
| <v-byte></v-byte>     | Validation Byte. See Section 8.7.5. |
| <\$0D>                | End of message indicator.           |

 Table 8-14: Bad Data Field Indicator Components

## 8.7.3 System Message Block

System messages originate from the receiver and are sent to the automation computer. The length of the message is dependent on its function of the message. All system messages are sent separately from one another and from other types of messages.

A typical system message looks like this:

```
<SKE header><System><V-byte><$0D>
```

### Example:

```
<$02><``051697``><$22><``124039``><$22><``02``><$22><``0001``><$22><70h><``01``>
<V-byte><$0D>
```

Table 8-15 lists the components of the system message block example and gives a description for each of them.

| character         | Description                                                                |
|-------------------|----------------------------------------------------------------------------|
| <\$02>            | Message type identifier.                                                   |
| <"051697">        | Date information, consisting of six ASCII bytes.                           |
| <\$22>            | Separator                                                                  |
| <"124039">        | Time information, consisting of six ASCII bytes                            |
| <\$22>            | Separator                                                                  |
| <"02">            | Receiver number                                                            |
| <\$22>            | Separator                                                                  |
| <"0001">          | Reference number, consisting of four ASCII bytes.                          |
| <\$22>            | Separator                                                                  |
| <\$70>            | System event - line card trouble. See 8.7.3.1 for list of system messages. |
| <"01">            | Line Card number - 01.                                                     |
| <v-byte></v-byte> | Validation Byte (V-byte). See Section 8.7.5.                               |
| <\$0D>            | End of message indicator.                                                  |

Table 8-15: System Message Components

### 8.7.3.1 System Messages

Table 8-16 lists all the system messages that the receiver can send to the automation computer.

| System Message                        | Description                                                     |
|---------------------------------------|-----------------------------------------------------------------|
| <\$41><2 ASCII Byte LC #>             | Common Listen-in Begin, followed by the line card number.       |
| <\$42><2 ASCII Byte LC #>             | Common Listen-in End, followed by the line card number.         |
| <\$43><2 ASCII Byte LC #>             | Common Listen-in Extended, followed by the line card number.    |
| <\$44><2 ASCII Byte LC #>             | PBX Listen-in Begin, followed by the line card number.          |
| <\$45><2 ASCII Byte LC #>             | PBX Listen-in Busy, followed by the line card Line card number. |
| <\$46><2 ASCII Byte LC #>             | Manually Aborted Call, followed by the line card number.        |
| <\$61>                                | System Power Up                                                 |
| <\$62><2 ASCII Byte User #>           | Local Program Begin, followed by the user number.               |
| <\$63><2 ASCII Byte User #>           | Local Program End, followed by the user number.                 |
| <\$64><2 ASCII Byte User #>           | Local Program Fail, followed by the user number.                |
| <\$65><2 ASCII Byte User #>           | System Date Change, followed by the user number.                |
| <\$66><2 ASCII Byte User #>           | System Time Change, followed by the user number.                |
| <\$67>                                | Message Queue Above Warning                                     |
| <\$68>                                | Message Queue Below Warning                                     |
| <\$69>                                | Message Queue Full                                              |
| <\$6A>                                | Message Queue Full Restore                                      |
| <\$6B>                                | Printer Off Line                                                |
| <\$6C>                                | Printer Paper Out                                               |
| <\$6D>                                | Printer Restore                                                 |
| <\$6E><2 ASCII byte LC #>             | Line Card Added                                                 |
| <\$6F><2 ASCII byte LC #>             | Line Card Deleted                                               |
| <\$70><2 ASCII byte LC #>             | Line Card Trouble                                               |
| <\$71><2 ASCII byte LC #>             | Phone Line trouble                                              |
| <\$72><2 ASCII byte LC #>             | Line Card Trouble Restore                                       |
| <\$73><2 ASCII byte LC #>             | Phone Line Restore                                              |
| <\$77>                                | AC Lost                                                         |
| <\$78>                                | AC Restore                                                      |
| <\$79><4 ASCII byte Receiver Model #> | Battery/DC Trouble                                              |
| <\$7A><2 ASCII byte Receiver Model #> | Battery/DC Trouble Restore                                      |
| <\$7B>                                | Computer Trouble                                                |
| <\$7D>                                | Computer Restore                                                |
| <\$7E><2 ASCII byte User #>           | Log Off Operator                                                |
| <\$7F><2 ASCII byte User #>           | Log On Operator                                                 |

Table 8-16: System Messages

## 8.7.4 Heart Beat Message Block

A heartbeat is a message sent to the to the automation computer which is used to supervise the communication link between the receiver and the automation computer. A heart beat can be identified by the reference number used in the SKE header which will always be 0000. How often the heart beat message is sent to the automation computer is a programmable option in the receiver. (See Section 5.3.3.5.)

A typical heart beat message looks like this:

#### Example:

<\$03><"051997"><\$22><"074905"><\$22><"01"><\$22><"0000"><\$22><V-byte><\$0D>

Table 8-17 list the components shown in the above example and gives a description for each of them.

| Component         | Description                                       |
|-------------------|---------------------------------------------------|
| <\$03>            | Message type identifier.                          |
| <"051997">        | Date information, consisting of six ASCII bytes.  |
| <\$22>            | Separator                                         |
| <"074905">        | Time information, consisting of six ASCII bytes   |
| <\$22>            | Separator                                         |
| <"01">            | Receiver number                                   |
| <\$22>            | Separator                                         |
| <"0000">          | Reference number, consisting of four ASCII bytes. |
| <\$22>            | Separator                                         |
| <v-byte></v-byte> | Validation Byte (V-byte). See Section 8.7.5.      |
| <\$0D>            | End of message indicator.                         |

Table 8-17: Link Test Components

# 8.7.5 Validation Byte (V-Byte)

A V-byte always precedes the end of message indicator and is the only error checking used by the SK EXP communication format.

The following equations are used to calculate the V-byte:

- 1. Add the 1st byte of the message to the 2nd byte.
- 2. Clear bit 7 of the result.
- 3. Set bit 6 of the result.
- 4. Add this result to the next byte of the message.
- 5. Repeat steps 2 through 4 until the last byte of the event data. (Up to and including the byte preceding the validation byte.) The range of the sum is from \$40 to \$7F.

# 8.7.6 ACKing and NACKing Data

After the end of message byte (<\$0D>) is sent by the receiver, the automation computer will respond with an ACK (<\$06>) or NACK (<\$15>). This response can be delayed between 1 byte time (depending on the baud rate) and the ACK timeout period. See Section 5.3.3.5 page 24.

If the receiver doesn't get a response within the ACK timeout period or receive a NACK from the automation computer, it will retransmit the data.

After two NACKs or two ACKs timeout, the receiver will generate a Computer Trouble message. When a computer trouble message is generated, then the receiver will continually send a heartbeat until it receives an ACK from the automation computer. When communication is restored, a Computer Trouble Restore message will be generated.

# 8.7.7 Commands Initiated by the Automation Computer

Typically all communications are initiated by the receiver, however, there are several commands available to the automation computer to control or request information from the receiver. The automation computer may send these requests only when the receiver is not transmitting data to the automaton computer.

The following sub-sections show the message format that must be sent from the automation computer to the receiver in order that these command requests function properly.

The receiver will respond to these requests from the automation computer with one of the following messages:

| ASCII Hex<br>Character | Character Name | Description                                                                                                    |
|------------------------|----------------|----------------------------------------------------------------------------------------------------|
| \$06                   | ACK            | The request is granted.                                                                                                    |
| \$15                   | NACK           | <ul> <li>The request is unrecognized because of one of the following reasons:</li> <li>Checksum error</li> <li>Invalid request code/format</li> </ul>                                                                                                    |
| \$1B                   | ESC (Escape)   | <ul> <li>The request is refused because of one of the following:</li> <li>Unauthorized access</li> <li>Invalid receiver/line card number</li> <li>Receiver/line card is busy</li> <li>Invalid PBX string</li> <li>Account list full</li> <li>Account number not found in the account list</li> </ul> |

Table 8-18: Response Messages by the 9500 Receiver

Table 8-19 lists which request can be made from the automation computer by request identifiers.

| Command<br>Request Identifier | Description                                                                                   |
|-------------------------------|-----------------------------------------------------------------------------------------------|
| \$4A                          | Log-on request                                                                                |
| \$4B                          | Log-off request                                                                               |
| \$05                          | Hang up request                                                                               |
| \$04                          | Add a listen-in account. (This adds an account number to the listen-in account list.)         |
| \$03                          | Delete a listen-in account. (This deletes an account number from the listen-in account list.) |
| \$4C                          | Listen-in extend request.                                                                     |
| \$48                          | Listen-in end request.                                                                        |
| \$49                          | PBX string request.                                                                           |
| \$02                          | Add a trap account. (This adds an account number to the trap account list.)                   |
| \$01                          | Delete a trap account. (This deletes an account<br>number from the trap account list.)        |
| \$0D                          | Link test request.                                                                            |

Table 8-19: Command Requests by Identifiers

# 8.7.7.1 Remote Log-on/Log-off

You must log-on to the receiver before you can change any system program options. Remote log-in and log-off commands can be sent from the automation computer to the receiver.

# To Log-in:

<\$4A><Receiver ID><\$22><User PIN><V-byte><\$0D>

Table 8-20: Log-in Request Components

| Component                   | Description                                 |
|-----------------------------|---------------------------------------------|
| <\$4A>                      | Command request identifier. See Table 8-19. |
| <receiver id=""></receiver> | Receiver ID number. 1 or 2 ASCII digits.    |
| <\$22>                      | Separator                                   |
| <user pin=""></user>        | The users PIN code.                         |
| <v-byte></v-byte>           | Validation Byte (V-byte). See 8.7.5.        |
| <\$0D>                      | End of message indicator.                   |

## To Log-off:

<\$4B><Receiver ID><\$22><User PIN><V-byte><\$0D>

| Component                   | Description                                 |
|-----------------------------|---------------------------------------------|
| <\$4B>                      | Command request identifier. See Table 8-19. |
| <receiver id=""></receiver> | Receiver ID number. 1 or 2 ASCII digits.    |
| <\$22>                      | Separator                                   |
| <user pin=""></user>        | The user's PIN code.                        |
| <v-byte></v-byte>           | Validation Byte (V-byte). See 8.7.5.        |
| <\$0D>                      | End of message indicator.                   |

Table 8-21: Log-off Request Components

# 8.7.7.2 Force Hang-up Request

This command is used to immediately hang up the phone line regardless of the state of the line card.

## To Force Hang-up:

<\$05><Receiver ID><\$22><LC#><V-byte><\$0D>

 Table 8-22: Force Hang-Up Request Components

| Component                   | Description                                 |
|-----------------------------|---------------------------------------------|
| <\$05>                      | Command request identifier. See Table 8-19. |
| <receiver id=""></receiver> | Receiver ID number. 1 or 2 ASCII digits.    |
| <\$22>                      | Separator                                   |
| <lc#></lc#>                 | The line card number.                       |
| <v-byte></v-byte>           | Validation Byte (V-byte). See 8.7.5.        |
| <\$0D>                      | End of message indicator.                   |

# 8.7.7.3 Add or Delete a Listen-in Account

If the account number of a control panel is in the listen-in account list, when that control panel calls in to the receiver, the receiver will preform a listen-in operation with that control panel. The maximum length of a listen-in account number is 8 characters and may include wild card characters (# and or \*). Each line card can have up to 20 listen-in accounts. See also Section 5.4.2.3.

### To Add a Listen-in Account:

<\$04><Receiver ID><\$22><LC#><\$22><Act#><V-byte><\$0D>

| Component                   | Description                                               |
|-----------------------------|-----------------------------------------------------------|
| <\$04>                      | Command request identifier. See Table 8-19.               |
| <receiver id=""></receiver> | Receiver ID number. 1 or 2 ASCII digits.                  |
| <\$22>                      | Separator                                                 |
| <lc#></lc#>                 | The line card number.                                     |
| <\$22>                      | Separator                                                 |
| <act#></act#>               | Account number to be added to the listen-in account list. |
| <v-byte></v-byte>           | Validation Byte (V-byte). See 8.7.5.                      |
| <\$0D>                      | End of message indicator.                                 |

Table 8-23: Add Listen-in Account Request Components

### To Delete a Listen-in Account:

```
<$03><Receiver ID><$22><LC#><$22><Act#><V-byte><$0D>
```

Table 8-24: Delete a Listen-in Account Request Components

| Component                   | Description                                                   |
|-----------------------------|---------------------------------------------------------------|
| <\$03>                      | Command request identifier. See Table 8-19.                   |
| <receiver id=""></receiver> | Receiver ID number. 1 or 2 ASCII digits.                      |
| <\$22>                      | Separator                                                     |
| <lc#></lc#>                 | The line card number.                                         |
| <\$22>                      | Separator                                                     |
| <act#></act#>               | Account number to be deleted from the listen-in account list. |
| <v-byte></v-byte>           | Validation Byte (V-byte). See 8.7.5.                          |
| <\$0D>                      | End of message indicator.                                     |

# 8.7.7.4 Common Listen-in Extend/End Request

During a listen-in operation if the call requires additional time you can extend the listen-in period by sending an extend request. At the end of a listen-in call you can end the session by sending an end request.

Some control panels send a listen-in period included in the reported message to the receiver. If the listen-in period is not sent from the control panel, the programmed listen-in period will be used. See Section 5.4.2.3.

## To Extend Listen-in:

<\$4C><Receiver ID><\$22><LC#><V-byte><\$0D>

Table 8-25: Extend Listen-in Period Request Components

| Component                   | Description                                 |
|-----------------------------|---------------------------------------------|
| <\$4C>                      | Command request identifier. See Table 8-19. |
| <receiver id=""></receiver> | Receiver ID number. 1 or 2 ASCII digits.    |
| <\$22>                      | Separator                                   |
| <lc#></lc#>                 | The line card number.                       |
| <v-byte></v-byte>           | Validation Byte (V-byte). See 8.7.5.        |
| <\$0D>                      | End of message indicator.                   |

#### To End a Listen-in Session:

<\$48><Receiver ID><\$22><LC#><V-byte><\$0D>

Table 8-26: Extend Listen-in Period Request Components

| Component                   | Description                                 |
|-----------------------------|---------------------------------------------|
| <\$48>                      | Command request identifier. See Table 8-19. |
| <receiver id=""></receiver> | Receiver ID number. 1 or 2 ASCII digits.    |
| <\$22>                      | Separator                                   |
| <lc#></lc#>                 | The line card number.                       |
| <v-byte></v-byte>           | Validation Byte (V-byte). See 8.7.5.        |
| <\$0D>                      | End of message indicator.                   |

# 8.7.7.5 PBX Listen-in String

When PBX listen-in mode is selected (see Section 5.4.2.3), the receiver will transfer the call to the extension X string. The PBX string can also be programmed in to the receiver from the automation computer.

## To Create or Edit PBX String:

<\$49><Receiver ID><\$22><LC#><\$22><PBX String><V-byte><\$0D>

| Component                   | Description                                                                                         |
|-----------------------------|----------------------------------------------------------------------------------------------------|
| <\$49>                      | Command request identifier. See Table 8-19.                                                         |
| <receiver id=""></receiver> | Receiver ID number. 1 or 2 ASCII digits.                                                            |
| <\$22>                      | Separator                                                                                           |
| <lc#></lc#>                 | The line card number.                                                                               |
| <\$22>                      | Separator                                                                                           |
| <pbx string=""></pbx>       | PBX string to transfer a call to a specified extension. See Table 5-12 for valid string characters. |
| <v-byte></v-byte>           | Validation Byte (V-byte). See 8.7.5.                                                                |
| <\$0D>                      | End of message indicator.                                                                           |

Table 8-27: Delete a Listen-in Account Request Components

# 8.7.7.6 Add or Delete a Trap Account

The receiver provides a trapping feature that allows the automation computer to trap certain account numbers when these account numbers are identified in the trap account list. Trapping is typically done to panels that are to be sent to an up-load/down-load computer for programming.

## To Add a Trap Account:

<\$02><Receiver ID><\$22><LC#><\$22><Act#><V-byte><\$0D>

Table 8-28: Add Listen-in Account Request Components

| Component                   | Description                                               |
|-----------------------------|-----------------------------------------------------------|
| <\$02>                      | Command request identifier. See Table 8-19.               |
| <receiver id=""></receiver> | Receiver ID number. 1 or 2 ASCII digits.                  |
| <\$22>                      | Separator                                                 |
| <lc#></lc#>                 | The line card number.                                     |
| <\$22>                      | Separator                                                 |
| <act#></act#>               | Trap account number to be added to the trap account list. |
| <v-byte></v-byte>           | Validation Byte (V-byte). See 8.7.5.                      |
| <\$0D>                      | End of message indicator.                                 |

### To Delete a Trap Account:

```
<$01><Receiver ID><$22><LC#><$22><Act#><V-byte><$0D>
```

Table 8-29: Delete a Listen-in Account Request Components

| Component                   | Description                                                   |
|-----------------------------|---------------------------------------------------------------|
| <\$01>                      | Command request identifier. See Table 8-19.                   |
| <receiver id=""></receiver> | Receiver ID number. 1 or 2 ASCII digits.                      |
| <\$22>                      | Separator                                                     |
| <lc#></lc#>                 | The line card number.                                         |
| <\$22>                      | Separator                                                     |
| <act#></act#>               | Trap account number to be deleted from the trap account list. |
| <v-byte></v-byte>           | Validation Byte (V-byte). See 8.7.5.                          |
| <\$0D>                      | End of message indicator.                                     |

# 8.7.7.7 Link Test Request

The automation computer can send a link test request to the 9500 receiver to test the communication link between the receiver and the automation computer. The automation computer simply sends a <\$0D> and the 9500 receiver will respond.

# 8.8 US ASCII Character Code

The following table displays the US ASCII character its hexadecimal code equivalent.

| Character | Hex | Character | Hex | Character | Hex | Character | Hex   | Character | Hex   |
|-----------|-----|-----------|-----|-----------|-----|-----------|-------|-----------|-------|
| NUL       | 00  | DC4       | 14  | (         | 28  | <         | 3C    | Q/q       | 51/71 |
| SOH       | 01  | NACK      | 15  | )         | 29  | =         | 3D    | R/r       | 52/72 |
| STX       | 02  | SYN       | 16  | *         | 2A  | >         | 3E    | S/s       | 53/73 |
| ETX       | 03  | ETB       | 17  | +         | 2B  | ?         | 3F    | T/t       | 54/74 |
| EOT       | 04  | CAN       | 18  | ,         | 2C  | @         | 40    | U/u       | 55/75 |
| ENQ       | 05  | EM        | 19  | -         | 2D  | A/a       | 41/61 | V/v       | 56/76 |
| ACK       | 06  | SUB       | 1A  |           | 2E  | B/b       | 42/62 | W/w       | 57/77 |
| BEL       | 07  | ESC       | 1B  | /         | 2F  | C/c       | 43/63 | X/x       | 58/78 |
| BS        | 08  | FS        | 1C  | 0         | 30  | D/d       | 44/64 | Y/y       | 59/79 |
| HT        | 09  | GS        | 1D  | 1         | 31  | E/e       | 45/65 | Z/z       | 5A/7A |
| LF        | 0A  | RS        | 1E  | 2         | 32  | F/f       | 46/66 | [         | 5B    |
| VT        | 0B  | US        | 1F  | 3         | 33  | G/g       | 47/67 | /         | 5C    |
| FF        | 0C  | SPACE     | 20  | 4         | 34  | H/h       | 48/68 | ]         | 5D    |
| CR        | 0D  | !         | 21  | 5         | 35  | I/i       | 49/69 | /         | 5E    |
| SO        | 0E  | "         | 22  | 6         | 36  | J/j       | 4A/6A |           | 5F    |
| S1        | 0F  | #         | 23  | 7         | 37  | K/k       | 4B/6B | 6         | 60    |
| DLE       | 10  | \$        | 24  | 8         | 38  | L/l       | 4C/6C | {         | 7B    |
| DC1       | 11  | %         | 25  | 9         | 39  | M/m       | 4D/6D |           | 7C    |
| DC2       | 12  | &         | 26  | :         | 3A  | N/n       | 4E/6E | }         | 7D    |
| DC3       | 13  | 4         | 27  | ;         | 3B  | O/o       | 4F/6F | ~         | 7E    |
|           |     |           |     |           |     | P/p       | 50/70 | DEL       | 7F    |

Table 8-30: US ASCII Character Code

Model 9500 Central Station Receiver Installation/Operation Manual

# Appendix A Programming Quick Chart

151059

| Program Mode<br>Options | Choices         | Choices           | Choices        | Choices                                                      | Comments                                                                                                    |
|-------------------------|-----------------|-------------------|----------------|--------------------------------------------------------------|----------------------------------------------------------------------------------------------------|
|                         |                 | Manual            |                |                                                              | See Section 4.5 for description of modes of operation. See also                                                     |
|                         | Operation Mode  | Automatic         |                |                                                              | Section 5.3.1.                                                                                                    |
|                         |                 | Log Only          | -              |                                                              |                                                                                                    |
|                         |                 | Language          | English        |                                                              | See Section 5.3.2 for details.                                                                                      |
|                         |                 |                   | español        | -                                                            | Not available at this time.                                                                                         |
|                         |                 | Time Format       | AMPM           |                                                              | 12 hour clock. See Section 5.3.2.2 for details.                                                                     |
|                         |                 | Time Format       | 24Hr           | -                                                            | 24 hour clock. See Section 5.3.2.2 for details.                                                                     |
|                         |                 |                   | M\D\Y          |                                                              | See Section 5.3.2.3 for details.                                                                                    |
|                         |                 | Date Format       | D·M·Y          | -                                                            | M = month, D = day, Y = year.                                                                                       |
|                         |                 |                   | Y-M-D          | -                                                            |                                                                                                    |
|                         | Display Options | Day light Savings | Yes            |                                                              | See Section 5.3.2.4 for details.                                                                                    |
|                         |                 |                   | No             | -                                                            |                                                                                                    |
|                         |                 | ITI Options       | Attempts       | Yes or No                                                    | See Section 5.3.2.5                                                                                                 |
|                         |                 |                   | CPU Time       | Yes or No                                                    | Affects printer and LCD output only.                                                                                |
| General Options         |                 |                   | СРИ Туре       | Yes or No                                                    |                                                                                                    |
|                         |                 |                   | Panel Rev      | Yes or No                                                    |                                                                                                    |
|                         |                 |                   | Arming Level   | Yes or No                                                    |                                                                                                    |
|                         |                 | Sorted Events     | Yes            |                                                              | Sorted. See Section5.3.2.6 for details.                                                                             |
|                         |                 |                   | No             | -                                                            | Non-sorted                                                                                                    |
|                         |                 | Hold last event   | Yes            |                                                              | See Section 5.3.2.7.                                                                                                |
|                         |                 |                   | No             | -                                                            |                                                                                                    |
|                         |                 | Port Functions    | Com1           | Unused/Automation/Printer/                                   | Rules for Port Configuration:                                                                                       |
|                         | Communication   |                   | Com2           | Unused/[Auto Bkp]/[Auto Bkp<br>Prn]/{Print Bkp}/Diag/Printer | <ol> <li>Functions in Brackets [] will not appear unless "Automation"<br/>is selected for Com1 function.</li> </ol> |
|                         |                 |                   | Par (Parallel) | Unused/[Auto Bkp]/Printer/Diag                               | <ol> <li>Functions in { } will not appear unless "Printer" is selected in<br/>Com1 or Par.</li> </ol>               |
|                         |                 |                   |                |                                                              | 3. A function may be selected only once in the 3 ports (only one printer, only one Diag, and so on).                |
|                         |                 |                   |                |                                                              | 4. All ports may be configured "Unused".                                                                            |

#### Table A-1: Programming Quick Chart

A-1

#### Table A-1: Programming Quick Chart

| A-2  | Program Mode<br>Options | Choices                       | Choices                      | Choices                                | Choices                                                | Comments                                                                                                    |
|------|-------------------------|-------------------------------|------------------------------|----------------------------------------|--------------------------------------------------------|----------------------------------------------------------------------------------------------------|
| .0   |                         |                               | Com Port1                    | Baud                                   | 19200, 9600, 7200,4800, 2400,<br>1200, 600, 300, 110   | See Section 5.3.3.2 for details.                                                                                                    |
|      |                         |                               |                              | D (# Data Bits)                        | 8,7                                                    | _                                                                                                    |
|      |                         |                               |                              | S (# Stop bits)                        | 1 or 2                                                 | _                                                                                                    |
|      |                         |                               |                              | P (Parity)                             | Even, Odd, No, Space, Mark,                            | _                                                                                                    |
|      |                         |                               |                              | F (Flow Control)                       | Hdwr, None                                             | -                                                                                                    |
|      |                         |                               |                              | Init Str<br>(Initialization<br>String) |                                                        | Enter ASCII characters for the Escape command sequence<br>desired. For example: Set the page size or number of lines per<br>page for a serial printer. |
|      |                         |                               | Com Port2                    | Same as Com1                           |                                                        |                                                                                                    |
|      |                         |                               | Par Port                     | Edit Init String                       |                                                        | Enter or edit an Escape command sequence. For example: Set the page size or number of lines per page for a printer.                                    |
|      |                         |                               | Automation Cfg.              | Format                                 | SIA CIS, SK 9000, ITI Gen,<br>ITIComp, SK EXP, SIA2000 | See Section 5.3.3.5 for details.                                                                                                    |
|      |                         |                               |                              | Hex                                    | Y (yes)                                                | This feature is only available if SK 9000 automation protocol is                                                                                       |
|      |                         | Communications<br>(Continued) |                              |                                        | N (no)                                                 | selected.                                                                                                    |
|      | General Options         |                               |                              | Heartbeat                              | Y (yes)                                                |                                                                                                    |
|      | (Continued)             |                               |                              |                                        | N (no)                                                 |                                                                                                    |
|      |                         |                               |                              | Time<br>(of heartbeat)                 | 10-600 seconds                                         |                                                                                                    |
|      |                         |                               |                              | Ack timeout                            | 10-600 seconds                                         |                                                                                                    |
|      |                         |                               |                              | Printer                                | Yes or No                                              | See Section 5.3.3.6 for details.                                                                                                    |
|      |                         |                               |                              | Bkp Printer                            | Yes or No                                              | Yes = alert on trouble indication                                                                                                    |
|      |                         |                               |                              | Auto Comp                              | Yes or No                                              | See Section 2.3.2 for UL requirements on listen-in.                                                                                                    |
|      |                         |                               |                              | Bkp Auto Comp                          | Yes or No                                              |                                                                                                    |
|      |                         |                               |                              | MeterMinder                            | Yes or No                                              |                                                                                                    |
|      |                         |                               | Annunciator<br>Configuration | Battery                                | Yes or No                                              |                                                                                                    |
|      |                         |                               |                              | Line Card                              | Yes or No                                              |                                                                                                    |
|      |                         |                               |                              | Line Fault                             | Yes or No                                              |                                                                                                    |
| 15   |                         |                               |                              | AC Power                               | Yes or No                                              |                                                                                                    |
| 510; |                         |                               |                              | Buffer Full                            | Yes or No                                              |                                                                                                    |
| 59   |                         |                               |                              | Listen In                              | Yes or No                                              |                                                                                                    |
|      |                         |                               |                              | Call Pending                           | Yes or No                                              |                                                                                                    |

#### Table A-1: Programming Quick Chart

| Program Mode<br>Options | Choices            | Choices               | Choices                   | Choices               | Comments                                                                                                    |
|-------------------------|--------------------|-----------------------|---------------------------|-----------------------|----------------------------------------------------------------------------------------------------|
|                         |                    |                       | Printer                   | Yes or No             | See Section 5.3.3.7 for details.                                                                                    |
|                         |                    |                       | Bkp Printer               | Yes or No             | Yes = alert on trouble indication                                                                                   |
|                         |                    |                       | Auto Comp                 | Yes or No             | See Section 2.3.2 for UL requirements on listen-in.                                                                 |
|                         | Communications     |                       | Bkp Auto Comp             | Yes or No             |                                                                                                    |
|                         |                    |                       | MeterMinder               | Yes or No             |                                                                                                    |
|                         |                    | Aux Dolou Cfa         | Battery                   | Yes or No             |                                                                                                    |
|                         | (Continued)        | Aux Kelay Cig         | Line Card                 | Yes or No             |                                                                                                    |
|                         |                    |                       | Line Fault                | Yes or No             |                                                                                                    |
|                         |                    |                       | AC Power                  | Yes or No             |                                                                                                    |
|                         |                    |                       | Buffer Full               | Yes or No             |                                                                                                    |
|                         |                    |                       | Listen In                 | Yes or No             |                                                                                                    |
| General Options         |                    |                       | Call Pending              | Yes or No             |                                                                                                    |
| (Continued)             | System Options     | Battery Backup Cfg    | No Battery Bkp            |                       | See Section 5.3.4.1 for details.                                                                                    |
|                         |                    |                       | Battery Bkp               |                       | See Section 5.3.4.1 for details.                                                                                    |
|                         |                    |                       | DC Bkp                    |                       | No charging current. See Section 5.3.4.1 for details.                                                               |
|                         |                    | Receiver ID           | 01-99                     |                       | See Section 5.3.4.2 for details.                                                                                    |
|                         |                    | Auxiliary Relay       | DeEnergize                |                       | See Section 5.3.4.3 for details.                                                                                    |
|                         |                    |                       | Energize                  |                       |                                                                                                    |
|                         | Message Queue Opt. | Wrn Lvl               | On: 10 to 99%             | 75%                   | Set the percentage of how full the message queue must be before<br>a "Message Queue Warning' will occur.            |
|                         |                    |                       | Off: 01 to 90 %           | 50%                   | What percentage the queue must go back down to before<br>"Message Queue Warning Restore" message will be sent.      |
|                         |                    | Max Buf Limit         | 500 to 5000               | 1000                  | Used to set the maximum number of bytes in a call. This number<br>is used to determine if a call is a runaway call. |
|                         | Add Line Card      | Line Card #           | Use Defaults              |                       | See Section 5.4.1 for details.                                                                                      |
|                         | Add Lille Cald     |                       | Copy Existing             |                       |                                                                                                    |
|                         |                    | Handshake<br>Sequence | Handshake<br>Sequence     | 1 through 6           | See Section 5.4.2.1 for details.                                                                                    |
|                         |                    |                       | Handshake Group           | See Section 5.4.2.    |                                                                                                    |
| Line Card Menu          |                    |                       | Handshake Delay           | 0-255 in 50ms periods |                                                                                                    |
|                         | Edit Line card     |                       | Handshake<br>Duration     | 0-255 in 10ms periods |                                                                                                    |
|                         |                    |                       | Handshake Wait            | 0-255 in 50ms periods |                                                                                                    |
|                         |                    |                       | Handshake Ack<br>Duration | 0-255 in 10ms periods |                                                                                                    |

A-3

#### Table A-1: Programming Quick Chart

| A-4    | Program Mode<br>Options       | Choices                       | Choices            | Choices                                      | Choices                                          | Comments                                                                                                |
|--------|-------------------------------|-------------------------------|--------------------|----------------------------------------------|--------------------------------------------------|----------------------------------------------------------------------------------------------------|
|        |                               |                               |                    | Direct                                       | Y (yes)                                          | Y = dedicated or direct connect phone line.                                                             |
|        |                               |                               |                    |                                              | N (no)                                           | N = used for standard phone lines.                                                                      |
|        |                               |                               | Line Options       | Number of Rings                              | 0-255                                            | See Section 5.4.2.2 for details.                                                                        |
|        |                               |                               |                    | On Time                                      | 0-255 in 50ms periods                            |                                                                                                    |
|        |                               |                               |                    | Off Time                                     | 0-255 in 50ms periods                            |                                                                                                    |
|        |                               |                               |                    | Threshold                                    | 0-15 in 1.64 VDC steps                           |                                                                                                    |
|        |                               |                               |                    | Sample Time                                  | 0-255 seconds.                                   |                                                                                                    |
|        |                               |                               |                    | Listen In Mode                               | Common, PBX, Not Used                            | See Section 5.4.2.3 for details.                                                                        |
|        |                               |                               |                    | PBX string edit screen                       | Up to 20 characters.                             | See Section 2.3.2 for UL requirements on listen-in.                                                     |
|        |                               |                               | Listen m           | Timeout                                      | 0-255 seconds?                                   |                                                                                                    |
|        |                               | Edit Line Card<br>(Continued) |                    | Listen In account<br>edit screen             | Add, Edit, or Clear Account (up to 20 accounts). |                                                                                                    |
|        |                               |                               | Trap List          | Add Account                                  | Up to 20 accounts.                               | See Section 5.4.2.4 for details.                                                                        |
|        | Line Card Menu<br>(Continued) |                               |                    | Edit Account                                 |                                                  |                                                                                                    |
|        |                               |                               |                    | Clear Account                                | Highlight with equal sign and press enter.       |                                                                                                    |
|        |                               |                               | Misc. Line Options | Echo Supress                                 | Y (yes)                                          | See Section 5.4.2.5 for details.                                                                        |
|        |                               |                               |                    |                                              | N (no)                                           |                                                                                                    |
|        |                               |                               |                    | Caller ID                                    | Y (yes)                                          |                                                                                                    |
|        |                               |                               |                    |                                              | N (no)                                           |                                                                                                    |
|        |                               |                               |                    | Billing Delay                                | On                                               |                                                                                                    |
|        |                               |                               |                    |                                              | Off                                              |                                                                                                    |
|        |                               |                               |                    | Hunt Group                                   | 00-99                                            |                                                                                                    |
|        |                               |                               |                    | ITI 300 Baud                                 | Y (yes)                                          |                                                                                                    |
|        |                               |                               |                    |                                              | N (no)                                           |                                                                                                    |
|        |                               |                               | ITI Sec. Code      | 5 digits                                     | 12345 default.                                   | Used for ITI panels with Central Station Lock initialized.                                              |
|        |                               |                               | Use Defaults       | Choose Line<br>card(s) #                     |                                                  | Choose Line card(s) # that you wish to be programmed to factory defaults.                               |
| 151059 |                               | Copy Line Card(s)             | Copy Existing      | Choose Line card<br># of Source Line<br>Card | Choose the target line card(s) #.                | Copy the programming of one line card (source) and paste it into<br>one or several (target) line cards. |
|        |                               | Clear Line Card               | Line Card #        |                                              |                                                  | See Section 5.4.4 for details.                                                                          |
|        |                               | View Line Cards               | Line Card #        |                                              |                                                  | See Section 5.4.5 for details.                                                                          |

| A-E | Table A-1: Programming Quick Chart |            |               |                             |         |                              |  |  |
|-----|------------------------------------|------------|---------------|-----------------------------|---------|------------------------------|--|--|
| 01  | Program Mode<br>Options            | Choices    | Choices       | Choices                     | Choices | Comments                     |  |  |
|     |                                    | A 1177     | User Name     | Up to 16 characters.        |         | See Section 5.5 for details. |  |  |
|     |                                    | Add User   | User Code     | 4-9 digits                  |         |                              |  |  |
|     | User List                          |            | User Profile  | Installer/Operator          |         |                              |  |  |
|     |                                    | Edit User  | List of users | User name, code and profile |         |                              |  |  |
|     |                                    | Clear User | List of users |                             |         |                              |  |  |

**IMPORTANT**: Silent Knight products should be tested weekly to insure complete and proper operation and proper input and output connections.

#### LIMITED WARRANTY

Silent Knight warrants that the central station receiver products of its manufacture shall be free from defects in materials or workmanship for five years from the date on the date code label, located on the printed circuit board, if such goods have been properly installed, are subject to normal proper use, and have not been modified in any manner whatsoever. Upon return of the defective product to Silent Knight, Silent Knight will, at its sole discretion, either repair or replace, at no cost, such goods as may be of defective material or workmanship. Customers outside the United States are to return products to their distributor for repair.

SILENT KNIGHT SHALL NOT UNDER ANY CIRCUMSTANCES BE LIABLE FOR ANY INCIDENTAL OR CONSEQUENTIAL DAMAGES ARISING FROM LOSS OF PROPERTY OR OTHER DAMAGE OR LOSSES OWING TO THE FAILURE OF SILENT KNIGHT SECURITY SYSTEMS PRODUCTS BEYOND THE COST OF REPAIR OR REPLACEMENT OF ANY DEFECTIVE PRODUCTS.

SILENT KNIGHT MAKES NO WARRANTY OF FITNESS OR MERCHANTABILITY AND NO OTHER WARRANTY, ORAL OR WRITTEN, EXPRESS OR IMPLIED, BEYOND THE FIVE YEAR WARRANTY EXPRESSLY SPECIFIED HEREIN. Model 9500 Central Station Receiver Installation/Operation Manual